|  | · · · | · · · · · |
|--|-------|-----------|
|  |       |           |
|  |       |           |
|  |       |           |
|  |       |           |

# Guide for Automated Installation and Service

version 5 release 2

|  | · · · | · · · · · |
|--|-------|-----------|
|  |       |           |
|  |       |           |
|  |       |           |
|  |       |           |

# Guide for Automated Installation and Service

version 5 release 2

#### Note!

Before using this information and the product it supports, read the information in "Notices" on page 201.

#### Third Edition (December 2005)

This edition applies to the version 5, release 2, modification 0 of IBM z/VM (product number 5741-A05) and to all subsequent releases and modifications until otherwise indicated in new editions.

This edition replaces GC24-6099-01.

© Copyright International Business Machines Corporation 2003, 2005. All rights reserved.

US Government Users Restricted Rights – Use, duplication or disclosure restricted by GSA ADP Schedule Contract with IBM Corp.

# Contents

|                   | About This Book.                                                                                                    |
|-------------------|----------------------------------------------------------------------------------------------------|
|                   | Who Should Read This Book                                                                                                    |
|                   | What You Should Know Before Reading This Book                                                                                                    |
|                   | How This Book Is Organized                                                                                                    |
|                   | How to Use This Book                                                                                                    |
|                   | Conventions Used in This Book.                                                                                                    |
|                   | Where to Find More Information                                                                                                    |
|                   | How to Send Your Comments to IBM                                                                                                    |
|                   |                                                                                                    |
|                   | Summary of Changes                                                                                                    |
|                   | GC24-6099-02, z/VM Version 5 Release 2                                                                                                    |
|                   | GC24-6099-01, z/VM Version 5 Release 1                                                                                                    |
| Part 1. z/VM Syst | em DDR Installation                                                                                                    |
|                   | Chapter 1 Dian Vour Installation                                                                                                    |
|                   | Chapter I. Plan Your Installation                                                                                                    |
|                   | Step I. Understand the Requirements                                                                                                    |
|                   |                                                                                                    |
|                   | Step 3. Choose the Document to Use for Installation                                                                                                    |
|                   | Step 4. Complete the Installation and Basic IP Connectivity Worksheets 7                                                                                                    |
|                   | Chapter 2 First-Level Installation Method 13                                                                                                    |
|                   | Step 1 Bestore the Initial Installation System (IIS)                                                                                                    |
|                   | Step 2 IPI the z/VM IIS                                                                                                    |
|                   | Step 2. If L the 2/VM IIO         Step 3. Life 2/VM IIO         Step 3. Life 3. Life |
|                   |                                                                                                    |
|                   | Chapter 3. Second-Level Installation Method                                                                                                    |
|                   | Step 1. Load the Installation Tools from the z/VM System DDR                                                                                                    |
|                   | Step 2. Run the INSTPLAN EXEC.                                                                                                    |
|                   | Step 3. Restore the Initial Installation System (IIS).                                                                                                    |
|                   | Step 4. IPL the z/VM IIS                                                                                                    |
|                   |                                                                                                    |
|                   | Chapter 4. Load the System DDR                                                                                                    |
|                   | Step 1. Run INSTVM EXEC                                                                                                    |
|                   | Step 2. Run SERVICE EXEC                                                                                                    |
|                   | Step 3. Run PUT2PROD EXEC                                                                                                    |
|                   | Step 4. Shutdown and Re-IPL Your System                                                                                                    |
|                   | Step 5. Configure TCP/IP for an Initial Network Connection                                                                                                    |
|                   | Step 6. Back Up the Named Saved Systems and Segments                                                                                                    |
|                   | Step 7. Store a Backup Copy of the z/VM System on Tape                                                                                                    |
|                   | Step 8. Create an IPLable DDR Utility Tape                                                                                                    |
|                   | Step 9. Create an IPLable ICKDSF Utility Tape                                                                                                    |
|                   | Step 10. Create a Stand-alone Dump Tape                                                                                                    |
| Part 2. z/VM Syst | em Image DVD Installation                                                                                                    |
|                   |                                                                                                    |
|                   | Chapter 5. Plan Your DVD Installation                                                                                                    |
|                   | Step 1. Understand the Requirements                                                                                                    |
|                   | Step 2. Choose Your Installation Method                                                                                                    |
|                   | Step 3. Choose the Document to Use for Installation                                                                                                    |
|                   | Step 4. Complete the Installation and Basic IP Connectivity Worksheets 70                                                                                                    |

|                   | Chapter 6. First-Level DVD Installation Method                                                                                                    | . 75<br>. 76<br>. 78                                                                                              |
|-------------------|----------------------------------------------------------------------------------------------------|----------------------------------------------------------------------------------------------------|
|                   | Chapter 7. Second–Level DVD Installation Setup                                                                                                    | . 81<br>. 82<br>83                                                                                                |
|                   | Chapter 8. Load the System Image.         Step 1. Run the INSTPLAN EXEC.         Step 2. Verify the Volumes Needed for Installation are Available.         Step 3. Run the INSTDVD EXEC to load the z/VM System DVD         Step 4. IPL the new z/VM System.         Step 5. Run INSTVM EXEC         Step 6. Run SERVICE EXEC         Step 7. Run PUT2PROD EXEC         Step 8. Shutdown and Re-IPL Your System         Step 9. Configure TCP/IP for an Initial Network Connection         Step 10. Back Up the Named Saved Systems and Segments on Tape         Step 12. Create an IPLable DDR Utility Tape         Step 13. Create an IPLable ICKDSF Utility Tape         Step 14. Create a Stand-alone Dump Tape         Step 15. Store a Backup Copy of the z/VM System on DASD | . 85<br>. 86<br>. 88<br>. 90<br>. 94<br>100<br>102<br>104<br>105<br>107<br>111<br>113<br>116<br>117<br>119<br>120 |
| Part 3. Post z/VM | System Installation                                                                                                    | 123                                                                                                    |
|                   | Chapter 9. Plan Your Migration                                                                                                    | 125<br>126<br>128<br>130                                                                                          |
|                   | Chapter 10. Set Up for Migration                                                                                                    | 131<br>131<br>135<br>136<br>137                                                                                   |
|                   | Chapter 11. Run Migrate                                                                                                    | 141<br>142<br>143                                                                                                 |
|                   | Chapter 12. Place Migrated Parts into Production </td <td>145<br/>146<br/>147<br/>148<br/>149<br/>150<br/>154<br/>158</td>                                                                                                    | 145<br>146<br>147<br>148<br>149<br>150<br>154<br>158                                                              |
|                   | Chapter 13. Preinstalled Licensed Products and Features                                                                                                    | 159<br>160<br>160<br>160<br>160                                                                                   |

|                    | Open Systems Adapter Support Facility                                       |
|--------------------|-----------------------------------------------------------------------------|
|                    | Directory Maintenance Facility.                                             |
|                    | Resource Access Control Facility for z/VM                                   |
|                    | Performance Toolkit for VM                                                  |
|                    | Hardware Configuration Definition and Hardware Configuration Manager for    |
|                    | z/VM                                                                        |
| Part 4. Service Pr | rocedure                                                                    |
|                    | Chapter 14. Install Preventive (RSU) or Corrective (COR) Service and        |
|                    | Place the Service into Production                                           |
|                    | Install and Place Service Into Production                                   |
|                    | Step 1. Load the Service Files from the RSU or COR                          |
|                    | Step 2. Place the Service into Production.                                  |
|                    | Appendix A. Setting up VMSES/E Licensed Products to use the SERVICE<br>EXEC |
|                    | Steps for Setting up VMSES/E Licensed Products to use the SERVICE EXEC 171  |
|                    | Appendix B. Determining the RSU Level for Ordering Service                  |
|                    | Appendix C. Migrate 51D from Old System                                     |
|                    |                                                                             |
|                    | Appendix D. Apply or Hework a Local Modification                            |
|                    |                                                                             |
|                    | Rework a Local Modification                                                 |
|                    | Appendix E. Contents of Your z/VM System                                    |
|                    | Products Loaded from the z/VM System Installation Media                     |
|                    | CMS Defaults                                                                |
|                    | CP Defaults                                                                 |
|                    | GCS Defaults                                                                |
|                    | Saved Segments on the z/VM System                                           |
|                    | VMSERVS, VMSERVU, and VMSERVR File Pool Defaults                            |
|                    | VMSYS File Pool                                                             |
|                    | Appendix F. Restore the z/VM System Backup Copy from Tape                   |
|                    | Appendix G. Restore Your Named Saved Systems and Segments from              |
|                    | <b>Tape</b>                                                                 |
|                    | Appendix H. Recover a File or Minidisk                                      |
|                    | Appendix I. Using an Integrated 3270 Console for Installation               |
|                    | Notices                                                                     |
|                    | Trademarks                                                                  |
|                    |                                                                             |
|                    | <b>Glossary</b>                                                             |
|                    | Bibliography                                                                |
|                    | Where to Get z/VM Books                                                     |
|                    | z/VM Base Library                                                           |
|                    | Overview                                                                    |
|                    | Installation, Migration, and Service                                        |
|                    | Planning and Administration                                                 |

| (   | Customizati   | on and  | Tunir    | ng   |      |       |     |    |     |     |     |      |     |    |  |  |  |  | 207 |
|-----|---------------|---------|----------|------|------|-------|-----|----|-----|-----|-----|------|-----|----|--|--|--|--|-----|
| (   | Operation     |         |          |      |      |       |     |    |     |     |     |      |     |    |  |  |  |  | 207 |
|     | Application   | Program | nming    | g.   |      |       |     |    |     |     |     |      |     |    |  |  |  |  | 207 |
| I   | End Use .     |         |          |      |      |       |     |    |     |     |     |      |     |    |  |  |  |  | 208 |
|     | System Dia    | gnosis  |          |      |      |       |     |    |     |     |     |      |     |    |  |  |  |  | 208 |
| Bo  | oks for z/VN  | Л Optio | nal Fe   | eatu | ure  | s     |     |    |     |     |     |      |     |    |  |  |  |  | 208 |
| I   | Data Facility | y Stora | ge Ma    | ana  | ge   | me    | ent | Sι | ıbs | yst | ten | n fo | r ۱ | VM |  |  |  |  | 208 |
| I   | Directory M   | aintena | nce F    | aci  | lity | ۰.    |     |    |     |     |     |      |     |    |  |  |  |  | 208 |
| I   | Performanc    | e Toolk | it for \ | ٧M   |      |       |     |    |     |     |     |      |     |    |  |  |  |  | 209 |
| I   | Resource A    | ccess ( | Contro   | l F  | ac   | ility | /.  |    |     |     |     |      |     |    |  |  |  |  | 209 |
|     |               |         |          |      |      |       |     |    |     |     |     |      |     |    |  |  |  |  |     |
| Ind | ex            |         |          |      |      |       |     |    |     |     |     |      |     |    |  |  |  |  | 211 |
|     |               |         |          |      |      |       |     |    |     |     |     |      |     |    |  |  |  |  |     |

# About This Book

This book guides system programmers through the step-by-step installation and service procedures for  $z/VM^{\textcircled{B}}$ .

The procedures allow installation of the z/VM system first-level on a processor or second-level (as a guest operating system hosted by z/VM). See the *z/VM: General Information* for a list of the processors supported by z/VM and the guest operating systems hosted by z/VM.

#### Who Should Read This Book

This book is intended for system programmers responsible for installing and servicing z/VM.

System programmers are responsible for system operation and system management activities requiring a higher degree of computer skill and technical training and education than those covered by other system support personnel. They are ultimately responsible for the efficient functioning of the system.

#### What You Should Know Before Reading This Book

This book assumes that you have a general idea of what z/VM does and that you understand the concept of a virtual machine. You should also have a general understanding of z/VM, IBM System z9, and zSeries<sup>®</sup> data processing techniques.

This book includes all updates at the time of this publication (December 2005). Any updates to this book will be reflected in the book that is available at our Web site:

www.ibm.com/eserver/zseries/zvm/

#### How This Book Is Organized

This book has four parts, appendices, notices, a glossary, a bibliography, and an index.

- Part 1, "z/VM System DDR Installation," on page 1, contains step-by-step installation procedures for installing z/VM from tape or CD distribution media.
- Part 2, "z/VM System Image DVD Installation," on page 63, contains step-by-step installation procedures for installing z/VM from DVD distribution media, including installation worksheets required for installation planning.
- Part 3, "Post z/VM System Installation," on page 123, contains procedures for migrating customized files and service for products pre-installed on the z/VM installation media and information about customizing or configuring certain licensed products and features.
- Part 4, "Service Procedure," on page 163, contains step-by-step procedures for applying service to your z/VM system.
- The appendices include supplemental information and procedures for installation and service.
- Legal notices, a reference to the z/VM glossary, a bibliography, and index round out the book.

#### How to Use This Book

You may treat each part in this document independently, but within each part read and follow the procedures in the order presented. For instance, if installing from tape, follow Part 1, "z/VM System DDR Installation," on page 1. If installing from DVD, follow Part 2, "z/VM System Image DVD Installation," on page 63. If migrating customized files and service for products pre-installed on the z/VM installation media, follow Part 3, "Post z/VM System Installation," on page 123, and for information about customizing or configuring certain licensed products and features, follow Part 3, "Post z/VM System Installation," on page 123. For service, follow Part 4, "Service Procedure," on page 163 from beginning to end.

#### **Conventions Used in This Book**

Substeps in procedures display what you should type and the system responses you see.

· Bold font indicates exactly what you should type.

**Example:** The following shows a command you would type: disconnect

• Normal font indicates system responses and requests.

Example: The following shows a system response:

HCPIPX8475I THE PRODUCTS YOU SELECTED TO LOAD TO MINIDISK ARE: VM RSCS TCPIP OSA ICKDSF DIRM RACF PERFTK VMHCD

- Italic font indicates variable input or output, which can occur in commands you type or in system output. **Examples:** The following are examples in which italics indicate variable input or output:
  - In the following, you would need to supply the address of a tape drive for tapeaddr.
    - attach tapeaddr \* 181
  - In the following, the system would supply a tape address for *tapeaddr* and *userID* in its response: TAPE *tapeaddr* ATTACHED TO *userID* 181
- · Reverse type indicates special keys you must press.

**Example:** The following indicates you must press the Enter key:

#### ENTER

• Explanatory notes appear to the right of input and output.

#### Example:

attach tapeaddr \* 181 TAPE tapeaddr ATTACHED TO userID 181 Ready; T=n.nn/n.nn hh:mm:ss *tapeaddr* is the address of the tape drive(s) where the z/VM System DDR tapes will be mounted. *userID* is the first-level user ID logged on to in the previous substep.

• For outputs, a vertical bar (I) indicates you will receive one of the responses within the braces ({}). Here is a sample output:

{MDREST | ECKDREST }: WROTE nnnn {BLOCKS | TRACKS} ON addr, RC=0

In this example, you would actually receive one of the following two responses:

MDREST: WROTE nnnn BLOCKS ON addr, RC=0 ECKDREST: WROTE nnnn TRACKS ON addr, RC=0

#### Where to Find More Information

For more information about z/VM functions, see the books listed in the "Bibliography" on page 207.

#### PDF Links to Other Books

If you are viewing the Adobe Portable Document Format (PDF) version of this book, it may contain links to other books. A link to another book is based on the name of the requested PDF file. The name of the PDF file for an IBM book is unique and identifies both the book and the edition. The book links provided in this book are for the editions (PDF names) that were current when the PDF file for this book was generated. However, newer editions of some books (with different PDF names) may exist. A link from this book to another book works only when a PDF file with the requested name resides in the same directory as this book.

#### How to Send Your Comments to IBM

IBM welcomes your comments. You can use any of the following methods:

• Complete and mail the Readers' Comments form (if one is provided at the back of this book) or send your comments to the following address:

IBM Corporation Department 55JA, Mail Station P384 2455 South Road Poughkeepsie, New York 12601-5400 U.S.A.

- Send your comments by FAX:
  - United States and Canada: 1-845-432-9405
  - Other Countries: +1 845 432 9405
- · Send your comments by electronic mail to one of the following addresses:
  - Internet: mhvrcfs@us.ibm.com
  - IBMLink<sup>™</sup> (US customers only): IBMUSM10(MHVRCFS)

Be sure to include the following in your comment or note:

- Title and complete publication number of the book
- Page number, section title, or topic you are commenting on

If you would like a reply, be sure to also include your name, postal or email address, telephone number, or FAX number.

When you send information to IBM, you grant IBM a nonexclusive right to use or distribute the information in any way it believes appropriate without incurring any obligation to you.

### **Summary of Changes**

This book contains terminology, maintenance, and editorial changes. Technical changes or additions to the text and illustrations are indicated by a vertical line to left of the change (in that edition only). Some product changes identified in this summary may be provided through z/VM service by program temporary fixes (PTFs) for authorized program analysis reports (APARs).

#### GC24-6099-02, z/VM Version 5 Release 2

This edition supports the general availability of z/VM V5.2.

- CD-ROM distribution media is no longer available.
- New support is provided that allows for unique pack labels for the installation packs (except the 520RES). The default pack labels will still be provided (520RES, 520SPL, 520PAG, 520W01, 520W02). During installation customers will be allowed to specify a different label for the 520W01, 520W02, 520SPL and 520PAG packs. This function is not available for a first-level DDR (tape) install.
- A new procedure has been added to assist in migrating customized files and service for products preinstalled on the z/VM installation media.

#### GC24-6099-01, z/VM Version 5 Release 1

This edition supports the general availability of z/VM V5.1.

- There is a new section for installing the z/VM System Image from DVD: Part 2, "z/VM System Image DVD Installation," on page 63
- A MAINT 500 minidisk has been added, which contains the RSU for DVD installation and can be used to receive electronic delivery of service.
- Real Time Monitor (RTM) is no longer pre-installed.
- VM Performance Reporting Facility (VMPRF) is no longer pre-installed.
- A new release of Performance Toolkit<sup>®</sup> for VM, 510, is pre-installed (disabled).
- A new release of Directory Maintenance Facility (DIRM), 510, is pre-installed (disabled).
- Chapter 14, "Install Preventive (RSU) or Corrective (COR) Service and Place the Service into Production," on page 165 and Appendix B, "Determining the RSU Level for Ordering Service," on page 175 have been updated with information on the new STATUS operand on the SERVICE EXEC command.
- Part 4, "Service Procedure," on page 163 has been updated with information on the new SYSMEMO table.
- TSM/ADSM is no longer pre-installed.
- 3390 Single and Double density DASD are no longer supported for installation.
- 3390 MOD 9 DASD is now supported for installation.
- SCSI FCP disk logical units (SCSI disks) are now supported for installation.
- A new release of TCP/IP, 510, is pre-installed.
- PLX and Restricted Source no longer ship with z/VM. They are available upon request from IBM Resource Link<sup>™</sup>.
- DFSMS and DFSMS Kanji no longer ship automatically with z/VM, but may be ordered through SDO as free features.
- Changes to the SYSRES pack (510RES):
  - Increase checkpoint area to max (9 cylinders/2000 4K pages)
  - Increase warmstart area to max (9 cylinders/2000 4K pages)
  - Remove tdisk from System Res (510RES)
  - Replace paging on System Res (510RES) with a paging volume (510PAG)

- Replace spooling on System Res (510RES) with a spooling volume (510SPL).

# Part 1. z/VM System DDR Installation

Part 1 contains installation procedures for installing z/VM from tape distribution media. If you are installing z/VM from DVD distribution media, use Part 2, "z/VM System Image DVD Installation," on page 63.

#### In this part, you will:

- · Plan your installation
- · Fill in worksheets
- Install the z/VM System DDR.

z/VM System DDR Installation

# Chapter 1. Plan Your Installation

- $^-$  In this chapter, you will  $^-$
- Plan your installation
- Fill in the Installation Worksheet and the TCP/IP configuration worksheet.

#### Step 1. Understand the Requirements

Before you install z/VM version 5 release 2, you must satisfy the following requirements:

- 1. z/VM media deliverables
  - Be sure you have both the Installation tape(s) and the latest RSU tape(s).
- 2. General
  - Be sure that you have the proper processor for your z/VM V5.2 system. For a list of processors supported by z/VM, see z/VM: General Information.
  - A local non-SNA 3270 terminal or equivalent configured with at least 24 lines, or an Integrated 3270 Console is required for installation of z/VM.
  - See the *z/VM Program Directory* to get the latest RSU available.
  - See the PSP Bucket, zvm520 upgrade, cp subset, installation information section, for the latest information affecting installation
  - If you are planning to migrate from another z/VM system, review the z/VM: Migration Guide.
  - If you plan to deploy Linux<sup>™</sup> on z/VM, see *z/VM: Getting Started with Linux on System z9 and zSeries* for important planning information about Linux virtual servers.
- 3. First-level installation
  - First-Level installation requires at least 256 MB of real storage. Note that the storage required for installation is not necessarily the amount you should have assigned for running production workloads. Refer to *z/VM: CP Planning and Administration* for information on determining production storage requirements.
  - The function to change the installation pack labels cannot be used on a first-level installation
- 4. Second-level installation
  - You must use the only one userid on your first-level system for the entire installation.
  - The userid you are using on your first-level system to install must have the following:
    - At least 64 MB of virtual storage.
    - Privilege classes B and G
    - To use the function to change the installation pack labels, your installation userid must be able to issue the DEFINE MDISK command. The IBM default privilege class for this command is class A. The DEFINE MDISK command also requires the userid to have DEVMAINT on its OPTION directory statement.

### Step 2. Choose Your Installation Method

Choose your installation method based on the following:

| lf                                                                                                    | Then use the                     |
|----------------------------------------------------------------------------------------------------|----------------------------------|
| No supported VM system is running in the processor or LPAR on which you are installing z/VM version 5 release 2              | First-Level Installation Method  |
| You are installing in a virtual machine on a supported VM system.<br>(You must be able to IPL 520 as a second level system.) | Second-Level Installation Method |

#### Step 3. Choose the Document to Use for Installation

There are two sets of instructions for using either installation method:

• *z/VM: Summary for Automated Installation and Service (Tape Installation)* contains only the commands needed to install *z/VM.* It does not contain detailed procedures, descriptions of the parameters, or responses and messages received. Use the Summary only if you are familiar with system operator tasks on VM, and comfortable using the HMC if installing First-Level.

The one-page installation and service summary is packaged with the *z/VM: Guide for Automated Installation and Service*.

• *z/VM: Guide for Automated Installation and Service* (this guide) contains detailed procedures for installing z/VM.

If you are using the procedure described in *z/VM: Summary for Automated Installation and Service (Tape Installation)*, leave this document and use the one-page document. Otherwise, continue to the next step.

# Step 4. Complete the Installation and Basic IP Connectivity Worksheets

- **1.** Record the installation method you selected to use to install z/VM in the Installation Worksheet (Table 1 on page 9). Your choices are First-Level or Second-Level.
- Determine which products you will load into the VMSYS file pool and which products you will load to minidisks only. Each product on the z/VM System DDR allows VMSYS file pool directories to be used in place of some minidisks. Record your choices in the Installation Worksheet (Table 1 on page 9).
- **3.** Select your system default language and record your choice in the Installation Worksheet (Table 1 on page 9). The choices are:
  - Mixed Case English (AMENG)
  - Uppercase English (UCENG)
  - German (GERMAN)
  - Kanji (KANJI)
- 4. Select the DASD model you will use to install, either 3390 Mod 3 or 3390 Mod 9, and record the DASD model in the Installation Worksheet (Table 1 on page 9). For performance reasons, if installing to 3390 Mod 9, IBM recommends using emulated 3390 Mod 9s instead of real 3390 Mod 9s.
- 5. Select the DASD addresses required to install. Record the addresses in the Installation Worksheet (Table 1 on page 9).
  - a. If you choose 3390 Mod 9:
    - You need one 3390 Mod 9 DASD (10017 cylinders ) for the 520RES volume.
    - You need a separate volume for 520SPL. This DASD can be any model 3390. A 3390 Mod 3 is suggested.
    - You need a separate volume for 520PAG. This DASD can be any model 3390. A 3390 Mod 3 is suggested.
  - b. If you choose 3390 Mod 3:
    - You need one 3390 Mod 3 DASD (3339 cylinders ) for the 520RES volume.
    - You need a separate volume for 520SPL. This DASD can be any model 3390. A 3390 Mod 3 is suggested.
    - You need a separate volume for 520PAG. This DASD can be any model 3390. A 3390 Mod 3 is suggested.
    - You need one 3390 Mod 3 DASD (3339 cylinders ) for the 520W01 volume
    - You need one 3390 Mod 3 DASD (3339 cylinders) for the 520W02 volume.
- 6. Record the DASD addresses for each DASD in the Installation Worksheet (Table 1 on page 9) under the DASD Address column. Record your first address in the row with the label "520RES" and continue recording addresses corresponding to the labels. If you need fewer than all the DASD labels in the table, disregard the extra labels.
- 7. If you are changing the installation pack labels, record the new pack labels in the Installation Worksheet (Table 1 on page 9).

For each default label you wish to change, record the new label in the Installation Worksheet (Table 1 on page 9) under the New Label column. (520RES label cannot be changed.)

#### Notes:

- a. Installation pack labels cannot be changed on a first-level installation.
- b. To use the function to change the installation pack labels, your installation userid must be able to issue the DEFINE MDISK command. The IBM default privilege class for this command is class A. The DEFINE MDISK command also requires the userid to have DEVMAINT on its OPTION directory statement.

#### Complete the Installation and Basic IP Conectivity Worksheets

- 8. If, after you install z/VM, you want to establish a minimal TCP/IP configuration that establishes basic connectivity to your IP network, fill in the IP worksheets beginning with Table 2 on page 10.
- $9. \ \ \, \text{Proceed according to the installation method you chose:}$

| If you chose the                 | Then go to                                                |
|----------------------------------|-----------------------------------------------------------|
| First-Level Installation Method  | Chapter 2, "First-Level Installation Method," on page 13  |
| Second-Level Installation Method | Chapter 3, "Second-Level Installation Method," on page 27 |

Table 1. Installation Worksheet

Γ

| Installation meth<br>Second-Level):            | od (First-Level or                            |                      |                      |                        |                          |
|------------------------------------------------|-----------------------------------------------|----------------------|----------------------|------------------------|--------------------------|
| Below, in the <i>Inst</i><br>product to the VM | <i>all to</i> column, reco<br>ISYS file pool. | rd an "M" if you wil | I load the product t | to a minidisk, or an ' | 'F" if you will load the |
| Install to                                     | Product                                       | Install to           | Product              | Install to             | Product                  |
|                                                | VM                                            |                      | RSCS                 |                        | TCPIP                    |
|                                                | OSA                                           |                      | ICKDSF               |                        | DIRM                     |
|                                                | RACF                                          |                      | PERFTK               |                        | VMHCD                    |
| System Default L<br>DASD Model:                | Language:                                     |                      |                      |                        |                          |
| Pack Type                                      | DASD Label                                    | New Label            | DASD Addres          | 5 <b>5</b>             |                          |
| RES                                            | 520RES                                        | 520RES               |                      |                        |                          |
| SPOOL                                          | 520SPL                                        |                      |                      |                        |                          |
| PAGE                                           | 520PAG                                        |                      |                      |                        |                          |
| USER1                                          | 520W01                                        |                      |                      |                        |                          |
| USER2                                          | 520W02                                        |                      |                      |                        |                          |

Note: After completing the worksheet, be sure to return to the next substep on page 7.

#### **Complete the Installation and Basic IP Conectivity Worksheets**

After you have completed your z/VM installation, you can optionally create a minimal TCP/IP configuration that establishes basic connectivity to your IP network. If you choose to perform this configuration, you must gather the following information from your network system administrator and record the information in the TCP/IP Configuration Worksheet (Table 2) and the appropriate interface worksheet. In these worksheets, a number in parentheses following a field description, for example Host name (20), is the maximum length for that field.

| VM user ID of the VM TCP/IP stack virtual machine:<br>(Default value is TCPIP. If you change this userid, you<br>must define the userid in your user directory before<br>running the IPWIZARD.) |                                                                                                    |
|----------------------------------------------------------------------------------------------------|----------------------------------------------------------------------------------------------------|
| Host name (20):                                                                                                    |                                                                                                    |
| Domain name (40):                                                                                                    |                                                                                                    |
| DNS IP address (up to three addresses):                                                                                                    | 1)         2)         3)                                                                                                    |
| Gateway IP address :                                                                                                    |                                                                                                    |
| Interface name (16):                                                                                                    |                                                                                                    |
| Device number:                                                                                                    |                                                                                                    |
| IP address:                                                                                                    |                                                                                                    |
| IPv4 Subnet mask (15) or IPv6 Prefix Length (3):                                                                                                    |                                                                                                    |
| Choose the interface you will be using (check one):                                                                                                    | <ul> <li>QDIO</li> <li>LCS</li> <li>HiperSockets<sup>™</sup></li> <li>CLAW</li> <li>CTC</li> <li>Refer to the appropriate interface worksheet to record more information.</li> <li>IPv6 is available only for QDIO devices.</li> </ul> |

Table 2. TCP/IP Configuration Worksheet

#### Table 3. QDIO Interface Worksheet

| Network type (select one):            | <ul> <li>Ethernet</li> <li>Token Ring</li> <li>IPv6 is not available for Token Ring adaptors.</li> </ul> |
|---------------------------------------|----------------------------------------------------------------------------------------------------|
| Port name (optional) (8):             |                                                                                                    |
| Router type (select one):             | Primary<br>Secondary<br>None                                                                             |
| Maximum Transmission Unit (MTU) size: |                                                                                                    |

#### Table 4. LCS Interface Worksheet

| Network type (select one):            | Ethernet<br>Token Ring<br>FDDI |
|---------------------------------------|--------------------------------|
| Port/Adapter number:                  |                                |
| Maximum Transmission Unit (MTU) size: |                                |

Table 5. HiperSockets Interface Worksheet

| Maximum Frame Size (MFS): |  |
|---------------------------|--|
| (in kilobytes)            |  |

Table 6. CLAW Interface Worksheet

| CLAW host name (8):<br>(This name must match the host-name configured on<br>the CLAW device)      |  |
|---------------------------------------------------------------------------------------------------|--|
| CLAW adapter name (8):<br>(This name must match the device-name configured<br>on the CLAW device) |  |
| Maximum Transmission Unit (MTU) size:                                                             |  |

#### Table 7. CTC Interface Worksheet

| Write Channel Device Number (select one): | <ul> <li>This choice contains the device number specified on the main z/VM TCP/IP Configuration Wizard panel.</li> <li>This choice contains the device number specified on the main z/VM TCP/IP Configuration Wizard panel plus 1.</li> </ul> |
|-------------------------------------------|----------------------------------------------------------------------------------------------------|
| Maximum Transmission Unit (MTU) size:     |                                                                                                    |
| Peer IP Address:                          |                                                                                                    |

Note: When you have completed the IP Worksheets, return to substep 9 on page 8.

Complete the Installation and Basic IP Conectivity Worksheets

# Chapter 2. First-Level Installation Method

- $^-$  In this chapter, you will:  $^-$
- Use step-by-step procedures to install the z/VM System DDR in a new system environment.

#### Step 1. Restore the Initial Installation System (IIS)

 $^-$  In this step, you will:  $^-$ 

- Mount volume 1 of the z/VM System DDR on a tape drive
- · Initialize, format, and relabel the DASD
- Load down the Initial Installation System (IIS) from the z/VM System DDR.

#### Notes:

- 1. The IPLable Device Support Facilities (ICKDSF) program in Tape File 1 of the z/VM System DDR may not be at the latest service level. Use this copy of the program only for installation.
- 2. Make sure that any DASD with the same labels you are using for installation are **not** attached to your system.
- **1.** Before you begin, fill out the Installation Worksheet (Table 1 on page 9) in Chapter 1, "Plan Your Installation."
- 2. Refer to the Installation Worksheet (Table 1 on page 9) to ensure all the DASD addresses listed on the worksheet are available for use. Follow the operation manual for your own hardware.

**Attention:** Make sure any DASD with the labels 520RES, 520SPL, 520PAG, or 520W0n that you are not using for this installation are **never** attached to your system. Any such DASD may be brought online when you IPL the Initial Installation System in "Step 3. Restore the Initial Installation System (IIS)" on page 32. You can remove these DASD now or use the Device Support Facilities to relabel the DASD. If you choose to relabel the DASD, wait until substep 7 on page 15, in which we explain how to use the Device Support Facilities (ICKDSF) to relabel the DASD.

- **3.** Mount volume 1 of the z/VM System DDR on a tape drive.
- 4. If you are installing from an Integrated 3270 Console see Appendix I, "Using an Integrated 3270 Console for Installation," on page 199.
- IPL the tape drive that contains volume 1, to load the Device Support Facilities (ICKDSF) program. Follow the hardware IPL procedure specified for your processor, specifying a LOADPARM of CNSLccuu, where ccuu is the address of your system console (for example, 0020).

Refer to your processor's hardware operation manuals for help.

#### Notes:

- a. For more information about the Device Support Facilities (ICKDSF), see the *Device Support Facilities User's Guide and Reference*.
- 6. Wait 60 seconds or so for the IPL to complete. If you see no messages, press **Enter** on your 3270 console to create an interrupt. If you do not see a response, you pressed **Enter** before the IPL was complete. Reset the keyboard. Wait approximately 60 seconds and press **Enter** again.

#### ENTER

CLEAR SCREEN WHEN READY Reset

#### Clear

ICK005E DEFINE INPUT DEVICE, REPLY 'DDDD,CUU' OR 'CONSOLE' ENTER INPUT/COMMAND: console Press the **Reset** key to unlock the keyboard. Depending on how your console is defined, you may not have to clear

your screen. This message tells you that the Device Support Facilities (ICKDSF) is loaded and ready.

```
CONSOLE
ICK006E DEFINE OUTPUT DEVICE, REPLY
'DDDD,CUU' or 'CONSOLE'
ENTER INPUT/COMMAND:
CONSOLE
ICKDSF - SA/XA/ESA DEVICE SUPPORT FACILITIES
nn.n TIME:hh:mm:ss mm/dd/yy PAGE 1
ENTER INPUT/COMMAND:
```

7. Use ICKDSF to re-label any DASD volumes that are not being used to install z/VM. If you do not have any DASD labelled 520RES, 520SPL, 520PAG, or 520W0n on your system, skip to substep 8. If all the DASD you have labelled 520RES, 520SPL, 520PAG, or 520W0n on your system are going to be used for this installation, skip to substep 8.

Otherwise, continue with this substep to use the ICKDSF program to relabel the DASD you are **not** going to use for this installation. If there is more than one DASD to relabel, relabel them one at a time.

*dasdaddr* is the address of the DASD you want to relabel, and *volid* is the new label you will use for that DASD.

If you have another DASD to relabel, repeat the CPVOLUME LABEL command.

- 8. If your DASD are already initialized, skip to substep 10 on page 16 to format and label them.
- 9. For uninitialized DASD, use the INSTALL command to initialize the DASD. If there is more than one uninitialized DASD, initialize one DASD at a time.

**Note:** Do not run the INSTALL command for Enterprise Storage Server<sup>®</sup> (Shark) DASD. Enterprise Storage Server DASD are initialized when setup.

install unit(dasdaddr) novfy

*dasdaddr* is the address of the DASD you want to initialize. *dasdaddr* is recorded in your Installation Worksheet (Table 1 on page 9).

#### Restore the Initial Installation System (IIS)

```
ICK00700I DEVICE INFORMATION FOR dasdaddr IS

CURRENTLY AS FOLLOWS:

PHYSICAL DEVICE = xxxx.

STORAGE CONTROLLER = xxxx

STORAGE CONTROL DESCRIPTOR = xx

DEVICE DESCRIPTOR = xx

:

ICK003D REPLY U TO ALTER VOLUME dasdaddr CONTENTS,

ELSE T

ENTER INPUT/COMMAND:

U

:

ENTER INPUT/COMMAND:
```

The system takes at least 20 to 40 minutes to inspect and initialize a DASD. You will get a series of ICK messages that describe the status of the device being initialized at the point that the initialization is almost complete.

If you have another DASD to initialize, repeat the INSTALL command.

10. If you CP formatted your DASD ahead of time for this install using ICKDSF or CPFMTXA, go to substep 11. Otherwise, format and label the 520RES and each DASD listed on your Installation Worksheet (Table 1 on page 9). Issue the following command for each DASD that you need to format.

#### cpvolume format unit(dasdaddr) novfy volid(volid) mode(esa) nofiller

*dasdaddr* is the address of the DASD you want to format. *dasdaddr* is recorded on your Installation Worksheet.

*volid* is the volume identifier (*Label*) listed in your Installation Worksheet.

: ICK003D REPLY U TO ALTER VOLUME dasdaddr CONTENTS, ELSE T ENTER INPUT/COMMAND: **U** : ENTER INPUT/COMMAND:

If you have another DASD to format, repeat the CPVOLUME FORMAT command.

**11.** If you have already formatted your DASD and do not need to format them in substep 10, you **must** label them now:

*dasdaddr* is the address of the DASD you want to relabel, and *volid* is the new label you will use for that DASD.

```
u
:
ENTER INPUT/COMMAND:
```

Repeat this substep for each DASD volume being used for this installation.

12. IPL the tape drive again to load the DDR program from tape. You do not have to exit the ICKDSF program. Follow the **hardware IPL** procedure specified for your processor.

During hardware IPL procedures, you may specify a console address in the Load Parameter field. The console address for the DDR is just the console *ccuu*, instead of **CNSL***ccuu* as it was for ICKDSF. If you are using the Integrated 3270 console, see Appendix I, "Using an Integrated 3270 Console for Installation," Step 4.

#### Load Parameter Specified

If the Load Parameter field is used, the DDR program will appear at the specified console.

#### Load Parameter Not Specified

If no console address is used, you will need to wait a minute or so for the IPL to complete. You will see no messages. Press **Enter** to create an interrupt. If you do not see a response, you pressed **Enter** before the IPL was complete. Reset the keyboard. Wait approximately 60 seconds and press **Enter** again.

ENTER CLEAR SCREEN WHEN READY Reset Clear

output dasdaddr dasd 520res

Press the **Reset** key to unlock the keyboard. Depending on your console, you may not have to clear your screen.

**13.** Answer the following prompts from the DDR program to load the Initial Installation System from the z/VM System DDR to the system residence device (520RES) and Spool space to the Spool DASD (520SPL).

z/VM DASD DUMP/RESTORE PROGRAM ENTER CARD READER ADDRESS OR CONTROL STATEMENTS ENTER: sysprint cons ENTER: input tapeaddr tape (skip 1 leave ENTER:

*tapeaddr* is the address of the tape drive where you mounted volume 1.

By typing the word **tape**, the tape device type is automatically identified by the DDR program.

*dasdaddr* is the address of the system residence device (520RES) recorded on your Installation Worksheet.

DDR checks the DASD label to make sure it is 520RES, the system residence device.

#### **Restore the Initial Installation System (IIS)**

ENTER:

#### restore all HCPDDR725D SOURCE DASD DEVICE WAS (IS) LARGER THAN OUTPUT DEVICE DO YOU WISH TO CONTINUE? RESPOND YES OR NO: You may or may not receive this message. This is not a problem. Respond yes and continue. yes **RESTORING 520RES** DATA DUMPED mm/dd/yyInformational messages: GMT means AT hh.mm.ss GMT FROM 520RES Greenwich Mean Time. The exact cylinder **RESTORED TO 520RES** extents vary according to the device type. INPUT CYLINDER EXTENTS OUTPUT CYLINDER EXTENTS START STOP START STOP 00000000 00000158 000000000 00000158 00000399 00000685 00000399 00000685 END OF RESTORE BYTES RESTORED nnnnnnnn ENTER: input tapeaddr tape (rew tapeaddr is the address of the tape drive where you mounted volume 1. ENTER: By typing the word **tape**, the tape device type is automatically identified by the DDR program. output dasdaddr dasd 520SPL dasdaddr is the address of the Spool DASD (520SPL) recorded on your Installation Worksheet. DDR checks the DASD label to make sure it is 520SPL. ENTER: restore all HCPDDR725D SOURCE DASD DEVICE WAS (IS) LARGER THAN OUTPUT DEVICE DO YOU WISH TO CONTINUE? RESPOND YES OR NO: You may or may not receive this message. This is not a problem. Respond yes and continue. yes **RESTORING 520SPL** DATA DUMPED mm/dd/yyInformational messages: GMT means AT hh.mm.ss GMT FROM 520SPL Greenwich Mean Time. The exact cylinder RESTORED TO 520SPL extents vary according to the device type. INPUT CYLINDER EXTENTS OUTPUT CYLINDER EXTENTS START STOP START STOP 00000199 00000000 00000199 00000000 END OF RESTORE BYTES RESTORED nnnnnnnn FNTFR: Press Enter to end the program. ENTER END OF JOB

14. IPL the tape drive that contains volume 1, to load the Device Support Facilities (ICKDSF) program. Follow the hardware IPL procedure specified for your processor, specifying a LOADPARM of CNSLccuu, where ccuu is the address of your system console (for example, 0020). If you are using the Integrated 3270 console, see Appendix I, "Using an Integrated 3270 Console for Installation," Step 5.

Refer to your processor's hardware operation manuals for help.

#### Notes:

- a. For more information about the Device Support Facilities (ICKDSF), see the *Device Support Facilities User's Guide and Reference*.
- 15. Wait 60 seconds or so for the IPL to complete. If you see no messages, press Enter to create an interrupt. If you do not see a response, you pressed Enter before the IPL was complete. Reset the keyboard. Wait approximately 60 seconds and press Enter again.

#### ENTER

CLEAR SCREEN WHEN READY Reset

#### Clear

ICK005E DEFINE INPUT DEVICE, REPLY 'DDDD,CUU' OR 'CONSOLE' ENTER INPUT/COMMAND:

#### console

CONSOLE ICK006E DEFINE OUTPUT DEVICE, REPLY 'DDDD,CUU' or 'CONSOLE' ENTER INPUT/COMMAND:

#### console

CONSOLE ICKDSF - SA/XA/ESA DEVICE SUPPORT FACILITIES nn.n TIME:hh:mm:ss mm/dd/yy PAGE 1 ENTER INPUT/COMMAND: Press the **Reset** key to unlock the keyboard. Depending on how your console is defined, you may not have to clear

your screen. This message tells you that the Device Support Facilities (ICKDSF) is loaded and ready.

**16.** Allocate the 520SPL and 520PAG DASD. Issue the following commands.

cpvolume alloc unit(dasdaddr) novfy type (SPOL, 200, numcyl)

*dasdaddr* is the address of the spool DASD (520SPL) recorded on your Installation Worksheet.

*numcyl* is the number of cylinders. The values are **3338** for a 3390 Model 3 and **10016** for a 3390 Model 9.

```
:
ICK003D REPLY U TO ALTER VOLUME dasdaddr CONTENTS,
ELSE T
ENTER INPUT/COMMAND:
U
ENTER INPUT/COMMAND:
cpvolume alloc unit(dasdaddr) novfy type (PAGE, 1, numcy/)
```

*dasdaddr* is the address of the PAGE DASD (520PAG) recorded on your Installation Worksheet

*numcyl* is the number of cylinders. The values are **3338** for a 3390 Model 3 and **10016** for a 3390 Model 9.

17. If you selected to install on a 3390 Model 3, skip this substep.

If you selected to install on a 3390 Model 9, allocate the 520RES DASD to increase the allocation to the end of the volume.

#### Step 2. IPL the z/VM IIS

- In this step, you will:
- Bring up the z/VM Initial Installation System first-level.
- Bring up the z/VM version 5 release 2 system from the DASD device you just restored it to; that is, IPL the real address of 520RES noted on your Installation Worksheet. Follow the hardware IPL procedure for your processor. You must specify the address of your system console (*ccuu*) on the Load Parameter field on the hardware system console. If you are using the Integrated 3270 Console, go to Appendix I, "Using an Integrated 3270 Console for Installation," on page 199, step 6.

Note: Refer to the proper hardware operation manuals for help.

2. The stand alone program loader panel is displayed on the VM operator console you specified in substep 1.

| STAND ALONE PROGRAM LOADER: z/VM VERSION 5 RELEASE 2.0 |          |                  |               |         |   |
|--------------------------------------------------------|----------|------------------|---------------|---------|---|
| DEVICE NUMBER                                          | : dasda  | ddr MINIDISK OFI | FSET: nnnnnnn | EXTENT: | 1 |
| MODULE NAME:                                           | CPLOA    | D LOAD ORIGIN    | : 1000        |         |   |
| iPL PARAMETERS<br>cons=consaddr                        |          |                  |               |         |   |
| COMMENTS                                               |          |                  |               |         |   |
|                                                        |          |                  |               |         |   |
|                                                        |          |                  |               |         |   |
|                                                        |          |                  |               |         |   |
| 9= FILELIST                                            | 10= LOAD | 11= TOGGLE EXTEN | T/OFFSET      |         |   |

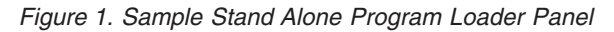

**3.** Move the cursor to the IPL PARAMETERS field and type:

cons=consaddr

As shown in Figure 1, *consaddr* is the primary system console address. This statement defines the operator console. Spaces are not allowed around the equal sign. If you are using the Integrated 3270 Console, *consaddr*=SYSG.

#### 4. Press PF10 to load.

#### PF10

5. The IPL of your z/VM system continues:

```
hh:mm:ss z/VM V5 R2.0
         SERVICE LEVEL nnnn (64-BIT)
hh:mm:ss SYSTEM NUCLEUS CREATED ON yyyy-mm-dd AT hh:mm:ss,
         LOADED FROM 520RES
hh:mm:ss * LICENSED MATERIALS - PROPERTY OF IBM* *
hh:mm:ss * 5741-A05 (C) COPYRIGHT IBM CORP. 1983,
                                                 *
hh:mm:ss * 2004. ALL RIGHTS RESERVED.
hh:mm:ss * US GOVERNMENT USERS RESTRICTED RIGHTS - *
hh:mm:ss * USE, DUPLICATION OR DISCLOSURE
hh:mm:ss * RESTRICTED BY GSA ADP SCHEDULE CONTRACT *
hh:mm:ss * WITH IBM CORP.
hh:mm:ss *
                                                  *
hh:mm:ss * * TRADEMARK OF INTERNATIONAL BUSINESS
                                                  *
hh:mm:ss * MACHINES
hh:mm:ss HCPZC06718I Using parm disk 1 on volume 520RES (device xxxx).
hh:mm:ss HCPZC06718I Parm disk resides on cylinders xxx through xxx.
  ÷
                                                You may receive an informational message,
                                                HCPISU951I, about volumes not mounted. If you are
                                                not using those volume labels, ignore this message.
                                                Attention: If you receive informational message
                                                HCPIIS954I, you have duplicate volumes with the
                                                same label and must correct this error before
                                                continuing. Make a note of the duplicate DASD
                                                addresses.

    At the start prompt, enter shutdown

                                                · Re-label the packs that are not to be used (refer to
                                                   Step 1. Restore the Initial Installation System (IIS)
                                                   substeps 3 through 7)

    Re-IPL (refer to Step 2. IPL the z/VM IIS substep

                                                   1 on page 21)
hh:mm:ss Start ((Warm|Force|COLD|CLEAN) (DRain)
          (DIsable) (NODIRect) (NOAUTOlog)) or (SHUTDOWN)
cold drain noautolog
                                                Because there is no data or accounting information
                                                to recover, use cold drain to request a cold start.
                                                Use noautolog at this point because you do not
                                                need the servers and all user IDs logged on.
```

6. If it has not been set before, set the TOD (time-of-day) clock using standard operating procedures. Consult *z/VM: System Operation* for those procedures.

| NOW hh:mm:ss {EST EDT} weekday yyyy-mm-dd | You will see this message only if the TOD |
|-------------------------------------------|-------------------------------------------|
| Change TOD clock (yes no)                 | clock has been set before.                |
| {yeslno}                                  | Answer yes to reset the TOD clock, no to  |
|                                           | keep the current setting.                 |
#### Yes Reply System Response

```
Set date MM/DD/YY
Set time HH:MM:SS
Press "TOD ENABLE SET" key at designated instant
NOW hh:mm:ss {EST|EDT} weekday mm/dd/yy
Change TOD clock (Yes|No)
no
```

Type in the month, day, and year, separated by slash marks. Type in the hours, minutes, and seconds, separated by colons.

If you are using a multiprocessor, you may receive a message here concerning the clocks of the different images of the processor. If you do, see *z/VM: System Operation* for information about resetting the clocks.

7. CP logs on the primary system operator (user ID OPERATOR).

hh:mm:ss The directory on volume 520RES at address nnnn has been brought online. hh:mm:ss HCPWRS2513I hh:mm:ss HCPWRS2513I Spool files available {nnnn NONE}

Note: Depending on the type of spool files available, you may receive the following prompt:

#### Spool Files Prompt

```
hh:mm:ss HCPWRS2513I
hh:mm:ss HCPWRS2513I Spool files on offline volumes
                                                            {nnnn | NONE }
hh:mm:ss HCPWRS2513I Spool files with I/O errors
                                                            {nnnn | NONE }
                                                            {nnnn NONE}
hh:mm:ss HCPWRS2513I Spool files with control errors
hh:mm:ss HCPWRS2513I Spool files to be discarded
                                                            {nnnn | NONE }
hh:mm:ss HCPWRS2513I
                                                             _____
hh:mm:ss HCPWRS2513I Total files to be deleted
                                                            nnnn
hh:mm:ss HCPWRS2511A
hh:mm:ss HCPWRS2511A Spool files will be deleted because of
                       COLD start.
hh:mm:ss HCPWRS2511A No files have been deleted yet.
hh:mm:ss HCPWRS2511A To continue COLD start and delete files,
                        enter GO.
hh:mm:ss HCPWRS2511A To stop COLD start without deleting
                        files, enter STOP.
                                                             Here the system gives you an
go
                                                             opportunity to stop the cold start and
                                                             save your spool files. You do not need
                                                             to save any spool files at this time;
                                                             answer go.
```

hh:mm:ss HCPWRS2512I Spooling initialization is complete. hh:mm:ss DASD nnnn dump unit CP IPL pages nnnn hh:mm:ss HCPAAU2700I System gateway ZVMV5R20 identified. hh:mm:ss tCPAAU2700I System gateway ZVMV5R20 identified. hh:mm:ss z/VM Version 5 Release 1.0, Service Level 0000 (64-bit), hh:mm:ss built on IBM Virtualization Technology hh:mm:ss There is no logmsg data hh:mm:ss There is no logmsg data hh:mm:ss FILES: NO RDR, NO PRT, NO PUN hh:mm:ss LOGON AT hh:mm:ss EDT DAY mm/dd/yy hh:mm:ss GRAF nnnn LOGON AS OPERATOR USERS = n hh:mm:ss HCPIOP952I nnnnM system storage hh:mm:ss FILES: nnnnnnn RDR, nnnnnnn PRT, NO PUN hh:mm:ss HCPCRC8082I Accounting records are accumulated for userid DISKACNT

8. Disconnect from the OPERATOR user ID.

### disconnect

DISCONNECT AT hh:mm:ss {EST EDT} weekday mm/dd/yy

Press enter or clear key to continue

9. Log on to the MAINT user ID.

#### ENTER

The default password for MAINT is MAINT.

#### logon maint

z/VM Version 5 Release 2.0, Service Level 0000 (64-bit), built on IBM Virtualization Technology There is no logmsg data FILES: NO RDR, NO PRT, NO PUN LOGON AT hh:mm:ss EDT DAY mm/dd/yy DMSIND2015W Unable to access the Y-disk. Filemode Y (19E)not accessed z/VM V5.2.0 yyyy-mm-dd hh:mm ENTER

DMSACP113S B(5E5) not attached or invalid device address DMSACP113S D(51D) not attached or invalid device address Ready; T=*n.nn/n.nn hh:mm:ss* 

Message DMSACP113S is not a problem at this time.

# Step 3. Run the INSTPLAN EXEC

- In this step, you will:
- Run INSTPLAN.

### **1.** Run INSTPLAN.

instplan

|                                                                             | *                               | ** z/VM INSTAI                  | LLATION PLA                | NNING ***                     |                                       |
|-----------------------------------------------------------------------------|---------------------------------|---------------------------------|----------------------------|-------------------------------|---------------------------------------|
| Mark the product(s) selected to be installed into the VMSYS filepool with a |                                 |                                 |                            |                               |                                       |
| "F" and th                                                                  | ose selected                    | to be installe                  | ed to minid                | isks with an "I               | 4"                                    |
| Install To                                                                  | Product                         | Install To                      | Product                    | Install To                    | Product                               |
| <br>М                                                                       | VM                              | М                               | RSCS                       | М                             | TCPIP                                 |
| М                                                                           | OSA                             | М                               | ICKDSF                     | М                             | DIRM                                  |
| Μ                                                                           | RACF                            | М                               | PERFTK                     | М                             | VMHCD                                 |
| like for y<br>_ AMEN                                                        | vour system.<br>IGUC            | ENG I                           | KANJI                      | _ GERMAN                      | ,,.,.,.,.,,,,,,,,,,,,,,,,,,,,,,,,,,,, |
| Place a no<br>z/VM syste                                                    | onblank charac<br>m will be loa | ter in front o<br>ded. Only one | of the DASD<br>e model may | model onto wh<br>be selected. | ich your                              |
| _ 3390                                                                      | Mod 3                           | _ 3390 Mod 9                    |                            |                               |                                       |
| PF1 =                                                                       | HELP PF3/PF                     | 12 = QUIT PI                    | F5 = Proces                | s ENTER = Re                  | fresh                                 |

- a. Refer to the Installation Worksheet (Table 1 on page 9) and enter:
  - "M" in the **Install to** column for each product you selected to be installed onto minidisks.
  - "F" in the **Install to** column for each product you selected to be installed into the VMSYS file pool.
- **b.** Place a non-blank character next to the System Default Language you selected for your system (see the Installation Worksheet, Table 1 on page 9).
- C. Place a non-blank character in front of the DASD model that matches the **DASD Model** in the Installation Worksheet (Table 1 on page 9).
- **d.** After completing Steps a, b, and c, press **PF5** to complete the planning step.

Note: The output you see may be different depending on your planning choices.

HCPIPX8475I THE PRODUCTS YOU SELECTED TO LOAD TO MINIDISK ARE: VM RSCS TCPIP OSA ICKDSF DIRM RACF PERFTK VMHCD THE PRODUCTS YOU SELECTED TO LOAD TO SFS ARE: NONE THE SYSTEM DEFAULT LANGUAGE SELECTED: AMENG THE DASD TYPE YOU SELECTED TO LOAD ON IS: 3390 model THE DASD NEEDED TO LOAD z/VM ARE: 520RES 520SPL 520PAG... HCPINP8392I INSTPLAN EXEC ENDED SUCCESSFULLY
Ready; T=n.nn/n.nn hh:mm:ss

2. Choose the addresses of your tape drives.

If you are installing from 3590 tape, you need a tape drive for one volume.

If you are installing from 3480 or 3490 tape, you need tape drives for 14 volumes.

#### Notes:

a. If you use a unique tape drive for each volume, or use a tape stacker in automatic mode, the tapes will be loaded without interruption. If you must use one tape drive for multiple volumes, you will be prompted by the INSTALL EXEC when a tape volume needs to be changed.

### What to Do Next

Go to Chapter 4, "Load the System DDR," on page 39.

# Chapter 3. Second-Level Installation Method

 $^-$  In this chapter, you will:  $^-$ 

Use step-by-step procedures to install the z/VM System DDR from a VM system.

# Step 1. Load the Installation Tools from the z/VM System DDR

 $^-$  In this step, you will  $^-$ 

- · Log on to a first-level user ID
- · Attach tape drives
- Mount the z/VM System DDR tapes on the tape drives
- Load the installation tools.
- **1.** Before you begin, fill out the Installation Worksheet (Table 1 on page 9) in Chapter 1, "Plan Your Installation."
- 2. From your current operating system, log on to the first-level user ID that you will use to install z/VM version 5 release 2. This userid must meet the following requirements:
  - 64 MB virtual storage.
  - · Privilege classes B and G
  - To use the function to change the installation pack labels, the userid must also be able to issue the DEFINE MDISK command. The IBM default privilege class for this command is class A. The DEFINE MDISK command also requires the userid to have DEVMAINT on its OPTION directory statement.
  - A 191 minidisk (it must be 191) accessed as A that has at least 3 cylinders or 500 4KB blocks of available space.
  - You must IPL the z/VM IIS ("Step 4. IPL the z/VM IIS" on page 35) on the SAME USERID you use to run INSTPLAN and INSTIIS
- **3.** Access your 191 minidisk as A. It must be 191 and it must be a minidisk, not an SFS directory. The installation tools will be loaded to the A disk. Files are created on this disk that are accessed by installation execs in a later step. Verify there are at least 500 4KB blocks of space available (BLKS LEFT).

### access 191 a

Ready; T=n.nn/n.nn hh:mm:ss

```
query disk aLABELVDEVMSTATCYLTYPEBLKSZFILESBLKSUSED-(%)BLKSLEFTBLKTOTALlb1191191AR/Wnn33904096nnnnnnn-nnnnnnnnnnnReady;
```

4. Choose the addresses of your tape drives.

If you are installing from 3590 tape, you need a tape drive for one volume.

If you are installing from 3480 or 3490 tape, you need tape drives for 14 volumes.

### Notes:

- a. If you use a unique tape drive for each volume, or use a tape stacker in automatic mode, the tapes will be loaded without interruption. If you must use one drive for multiple volumes, you will be prompted by the INSTALL EXEC when a tape volume needs to be changed.
- b. To display all available tape drives on your system, enter:

### query tape free

5. Attach the tape drives.

Enter the following ATTACH command for each tape drive needed. Volume 1 must be mounted on 181.

### attach tapeaddr \* 18x

TAPE tapeaddr ATTACHED TO userID 18x Ready; T=n.nn/n.nn hh:mm:ss *tapeaddr* is the address of the tape drive(s) where the z/VM System DDR tapes will be mounted. 18*x* is the virtual address where the tape drives are attached. Start with 181 and continue with 182, 183, and so on. *userID* is the first-level userid you logged on to in substep 2 on page 28.

- 6. Mount the z/VM System DDR tapes on the tape drives. Volume 1 must be mounted on the tape drive attached as address 181.
- 7. Load the installation tools from volume 1 of the z/VM System DDR to your (191) A disk.

rew 181
Ready; T=n.nn/n.nn hh:mm:ss
vmfplc2 fsf 4
Ready; T=n.nn/n.nn hh:mm:ss
vmfplc2 load \* \* a
Loading ...
:
End-of-file or end-of-tape
Ready; T=n.nn/n.nn hh:mm:ss

#### rew 181

Ready; T=n.nn/n.nn hh:mm:ss

# Step 2. Run the INSTPLAN EXEC

- In this step, you will:
- Run INSTPLAN.
- **1.** Run INSTPLAN.

instplan

| Install To                         | • Product                                  | Install To                   | Product                    | Install To      | Product       |
|------------------------------------|--------------------------------------------|------------------------------|----------------------------|-----------------|---------------|
| м                                  | <br>VM                                     | м                            | RSCS                       | м               | TCPIP         |
| M<br>M                             | OSA<br>RACF                                | M<br>M                       | ICKDSF<br>PERFTK           | M<br>M          | DIRM<br>VMHCD |
| Place a no<br>like for y           | onblank charac<br>our system.              | ter in front                 | of the Syste               | em Default Lang | guage you wo  |
| _ AMEN                             | IG _ UC                                    | ENG _                        | KANJI                      | _ GERMAN        |               |
|                                    |                                            |                              |                            |                 | i ala waxwa   |
| Place a no<br>z/VM syste           | onblank charac<br>em will be loa           | ded. Only on                 | of the DASD<br>e model may | be selected.    | ich your      |
| Place a nc<br>z/VM syste<br>_ 3390 | onblank charac<br>m will be loa<br>) Mod 3 | ded. Only on<br>_ 3390 Mod 9 | of the DASD<br>e model may | be selected.    | ich your      |

Figure 2. Installation Planning Panel

- **a.** Refer to the Installation Worksheet (Table 1 on page 9) and enter:
  - "M" in the **Install to** column for each product you selected to be installed onto minidisks.
  - "F" in the **Install to** column for each product you selected to be installed into the VMSYS file pool.
- **b.** Place a non-blank character next to the System Default Language you selected for your system (see the Installation Worksheet, Table 1 on page 9).
- C. Place a nonblank character in front of the DASD model that matches the **DASD Model** in the Installation Worksheet (Table 1 on page 9).
- d. After completing Steps a, b, and c, press **PF5** to complete the planning step.

Note: The output you see may be different due to your planning choices.

HCPIPX8475I THE PRODUCTS YOU SELECTED TO LOAD TO MINIDISK ARE: VM RSCS TCPIP OSA ICKDSF DIRM RACF PERFTK VMHCD THE PRODUCTS YOU SELECTED TO LOAD TO SFS ARE: NONE THE SYSTEM DEFAULT LANGUAGE SELECTED: AMENG THE DASD TYPE YOU SELECTED TO LOAD ON IS: 3390 model THE DASD NEEDED TO LOAD z/VM ARE: 520RES 520SPL 520PAG... HCPINP8392I INSTPLAN EXEC ENDED SUCCESSFULLY Ready; T=n.nn/n.nn hh:mm:ss

# Step 3. Restore the Initial Installation System (IIS)

In this step, you will:

- · Format the DASD
- Load down the Initial Installation System (IIS) from the z/VM System DDR.
- 1. Refer to the Installation Worksheet (Table 1 on page 9). Attach all the DASD listed in the worksheet that are not already attached. Enter the following ATTACH command for each DASD:

```
attach dasdadddr *
DASD dasdaddr ATTACHED TO userID dasdaddr
        :
Ready; T=n.nn/n.nn hh:mm:ss
```

*dasdaddr* is the address of the DASD. *userID* is the first-level user ID logged on to previously.

Attention: Issue the QUERY DASD ATTACH \* command to make sure that any DASD with the same labels that you are using for installation are **not** already attached to this userid. You must detach any other DASD with these labels **now** to prevent bringing them online.

2. Run INSTIIS to format and label your installation DASD and to restore the IIS.

instiis

|                                      | *** z/\                                        | /M INSTALLATION DA | SD FORMAT/RESTORE ≯     | ***                     |
|--------------------------------------|------------------------------------------------|--------------------|-------------------------|-------------------------|
| PACK<br>TYPE                         | DASD<br>LABEL                                  | DASD<br>ADDRESS    | VIRTUAL TAPE<br>ADDRESS | E DO NOT<br>FORMAT DASD |
| RES<br>SPOOL<br>PAGE<br>USER<br>USER | 520RES<br>520SPL<br>520PAG<br>520W01<br>520W02 |                    |                         | _                       |
| PF1 =                                | HELP                                           | PF3/PF12 = QUIT    | PF5 = Process           | ENTER = Refresh         |

Figure 3. Installation DASD Format and Restore Panel (3390 Model Layout)

- a. If you want to change the labels of the SPOOL, PAGE, or USER packs, fill in the DASD LABEL field with the new labels. You cannot change the 520RES label. To use the function to change the installation pack labels, the userid must be able to issue the DEFINE MDISK command. The IBM default privilege class for this command is class A. The DEFINE MDISK command also requires the userid to have DEVMAINT on its OPTION directory statement.
- **b.** Fill in the DASD addresses using the information from the Installation Worksheet (Table 1 on page 9). For detailed information, press **PF1** for HELP.
- C. Fill in the tape address (181) where volume 1 is mounted.
- **C.** Place a non-blank character in the **DO NOT FORMAT DASD** column only if you have already formatted your DASD for installation, in which case the DASD will be labeled, but not formatted.

#### **e.** Press **PF5** to process.

HCPIIX8381I CHECKING TAPE VOLUME NUMBER FOR DRIVE 181 HCPIIX8377R YOU HAVE SELECTED TO FORMAT THE FOLLOWING DASD: HCPIIX8483R YOU HAVE SELECTED NOT TO FORMAT YOUR DASD. THIS ASSUMES YOU HAVE ALREADY FORMATTED THE DASD AND THIS EXEC WILL ONLY RELABEL AS FOLLOWS Depending on whether you chose to format your DASD, you will receive either message HCPIIX8377R or HCPIIX8483R. 520RES dasdaddr lblspl dasdaddr lblpag dasdaddr lblw01 dasdaddr lblw02 dasdaddr DO YOU WANT TO CONTINUE ? (Y | N) У HCPIIX8490I NOW FORMATTING LABELING DASD dasdaddr HCPIIX8490I NOW FORMATTING LABELING DASD dasdaddr HCPIIX8490I NOW FORMATTING LABELING DASD dasdaddr HCPIIX8380I RESTORING IIS TO 520RES and lblspl **RESTORING 520RES** DATA DUMPED mm/dd/yy AT hh.mm.ss GMT FROM 520RES RESTORED TO 520RES INPUT CYLINDER EXTENTS OUTPUT CYLINDER EXTENTS START STOP START STOP 00000000 00000158 00000000 00000158 00000399 00000685 00000399 00000685 END OF RESTORE BYTES RESTORED nnnnnnnn HCPDDR717D DATA DUMPED FROM 520SPL You will receive this message if you changed the TO BE RESTORED TO *spllabel* label for the 520SPL pack. **RESTORING 520SPL** DATA DUMPED mm/dd/yy AT hh.mm.ss GMT FROM 520SPL RESTORED TO lblspl INPUT CYLINDER EXTENTS OUTPUT CYLINDER EXTENTS START STOP START STOP 00000199 00000000 00000199 00000000 END OF RESTORE BYTES RESTORED nnnnnnnn END OF JOB HCPIIX8490I NOW ALLOCATING DASD dasdaddr (RES PACK) HCPIIX8490I NOW ALLOCATING DASD dasdaddr (SPOOLING) HCPIIX8490I NOW ALLOCATING DASD dasdaddr (PAGING) HCPINI8392I INSTIIS EXEC ENDED SUCCESSFULLY Ready; T=n.nn/n.nn hh:mm:ss

3. If you are installing from 3590, skip this substep and go to "Step 4. IPL the z/VM IIS" on page 35.

If you are installing from 3480 or 3490 tape, continue with this substep. You are finished using volume 1 of the z/VM System DDR. Unload the tape from the drive.

# Restore the Initial Installation System (IIS)

tape run
Ready; T=n.nn/n.nn hh:mm:ss

34 z/VM: Guide for Automated Installation and Service

# Step 4. IPL the z/VM IIS

- $^-$  In this step, you will:  $^-$
- · Bring up the Initial Installation System

WARNING: You must IPL the z/VM IIS on the same userid you used to run INSTPLAN and INSTIIS.

1. Clear your virtual machine and make sure the z/VM system will recognize your terminal as a 3277, 3278, or 3279.

system clear
Storage cleared - system reset.

Reset and clear your virtual machine storage.

terminal conmode 3270

2. Determine the amount of your virtual storage. If it is less than 64MB, define your storage to 64MB.

**query virtual storage** STORAGE = *nnnn*M Run the DEFINE command **only** if you have less than 64M of storage.

define storage 64m
STORAGE = 64M
Storage cleared - system reset

3. Set virtual machine mode to XA.

| set machine xa | Setting the virtual machine to XA architecture causes |
|----------------|-------------------------------------------------------|
| SYSTEM RESET   | a reset as if you entered SYSTEM CLEAR. If your       |
| SYSTEM = XA    | machine is already in XA mode, you will not get a     |
|                | response.                                             |

4. Query the console to determine the virtual console address (*consaddr*). This address is required in the next substep.

#### query console

CONSconsaddrONLDEVnnnnTERMSTARTconsaddrCLTNOCONTNOHOLDCOPY001READYFORMSTDNconsaddrTOuseriddevDISTnnnnFLASHC000DESTOFFconsaddrFLASHCHARMDFY0FCBLPPOFFconsaddr3270NOEOFOPENnnnnNOKEEPNOMSGNONAMEconsaddrSUBCHANNEL=nnnnNOKEPNOMSGNONAME

consaddr is the address of your virtual console.

5. IPL the IIS you loaded to the system residence device (520RES).

 ipl dasdaddr clear loadparm consaddr
 Clear is necessary. Do not omit it.

 dasdaddr is the address of the system residence device (520RES).

 consaddr is the address of your virtual console.

The stand alone program loader panel displays after issuing the IPL command.

| ( | STAND ALONE PI | ROGRAM LOADER | : z/VM VERSION 5 RE | LEASE 2.0 |         |   |  |
|---|----------------|---------------|---------------------|-----------|---------|---|--|
|   | DEVICE NUMBER  | : dasdaddr    | MINIDISK OFFSET:    | nnnnnnn   | EXTENT: | 1 |  |
|   | MODULE NAME:   | CPLOAD        | LOAD ORIGIN:        | 1000      |         |   |  |
|   | cons=consaddr  |               | IPL PARAMETER       | S         |         |   |  |
|   |                |               | COMMENTS            |           |         |   |  |
|   |                |               |                     |           |         |   |  |
|   |                |               |                     |           |         |   |  |
|   |                |               |                     |           |         |   |  |
|   | 9= FILELIST    | 10= LOAD 11=  | TOGGLE EXTENT/OFFS  | ET        |         |   |  |

Figure 4. Sample Stand Alone Program Loader Panel

6. Move the cursor to the IPL PARAMETERS field and type

cons=consaddr

As shown in Figure 4, *consaddr* is the primary system console address. This statement defines the operator console. Spaces are not allowed around the equal sign.

7. Press PF10 to load.

### **PF10**

8. The IPL of your z/VM system continues:

hh:mm:ss z/VM V5 R2.0 SERVICE LEVEL 0000 (64-BIT) hh:mm:ss SYSTEM NUCLEUS CREATED ON yyyy-mm-dd AT hh:mm:ss, LOADED FROM 520RES hh:mm:ss \* LICENSED MATERIALS - PROPERTY OF IBM\* \* hh:mm:ss \* 5741-A05 (C) COPYRIGHT IBM CORP. 1983, \* hh:mm:ss \* 2005. ALL RIGHTS RESERVED. hh:mm:ss \* US GOVERNMENT USERS RESTRICTED RIGHTS - \* hh:mm:ss \* USE, DUPLICATION OR DISCLOSURE hh:mm:ss \* RESTRICTED BY GSA ADP SCHEDULE CONTRACT \* *hh:mm:ss* \* WITH IBM CORP. hh:mm:ss \* hh:mm:ss \* \* TRADEMARK OF INTERNATIONAL BUSINESS \* *hh:mm:ss* \* MACHINES *hh:mm:ss* HCPZC06718I Using parm disk 1 on volume 520RES (device xxxx). hh:mm:ss HCPZC06718I Parm disk resides on cylinders xxx through xxx.

| :                                                                                                 | You may receive an informational message,<br>HCPISU951I, about volumes not mounted. If you are<br>not using those volume labels, ignore this message.                                                                                                    |
|---------------------------------------------------------------------------------------------------|----------------------------------------------------------------------------------------------------|
|                                                                                                   | <b>Attention:</b> If you receive informational message<br>HCPIIS954I, you have duplicate volumes with the<br>same label. You must return to the first-level CP<br>environment (enter SHUTDOWN at the next prompt)<br>and detach the duplicate volumes. Then go back to<br>substep 1 on page 35. |
| <pre>hh:mm:ss Start ((Warm Force COLD CLEAN) (DRain)</pre>                                        | SHUTDOWN)                                                                                                    |
| cold drain noautolog                                                                              | Because there is no data or accounting information<br>to recover, use <b>cold drain</b> to request a cold start.<br>Use <b>noautolog</b> at this point because you cannot<br>have the servers and all user IDs logged on.                                                                       |
| NOW <i>hh:mm:ss</i> {EST EDT} <i>weekday yyyy-mm-dd</i><br>Change TOD clock (yes no)<br><b>no</b> |                                                                                                    |

9. CP logs on the primary system operator (user ID OPERATOR).

```
hh:mm:ss The directory on volume 520RES at address nnnn
has been brought online.
hh:mm:ss HCPWRS2513I
hh:mm:ss HCPWRS2513I Spool files available nnnn
```

Note: Depending on the type of spool files available, you may receive the following prompt:

```
Spool Files Prompt
hh:mm:ss HCPWRS2513I
hh:mm:ss HCPWRS2513I Spool files on offline volumes
                                                           {nnnn | NONE }
                                                           {nnnn | NONE }
hh:mm:ss HCPWRS2513I Spool files with I/O errors
hh:mm:ss HCPWRS2513I Spool files with control errors
                                                           {nnnn | NONE}
hh:mm:ss HCPWRS2513I Spool files to be discarded
                                                           {nnnn | NONE}
hh:mm:ss HCPWRS2513I
                                                            -----
hh:mm:ss HCPWRS2513I Total files to be deleted
                                                            nnnn
hh:mm:ss HCPWRS2511A
hh:mm:ss HCPWRS2511A Spool files will be deleted because of
                      COLD start.
hh:mm:ss HCPWRS2511A No files have been deleted yet.
hh:mm:ss HCPWRS2511A To continue COLD start and delete files,
                       enter GO.
hh:mm:ss HCPWRS2511A To stop COLD start without deleting
                       files, enter STOP.
                                                       Here the system gives you an opportunity to
go
                                                       stop the cold start and save your spool files. You
                                                       do not need to save any spool files at this time;
                                                       answer go.
```

hh:mm:ss HCPWRS2512I Spooling initialization is complete. hh:mm:ss DASD nnnn dump unit CP IPL pages nnnn hh:mm:ss HCPAAU2700I System gateway ZVMV5R20 identified. hh:mm:ss tCPAAU2700I System gateway ZVMV5R20 identified. hh:mm:ss z/VM Version 5 Release 2.0, Service Level 0000 (64-bit), hh:mm:ss built on IBM Virtualization Technology hh:mm:ss There is no logmsg data hh:mm:ss There is no logmsg data hh:mm:ss FILES: NO RDR, NO PRT, NO PUN hh:mm:ss LOGON AT hh:mm:ss EDT DAY mm/dd/yy hh:mm:ss GRAF nnnn LOGON AS OPERATOR USERS = n hh:mm:ss HCPIOP952I nnnnM system storage hh:mm:ss FILES: nnnnnnn RDR, nnnnnnn PRT, NO PUN hh:mm:ss HCPCRC8082I Accounting records are accumulating for userid DISKACNT

**10.** Disconnect from the OPERATOR user ID.

#### disconnect

DISCONNECT AT hh:mm:ss {EST EDT} weekday mm/dd/yy

Press enter or clear key to continue
ENTER

**11.** Log on to the MAINT user ID.

#### ENTER

The default password for MAINT is MAINT.

#### logon maint

z/VM Version 5 Release 2.0, Service Level 0000 (64-bit), built on IBM Virtualization Technology There is no logmsg data FILES: nnnn RDR, NO PRT, NO PUN LOGON AT hh:mm:ss EDT DAY yyyy-mm-dd DMSIND2015W Unable to access the Y-disk, file mode Y(19E) not accessed z/VM V5.2.0 yyyy-mm-dd hh:mm ENTER DMSACP113S B(5E5) not attached or invalid device address DMSACP113S D(51D) not attached or invalid device address Message DMSACP113S is not a problem at this time.

Ready; T=n.nn/n.nn hh:mm:ss

### What to Do Next

Go to Chapter 4, "Load the System DDR," on page 39.

# Chapter 4. Load the System DDR

- $^-$  In this chapter, you will:  $^-$
- Use INSTVM to load your new system
- Use SERVICE and PUT2PROD to install RSU service
- Configure TCP/IP (optional)
- Load new CPLOAD module
- Back up system to tape.

# Step 1. Run INSTVM EXEC

- In this step, you will:
- Run INSTVM to build the directory for your system and load the items from the z/VM System DDR.

Note: Running the INSTVM EXEC requires a full screen terminal with at least 24 lines.

1. If the tape drives are not already attached, attach the drives where the z/VM System DDR tapes are mounted. Repeat this substep for each tape drive needed.

attach tapeaddr \* vtapeaddr
TAPE tapeaddr ATTACHED TO MAINT vtapeaddr
Ready; T=n.nn/n.nn hh:mm:ss

tapeaddr

- First level install: the real address of the tape drive.
- Second level install: the 18*x* virtual address where the tape drive was attached to your first level userid.

*vtapeaddr* is the virtual address where the tape drive will be attached. *vtapeaddr* must be attached at virtual addresses within the following ranges: 180 to 187 or 288 to 28F.

- 2. If the tapes are not already mounted, mount the z/VM System DDR tapes on the drives. If you are using 3480 or 3490 tapes, do not mount volume 1.
- **3.** Run INSTVM to install the z/VM System DDRs.

If installing from 3590 tape, enter:

instvm 3590

Otherwise, enter:

#### instvm

The exec responds with the following:

DASD 0199 DETACHED

The minidisks with the END option specified in this directory will not be includ ed in the following DISKMAP file.

File USER DISKMAP A has been created. CPRELEASE request for disk A scheduled. HCPZAC6730I CPRELEASE request for disk A completed. HCPIND8392I INSTDIR EXEC ENDED SUCCESSFULLY HCPZAC6730I CPRELEASE request for disk B completed. z/VM USER DIRECTORY CREATION PROGRAM - VERSION 5 RELEASE 2.0 EOJ DIRECTORY UPDATED AND ON LINE HCPDIR494I User directory occupies *nn* disk pages. HCPZAC6732I CPACCESS request for MAINT's 0CF1 in mode A completed. HCPZAC6732I CPACCESS request for MAINT's 0CF2 in mode B completed. HCPDL8391I DIRONLIN EXEC ENDED SUCCESSFULLY

The LOAD DEVICE MENU panel displays after issuing the INSTVM command.

| LOAD DEVICE MENU                                         |                        |
|----------------------------------------------------------|------------------------|
| MEDIA SELECTED IS: me                                    | edia                   |
| MOUNT VOLUME<br>2<br>3<br>4<br>5<br>6<br>7<br>8          | VADDR                  |
| 9<br>10<br>11<br>12<br>13<br>14<br>PF1 = HELP PF3 = QUIT | <br><br><br>PF5 = LOAD |

- 4. Complete the LOAD DEVICE MENU panel.
  - a. Check the MEDIA SELECTED IS: field. This is a required field that will contain either TAPE or 3590 depending on the parameter used to call the INSTVM exec. If the *media* specified is not correct, press PF3 to quit and run the INSTVM exec with the correct parameter.
  - b. This panel shows you which volumes you need based on the media from which you are loading. Type in the drive addresses where each volume of the z/VM System DDR is mounted. Each volume must have an associated drive. If you use one drive or tape stacker for multiple volumes, you must enter that drive address next to each volume for which it will be used.
    - **Note:** If you use a unique drive for each volume, or use a tape stacker in automatic mode, the volumes will be loaded without interruption. If you must use one drive for multiple volumes, you will be prompted when a tape needs to be changed.
- 5. Press PF5 to load.

# PF5

The load starts with the following system messages:

HCPWIN8388I CHECKING STATUS OF DRIVES HCPWIN8381I CHECKING TAPE VOLUME NUMBER FOR DRIVE vaddr You will receive this message for each tape drive you are using. The screen will clear after these messages are displayed. HCPWIN8428I TOTAL PERCENT LOADED -> nn% volid is the volume identifier. HCPWIN8380I RESTORING MINIDISK nnn TO volid HCPDDR725D SOURCE DASD DEVICE WAS (IS) LARGER THAN OUTPUT DEVICE RESTORING volid DATA DUMPED mm/dd/yy AT hh.mm.ss GMT FROM volid RESTORED TO SCRATCH INPUT CYLINDER EXTENTS OUTPUT CYLINDER EXTENTS START STOP START STOP nnnnnnn nnnnnnn nnnnnnn nnnnnnn END OF RESTORE BYTES RESTORED nnnnnnn END OF JOB

| - Tape prompt |                                                      |
|---------------|------------------------------------------------------|
|               |                                                      |
| :             |                                                      |
| •             |                                                      |
| HCPWIN8433I   | INSTALL PROCESSING CONTINUES                         |
|               | You receive this message when the next tape is being |
|               | loaded.                                              |
| HCPWIN8372R   | PLEASE MOUNT VOLUME <i>n</i> ON TAPE DRIVE           |
|               | vaddr THEN PRESS ENTER TO CONTINUE                   |
|               | If you receive this message:                         |
|               | Il you leceive this message.                         |
|               | <ul> <li>Mount the required tape volume.</li> </ul>  |
|               | Press enter.                                         |
|               | Installation processing continues.                   |
| HCPWIN8381I   | CHECKING TAPE VOLUME NUMBER FOR DRIVE                |
|               | vaddr                                                |
|               |                                                      |
|               |                                                      |

HCPPLD8392I POSTLOAD EXEC ENDED SUCCESSFULLY

DMSACC724I 2CC replaces C (2CC) AUTO LOGON \*\*\* VMSERVU USERS = nHCPCLS6056I XAUTOLOG information for VMSERVU: The IPL command is verified by the IPL command processor. VMSERVU : z/VM V5.2.0 yyyy-mm-dd hh:mm VMSERVU : DMSACP723I B (193) R/O VMSERVU : DMSWFV1117I FILESERV processing begun at hh:mm:ss on dd month yyyy VMSERVU : DMSWFV1121I VMSERVU DMSPARMS A1 will be used for FILESERV processing VMSERVU : DMSWFV1121I VMSYSU POOLDEF A1 will be used for FILESERV processing VMSERVU : DMS5BB3045I Ready for operator communications AUTO LOGON \*\*\* VMSERVR USERS = nHCPCLS6056I XAUTOLOG information for VMSERVR: The IPL command is verified by the IPL command processor. VMSERVR : z/VM V5.2.0 yyyy-mm-dd hh:mm VMSERVR : DMSACP723I B (193) R/O VMSERVR : DMSWFV1117I FILESERV processing begun at hh:mm:ss on dd month yyyy VMSERVR : DMSWFV1121I VMSERVR DMSPARMS A1 will be used for FILESERV processing VMSERVR : DMSWFV1121I VMSYSR POOLDEF A1 will be used for FILESERV processing VMSERVR : DMS6LG3335I CRR log recovery begins at mm-dd-yy hh:mm:ss VMSERVR : DMS6LG3335I CRR log recovery completes at mm-dd-yy hh:mm:ss VMSERVR : DMS5BB3045I Ready for operator communications

```
Extra messages received if all products were loaded to minidisks
  DASD 0804 DETACHED
  AUTO LOGON ***
                        VMSERVS USERS = n
  HCPCLS6056I XAUTOLOG information for VMSERVS: The IPL command is verified
    by the IPL command processor.
  VMSERVS : z/VM V5.2.0 yyyy-mm-dd hh:mm
  VMSERVS : DMSACP723I B (193) R/O
  VMSERVS : DMSWFV1117I FILESERV
     processing begun at hh:mm:ss on dd month yyyy
  VMSERVS : DMSWFV1121I VMSERVS DMSPARMS A1 will be used for FILESERV
   processing
  VMSERVS : DMS4PD3400I Initializing begins for DDNAME = CONTROL
  VMSERVS : DMS4PD3400I Initializing ends for DDNAME = CONTROL
  VMSERVS : DMS4PD3400I Initializing begins for DDNAME = MDK00001
  VMSERVS : DMS4PD3400I Initializing ends for DDNAME = MDK00001
  VMSERVS : DMS4PD3400I Initializing begins for DDNAME = MDK00002
  VMSERVS : DMS4PD3400I Initializing ends for DDNAME = MDK00002
  VMSERVS : DMS4PD3400I Initializing begins for DDNAME = LOG1
  VMSERVs : DMS4PD3400I Initializing ends for DDNAME = LOG1
  VMSERVS : DMS4PD3400I Initializing begins for DDNAME = LOG2
  VMSERVs : DMS4PD3400I Initializing ends for DDNAME = LOG2
  VMSERVS : DMS5FD3032I File pool server has terminated
  VMSERVS : DMSWFV1120I File VMSYS POOLDEF A1 created or replaced
  VMSERVS : DMSWFV1117I FILESERV processing ended at hh:mm:ss on dd month yyyy
  RDR FILE nnnn SENT FROM VMSERVS PUN WAS 0001 RECS 0004 CPY 001 A NOHOLD
     NOKEEP
  VMSERVS : File FILESERV VALID A3 sent to MAINT at ZVMV5R20 on
      mm/dd/yy hh:mm:ss
  VMSERVS : Ready; T=n.nn/n.nn hh:mm:ss
  HCPQCS150A User VMSERVS has issued a VM read
  USER DSC LOGOFF AS VMSERVS USERS = n FORCED BY MAINT
  DASD 0804 DETACHED
AUTO LOGON ***
                     VMSERVS USERS = n
HCPCLS6056I XAUTOLOG information for VMSERVS: The IPL command is verified by
 the IPL command processor.
VMSERVS : z/VM V5.2.0
                      yyyy-mm-dd hh:mm
VMSERVS : DMSACP723I B (193) R/O
VMSERVS : DMSWFV1117I FILESERV processing begun at hh:mm:ss on dd month yyyy
VMSERVS : DMSWFV1121I VMSERVS DMSPARMS A1 will be used for FILESERV processing
VMSERVS : DMSWFV1121I VMSYS POOLDEF A1 will be used for FILESERV processing
VMSERVS : DMS5BB3045I Ready for operator communications
RC=0 from EXEC OPENVM UNMOUNT /
                                          You may not get this message
```

```
HCPIFP8392I INSTPOOL EXEC ENDED SUCCESSFULLY
HCPIVM8392I INSTVM EXEC ENDED SUCCESSFULLY
Ready; T=n.nn/n.nn hh:mm:ss
```

# Step 2. Run SERVICE EXEC

In this step, you will:

• Run SERVICE to install the Recommended Service Upgrade (RSU).

1. Log on to the MAINT user ID if you are not already logged on.

### ENTER

The default password for MAINT is MAINT.

```
logon maint

:

Ready; T=n.nn/n.nn hh:mm:ss
```

- 2. If the RSU or COR media is tape, continue with this substep. Otherwise, skip to substep 3.
  - a. Attach the tape drive used for the RSU or COR tape to MAINT as 181.

```
attach tapeaddr * 181
TAPE tapeaddr ATTACHED TO MAINT 181
Ready; T=n.nn/n.nn hh:mm:ss
```

b. Mount volume 1 on your 181 tape drive. If you are using an automated tape library (ATL), you must use a separate tape drive for each volume.

If the RSU or COR has multiple volumes, either:

- · Stack the RSU or COR volumes on 181, or
- Attach other tape drives and mount each volume.
- c. IPL CMS.

ipl cms
z/VM V5.2.0 yyyy-mm-dd hh:mm
ENTER
Ready; T=n.nn/n.nn hh:mm:ss

d. If the volumes are mounted on 181, run SERVICE with no parameters.

```
service
VMFSRV2760I SERVICE processing started
...
VMFSRV2760I SERVICE processing completed
successfully
Ready; T=n.nn/n.nn hh:mm:ss
```

e. If the volumes are mounted on multiple tape drives, run SERVICE with the following parameters:

service all tapeaddr1 tapeaddr2 ...
VMFSRV2760I SERVICE processing started
:
VMFSRV2760I SERVICE processing completed
successfully
Ready; T=n.nn/n.nn hh:mm:ss

List the addresses of each tape volume. *tapeaddr1* is the tape address for tape volume 1, *tapeaddr2* is the tape address for tape volume 2, and so forth.

Go to substep 4 on page 45.

- 3. If the RSU or COR service is electronic or CD-ROM, continue with this substep.
  - a. Retrieve the entire RSU or COR service.

Since as yet there is no TCPIP connection, load the servlink to a disk on your first-level userid and attach the disk maint on your second-level system. You can then either use the disk attached or copy the servlink to a minidisk on your second-level MAINT (MAINT's 500 minidisk can be used.)

- · If your media is electronic, follow the instructions that were sent to you electronically.
- If your media is CD-ROM, follow the instructions in the README file on the CD-ROM.

**Rule:** You must preserve the file attribute of FIXED BINARY 1024 through all intermediary transports.

b. Access the minidisk containing the servlink and decompress the VMSES/E envelope file.

```
access diskaddr c
Ready;
deterse envfn envft envfm = servlink =
```

You need to enter the DETERSE command for every envelope file you receive with your order.

c. IPL CMS.

ipl cms
z/VM V5.2.0 yyyy-mm-dd hh:mm
ENTER
Ready; T=n.nn/n.nn hh:mm:ss

d. Access the minidisk containing the servlink.

access diskaddr c
Ready;

e. Run SERVICE.

```
service all envfn1 envfn2 ...
VMFSRV2760I SERVICE processing started
...
VMFSRV2760I SERVICE processing completed
successfully
Ready; T=n.nn/n.nn hh:mm:ss
```

List the file names of each PTF or RSU envelope. *envfn1* is the file name for the first envelope, *envfn2* is the file name for the second envelope, and so forth. You can specify more than one envelope file only if the RSU or COR is multi-volume.

Go to substep 4.

4. View the SERVICE messages log (VMFVIEW SERVICE) and handle any non-zero return code, if necessary. Base your action on the following table:

| If you recei | ved TI     | Then                                                                                                    |  |  |
|--------------|------------|----------------------------------------------------------------------------------------------------|--|--|
| Return code  | 4 1.<br>2. | Issue VMFVIEW SERVICE. You can ignore any<br>warning messages in the Note below in this table.<br>Take appropriate action based on other warning<br>messages you receive.<br>Go to "Step 3. Run PUT2PROD EXEC" on page 47. |  |  |

| If you received                               | Then                                                                                                    |
|-----------------------------------------------|----------------------------------------------------------------------------------------------------|
| A return code greater than 4                  | 1. Issue <b>VMFVIEW SERVICE</b> and check for warning and error messages.                                                                           |
|                                               | 2. You can ignore any warning messages in the <b>Note</b> below in this table. Take appropriate action based on other warning messages you receive. |
|                                               | 3. Correct all errors reported in the error messages.                                                                                               |
|                                               | <ol> <li>Restart by issuing the SERVICE command as<br/>displayed in the message VMFSRV2310W.</li> </ol>                                             |
|                                               | 5. If you get a non-zero return code, repeat substep 4.                                                                                             |
|                                               | 6. Go to "Step 3. Run PUT2PROD EXEC" on page 47.                                                                                                    |
| <b>Note:</b> You can ignore the foll message: | owing messages and their associated VMF1966W                                                                                                    |

- DMSLI0201W The following names are undefined: ISPLINK ARIPRDI
- DMSLI0201W The following names are undefined: DMSDSCSC
- DMSLI0201W The following names are undefined: DMSUSRX1 DMSUSRX2
- DMSLI0202W Duplicate identifier messages associated with object IOACMAIN MODULE.
- DMSLKD004W Warning messages issued messages associated with objects ILBONBL, ILBONTR, ILBOREC, ILBORNT, ILBOSND, ILBOSNT, and ILBOSSN.
- VMFSRV1221W The Stand Alone Dump Utility must be rebuilt. (This message may be ignored at this time.)

5. Use the VMFUPDAT SYSMEMO command to review any memos that were received with this service.

# Step 3. Run PUT2PROD EXEC

- $^-$  In this step, you will:  $^-$
- Run PUT2PROD to place the product into production.
- 1. Log on to the MAINT user ID if you are not already logged on.

ENTER logon maint

The default password for MAINT is MAINT.

Ready; T=n.nn/n.nn hh:mm:ss

2. IPL CMS.

ipl cms
z/VM V5.2.0 yyyy-mm-dd hh:mm
ENTER
Ready; T=n.nn/n.nn hh:mm:ss

**3.** Run PUT2PROD.

### put2prod

VMFP2P2760I PUT2PROD processing started VMFP2P2760I PUT2PROD processing completed successfully Ready; T=n.nn/n.nn hh:mm:ss

4. Handle a non-zero return code. Base your action on the following table:

| If you received              | Then                                                                                                    |  |  |
|------------------------------|----------------------------------------------------------------------------------------------------|--|--|
| Return code 4                | <ul> <li>Issue VMFVIEW PUT2PROD. You can ignore any warning messages in the<br/>Note below in this table. Take appropriate action based on other warning<br/>messages you receive.</li> </ul> |  |  |
| A return code greater than 4 | 1. Issue VMFVIEW PUT2PROD and check for warning and error messages.                                                                                                    |  |  |
|                              | <ol> <li>You can ignore any warning messages in the Note below in this table.<br/>Take appropriate action based on other warning messages you receive.</li> </ol>                             |  |  |
|                              | 3. Correct all errors reported in the error messages.                                                                                                    |  |  |
|                              | 4. Issue ipl cms                                                                                                    |  |  |
|                              | 5. Issue PUT2PROD.                                                                                                    |  |  |
|                              | 6. If you get a non-zero return code, repeat substep 4.                                                                                                    |  |  |

#### Note: You can ignore the following:

- DMSDCS1083E Saved segment \$\$DMY\$\$ does not exist
- DMSWLG292W Text data will be loaded at '20000'x in user area; user data may be overwritten.
- TCPMSM0002W File TCPIP DATA cannot be located
- TCPMSM0002W TCP/IP appears not to have been configured

# Step 4. Shutdown and Re-IPL Your System

- In this step, you will:
- Shutdown your z/VM version 5 release 2 system
- Re-IPL your z/VM version 5 release 2 system using the new CP nucleus.

1. Shutdown and re-IPL the z/VM version 5 release 2 system.

```
shutdown reipl
SYSTEM SHUTDOWN STARTED
Ready; T=n.nn/n.nn hh:mm:ss
```

This message is displayed on all enabled consoles.

This will appear on the operator's console.

### First-Level Only

The real system console shows disabled PSW wait state.

```
HCPWRP963I STARTING SHUTDOWN STEP . . .
.
.
HCPWRP962I VM SHUTDOWN COMPLETED IN nn SEC
HCPWRP9277I SYSTEM TERMINATION COMPLETE,
ATTEMPTING RESTART
```

2. The IPL of your z/VM system continues:

```
hh:mm:ss HCPWRP9277I SYSTEM TERMINATION COMPLETE.
         ATTEMPTING RESTART
hh:mm:ss z/VM SYSTEM RESTART FROM SHUTDOWN REIPL
hh:mm:ss z/VM V5 R2.0
         SERVICE LEVEL nnnn (64-BIT)
hh:mm:ss SYSTEM NUCLEUS CREATED ON yyyy-mm-dd AT hh:mm:ss,
         LOADED FROM 520RES
hh:mm:ss * LICENSED MATERIALS - PROPERTY OF IBM*
                                              *
hh:mm:ss * 5741-A05 (C) COPYRIGHT IBM CORP. 1983,
hh:mm:ss * 2005. ALL RIGHTS RESERVED.
hh:mm:ss * US GOVERNMENT USERS RESTRICTED RIGHTS - *
hh:mm:ss * USE, DUPLICATION OR DISCLOSURE
hh:mm:ss * RESTRICTED BY GSA ADP SCHEDULE CONTRACT *
hh:mm:ss * WITH IBM CORP.
hh:mm:ss *
hh:mm:ss * * TRADEMARK OF INTERNATIONAL BUSINESS
                                               *
hh:mm:ss * MACHINES
hh:mm:ss HCPZC06718I Using parm disk 1 on volume volid (device xxxx).
hh:mm:ss HCPZC06718I Parm disk resides on cylinders xx through xx.
  ÷
                                             Attention: If you receive informational message
                                             HCPIIS954I, you have duplicate DASD with the same
                                             label and must correct this error before continuing.
hh:mm:ss The directory on volume 520RES at address nnnn
         has been brought online.
hh:mm:ss HCPWRS2513I
hh:mm:ss HCPWRS2513I Spool files available
                                          {nnnn | none}
```

```
hh:mm:ss HCPWRS2512I Spooling initialization is complete.
  ÷
hh:mm:ss FILES:
                    nnn RDR,
                                 nnn PRT,
                                               nnn PUN
hh:mm:ss LOGON AT hh:mm:ss {EST | EDT} weekday mm/dd/yy
  ÷
hh:mm:ss HCPIOP952I nnnnM system storage
hh:mm:ss FILES: nnnnnn RDR, nnnnnn PRT,
                                                NO PUN
                                                  This message tells you the amount of storage
                                                  available.
                                                  The FILES message here refers to operator spool
                                                  files.
                                                  CP automatically disconnects from the primary
                                                  system operator (user ID OPERATOR).
hh:mm:ss HCPUS0967I Disconnect OPERATOR - system
          restarted SHUTDOWN and system console
          not VM operator console
hh:mm:ss HCPCRC8082I Accounting records are accumulating for userid DISKACNT
hh:mm:ss DISCONNECT AT hh:mm:ss {EST | EDT} weekday mm/dd/yy
hh:mm:ss Press enter or clear key to continue
ENTER
                                                   Press enter or clear key to continue.
```

3. Log on to the MAINT user ID.

logon maint : Ready; T=n.nn/n.nn hh:mm:ss The password for MAINT is MAINT.

#### What to do next

If you want to configure a basic IP network connection at this time, go on to "Step 5. Configure TCP/IP for an Initial Network Connection" on page 50. Otherwise, go to "Step 6. Back Up the Named Saved Systems and Segments" on page 54.

# Step 5. Configure TCP/IP for an Initial Network Connection

You can optionally configure TCP/IP after you have completed your z/VM installation. The TCP/IP configuration created in this step provides only a basic IP network connection for your z/VM host. In addition, this configuration is suitable for installations that employ only static (as opposed to dynamic) network routes.

If you choose to configure a basic IP network connection for your z/VM host at this time, continue with this step. Otherwise, go to "Step 6. Back Up the Named Saved Systems and Segments" on page 54.

For details about any DTCIPW messages you may receive while running IPWIZARD, refer to *z/VM: TCP/IP Messages and Codes*.

To establish a TCP/IP configuration that provides more comprehensive TCP/IP services, after you have completed your z/VM installation, see *z/VM: TCP/IP Planning and Customization*.

If you are going to use *z/VM: Getting Started with Linux on System z9 and zSeries* to set up your Linux images, skip this step and go to "Step 6. Back Up the Named Saved Systems and Segments" on page 54.

If you came to this step from *z*/VM: Getting Started with Linux on System z9 and zSeries, continue with this step and then return to *z*/VM: Getting Started with Linux on System z9 and zSeries.

| In this step | , you will: |
|--------------|-------------|
|--------------|-------------|

- Configure TCP/IP.
- **1.** Gather the information from the TCP/IP Configuration Worksheet (Table 2 on page 10).
- 2. Access minidisk 193.

access 193 e
Ready; T=n.nn/n.nn hh:mm:ss

3. Run IPWIZARD.

ipwizard

|   | *** z/VM TCP/IP Configuration Wizard ***             |
|---|------------------------------------------------------|
|   | The items that follow describe your z/VM host.       |
|   | User ID of VM TCP/IP stack virtual machine: TCPIP    |
|   | Host name:<br>Domain name:                           |
|   | Gateway IP address:                                  |
|   | DNS IP Addresses:                                    |
|   | 1)<br>2)<br>                                         |
|   | 3)                                                   |
| : |                                                      |
|   | PF1 = HELP PF3 = QUIT PF8 = Continue ENTER = Refresh |

4. Using the information you gathered in the TCP/IP Configuration Worksheet (Table 2 on page 10), fill in the panel and press **PF8** to continue.

5. Depending on whether you selected IPv4 or IPv6 addresses, fill in one of the following panels and press **PF8** to continue.

**Note:** IPv6 is supported only for QDIO ethernet interfaces. For **IPv4** interfaces:

| (                            | *** General Interface Configuration Panel *** |                |                |         |         |
|------------------------------|-----------------------------------------------|----------------|----------------|---------|---------|
|                              | Interface name:                               |                | Device Numbe   | r:      |         |
|                              | IP Address:<br>Subnet mask:                   |                |                |         |         |
| Interface Type (select one): |                                               |                |                |         |         |
| :                            | QDIO<br>CLAW                                  | LCS            | HiperSockets   |         |         |
| •                            | PF1 = HELP PF3 = QUIT                         | PF7 = Backward | PF8 = Continue | ENTER = | Refresh |

#### For IPv6 interfaces:

|                                                        | *** General Interface Configuration Panel ***                       |  |  |  |  |
|--------------------------------------------------------|---------------------------------------------------------------------|--|--|--|--|
| Note: IPv6 is only supported for QDIO Ethernet devices |                                                                     |  |  |  |  |
|                                                        | Interface name: Device Number:                                      |  |  |  |  |
| :                                                      | IP Address:<br>Prefix Length:                                       |  |  |  |  |
| •                                                      | PF1 = HELP PF3 = QUIT PF7 = Backward PF8 = Continue ENTER = Refresh |  |  |  |  |

6. Depending on which interface type you selected, fill in one of the following panels, then press **PF5** to process.

For the QDIO interface with IPv6:

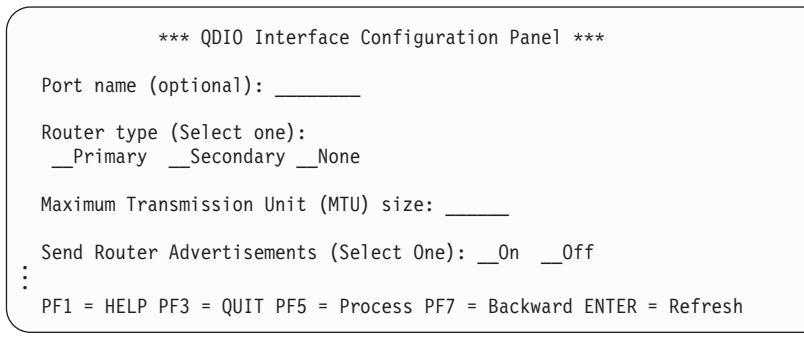

#### For the QDIO interface with IPv4:

```
*** QDIO Interface Configuration Panel ***
Network type (Select one):
__Ethernet __Token Ring
Port name (optional): _____
Router type (Select one):
__Primary __Secondary __None
Maximum Transmission Unit (MTU) size: ____
:
PF1 = HELP PF3 = QUIT PF5 = Process PF7 = Backward ENTER = Refresh
```

### **Configure TCP/IP**

For the LCS interface:

```
*** LCS Interface Configuration Panel ***
Network type (Select one):
__Ethernet __Token Ring __FDDI
Port/Adapter number: ____
Maximum Transmission Unit (MTU) size: _____
FF1 = HELP PF3 = QUIT PF5 = Process PF7 = Backward ENTER = Refresh
```

#### For the HiperSockets interface:

\*\*\* HiperSockets Interface Configuration Panel \*\*\*

Maximum Frame Size (MFS): \_\_ K

```
PF1 = HELP PF3 = QUIT PF5 = Process PF7 = Backward ENTER = Refresh
```

#### For the CLAW interface:

\*\*\* CLAW Interface Configuration Panel \*\*\*
The items that follow must match values configured on the CLAW device.
CLAW host name:
CLAW adapter name:
Maximum Transmission Unit (MTU) size:
PF1 = HELP PF3 = QUIT PF5 = Process PF7 = Backward ENTER = Refresh

For the CTC interface:

The write channel device numbers from which you can choose, *devnum1* and *devnum2*, automatically display in the CTC Interface Configuration Panel. *devnum1* is the device number specified on the General Interface Configuration panel. *devnum2* is the device number specified on the General Interface Configuration panel plus 1.

```
*** CTC Interface Configuration Panel ***
Write Channel Device Number (Select one):
___03E0 __03E1
Maximum Transmission Unit (MTU) size: _____
Peer IP Address: _____
Peer IP Address: _____
FF1 = HELP PF3 = QUIT PF5 = Process PF7 = Backward ENTER = Refresh
```

7. The IPWIZARD displays the following and, if the TCPIP userid is logged on, asks if you want to restart TCPIP and continue processing.

```
DTCIPW2508I DTCIPWIZ EXEC is attempting to create the necessary
DTCIPW2508I configuration files
The TCP/IP stack (TCPIP) must be restarted as part of this procedure. Would
you like to restart TCPIP and continue?
Enter 0 (No), 1 (Yes)
```

If you continue, IPWIZARD tests the information you provided and returns any error that occurred. If no errors were encountered, TCP/IP configuration files containing the network information you provided is created. See *z/VM: TCP/IP Planning and Customization* for additional information on configuring TCP/IP.

# Step 6. Back Up the Named Saved Systems and Segments

- $^-$  In this step, you will:  $^-$
- Back up all the named saved systems and segments, including CMS, on tape.
- 1. Follow the First-Level or Second-Level steps that follow to attach a tape drive.

### First-Level Only

a. Attach a tape drive to MAINT.

### Second-Level Only -

- a. Attach the tape drive to the first-level system.
- b. Attach the tape drive to MAINT on a second-level system.
- 2. Mount a scratch tape in write mode.
- **3.** Spool the console.

#### spool console \* start

4. Enter the SPXTAPE command to dump the named saved systems and segments to tape.

| spxtape dump devno sdf all run                                                                            | Substitute the address of the tape drive for the value                                                                                                    |  |  |
|----------------------------------------------------------------------------------------------------|----------------------------------------------------------------------------------------------------|--|--|
| SPXTAPE DUMP INITIATED ON VDEV devno                                                                      | <i>devno. devno</i> is the address you used to define the device. The operand RUN specifies that the SPXTAPE rewinds and unloads the tape after the operation.                                                                                                    |  |  |
| Ready; T=n.nn/n.nn hh:mm:ss                                                                               |                                                                                                    |  |  |
| DUMPING devno : nnn FILES, PAGES                                                                          | nnnn nn% COMPLETE                                                                                                    |  |  |
| DUMPINGdevno:nnnFILES,PAGESRDRFILEfileno1SENTFROMMAINTCONWASfileno1SPXTAPEDUMPCOMMANDCOMPLETEDONVDEVdevno | nnnn nn% COMPLETE<br>no1 RECS nnnn CPY 001 T NOHOLD NOKEEP                                                                                                    |  |  |
| TIME STARTED:hh:mm:ssTIME ENDED:hh:mm:ssTAPE COUNT:nnnFILES PROCESSED:nnnSPOOL PAGES:nnnn                 | The messages from SPXTAPE tell you that the files are being dumped to tape.                                                                                                    |  |  |
| RDR FILE <i>fileno2</i> SENT FROM MAINT CON WAS <i>filer</i>                                              | <i>no2</i> RECS <i>nnnn</i> CPY 001 T NOHOLD NOKEEP<br><i>fileno1</i> is the file number of the volume log file. The<br>volume log file records information about the files<br>processed by the SPXTAPE DUMP command that<br>are associated with a particular tape volume. |  |  |
|                                                                                                    | <i>fileno2</i> is the file number of the command summary log file. The command summary log file records the progress and status of the SPXTAPE DUMP operation.                                                                                                    |  |  |

5. Store the tape for emergency use. If it is ever necessary, you can use this tape and the SPXTAPE command to restore the CMS system data file. For more information about the SPXTAPE command, see the *z/VM: CP Commands and Utilities Reference*. For information on how to restore this tape to your system, see Appendix G, "Restore Your Named Saved Systems and Segments from Tape," on page 193.

# Step 7. Store a Backup Copy of the z/VM System on Tape

 $^-$  In this step, you will:  $^-$ 

- · Load the DDRXA utility to tape
- Use DDRXA to store a backup copy of the z/VM system on tape.

**Attention:** You must back up **all** your installation volumes in order to back up the z/VM system. You may wish to check your Installation Worksheet. This example requires a full pack minidisk be defined in the CP directory, USER DIRECT, for each volume you are dumping to tape.

- **1.** Mount a scratch tape in write mode.
- 2. Attach the tape drive to MAINT at virtual device address 181.

attach devno \* 181 TAPE 0181 ATTACHED Ready; T=n.nn/n.nn hh:mm:ss The ATTACH command attaches the device (*devno*) to MAINT's virtual machine at virtual device address 181.

**3.** Access the 193 minidisk in read/write mode.

access 193 z
Ready; T=n.nn/n.nn hh:mm:ss

4. Load the DDRXA utility to tape.

#### utility utiltape ddrxa

Rewind complete HCPWUT8317I MOVING IPL DDRXA TO TAPE HCPWUT8318I THE IPL DDRXA PROGRAM IS ON TAPE FILE NUMBER 1 Ready; T=n.nn/n.nn hh:mm:ss

5. Rewind the scratch tape on virtual device number 181.

#### rewind 181

Rewind complete

6. IPL the tape and answer the prompts from DDRXA. For information about DDRXA, see the *z/VM: CP Commands and Utilities Reference* and *z/VM: System Operation*.

| ipl 181 clear                                                                     | Clear is necessary. Do not omit it.                                                                  |
|-----------------------------------------------------------------------------------|----------------------------------------------------------------------------------------------------|
|                                                                                   | Wait a few moments for DDRXA to prompt you. If a prompt does not appear, press the <b>Enter</b> key. |
| z/VM DASD DUMP/RESTORE PROGRAM<br>ENTER CARD READER ADDRESS OR CONTROL STATEMENTS |                                                                                                    |
| ENTER:<br>sysprint cons                                                           | This first control statement tells DDRXA that you                                                    |
| ENTER:                                                                            | want program messages sent to your console.                                                          |

## Store a Backup Copy of the z/VM System on Tape

| input devno dasd volid<br>ENTER:                                                  |                      | The second control statement is the input control statement.                                                                                                 |
|-----------------------------------------------------------------------------------|----------------------|----------------------------------------------------------------------------------------------------|
|                                                                                   |                      | <i>devno</i> is the full pack minidisk address of the volume<br>you are backing up. You must back up <b>all</b> your<br>installation volumes.                |
|                                                                                   |                      | The fullpack minidisk addresses for the default DASD are 122 (SPL), 123 (520RES), 124 (520W01), 125 (520W02),                                                |
|                                                                                   |                      | By typing the word <b>dasd</b> , the device type (3390) is automatically identified by the DDRXA program.                                                    |
|                                                                                   |                      | <i>volid</i> is the label of this volume, for example 520RES.                                                                                                |
| output 181 tape (compact<br>ENTER:                                                |                      | This control statement specifies the device to which<br>you are dumping the system. You can specify one<br>alternate tape drive for additional tape volumes. |
|                                                                                   |                      | <b>Example:</b> If you had a tape attached to 181 and an alternate tape attached to 182, the OUTPUT control statement would be:                              |
|                                                                                   |                      | output 181 tape 182 (compact                                                                                                    |
|                                                                                   |                      | By typing the word <b>tape</b> , the tape device type is automatically identified by the DDRXA program.                                                      |
|                                                                                   |                      | If you are using a 3590 tape, you can use the leave<br>option to dump multiple DASD on one tape volume.<br>The output control statement would be:            |
|                                                                                   |                      | output 181 tape (compact leave                                                                                                    |
| dump all                                                                          |                      | This control statement dumps the specified volume to the tape.                                                                                               |
| DUMPING volid<br>DUMPING DATA mm/dd/yy<br>AT hh.mm.ss GMT FROM volid              |                      | These are informational messages that will vary according to your use of device types. GMT means Greenwich Mean Time.                                        |
|                                                                                   |                      | The exact cylinder extents vary according to the                                                                                                    |
| INDUT CVI INDED EVTENTS                                                           |                      | device type.                                                                                                    |
| START STOP                                                                        | START<br>nnnnnnn     | STOP                                                                                                    |
| •                                                                                 |                      |                                                                                                    |
| END OF DUMP<br>BYTES IN nnnnnnnn BYTES OUT nn<br>TRACKS NOT COMPACTED ON TAPE - r | מחחחחחחח<br>מחחחחחחח |                                                                                                    |
| ENTER:                                                                            |                      | When DDRXA finishes dumping the volume, it prompts you with ENTER.                                                                                           |

- **Note:** When DDRXA encounters the end of a tape, and there is more data to dump, the program prompts you to mount the next tape.
  - If you are using the same tape drive, mount the next tape and DDRXA continues.

## Store a Backup Copy of the z/VM System on Tape

- If you are using an alternate tape drive, DDRXA uses the alternate tape drive, then alternates between the tape drives for additional tapes. That is, if there are more than two tapes, you are prompted for the third tape on the first tape drive, the fourth tape on the second tape drive, and so forth.
- 7. If you have additional DASD volumes to back up, mount a new tape , if required, and repeat the INPUT, OUTPUT, and DUMP ALL statements for each volume.
- 8. To end the program, press the Enter key.

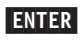

END OF JOB

9. Re-IPL CMS.

#cp ipl cms
z/VM V5.2.0 yyyy-mm-dd hh:mm
ENTER
Ready; T=n.nn/n.nn hh:mm:ss

Press Enter to return to the command line.

For information on how to restore your system from tape, see Appendix F, "Restore the z/VM System Backup Copy from Tape," on page 191.
### Step 8. Create an IPLable DDR Utility Tape

You can optionally create an IPLable DDR Utility Tape. This tape can be used to IPL DDR stand-alone if you need to run DDR when CMS (and the DDR Module) is not available. If you choose to create the IPLable DDR Utility Tape, continue with this step. Otherwise, go to "Step 9. Create an IPLable ICKDSF Utility Tape" on page 60.

- **1.** Mount a scratch tape in write mode.
- 2. Attach the tape drive to MAINT at virtual device address 181.

attach devno \* 181 TAPE 0181 ATTACHED Ready; T=n.nn/n.nn hh:mm:ss The ATTACH command attaches the device (*devno*) to MAINT's virtual machine at virtual device address 181.

**3.** Access the 193 minidisk in read/write mode.

### access 193 z

Ready; T=n.nn/n.nn hh:mm:ss

4. Load the DDRXA utility to tape.

#### utility utiltape ddrxa

Rewind complete HCPWUT8317I MOVING IPL DDRXA TO TAPE HCPWUT8318I THE IPL DDRXA PROGRAM IS ON TAPE FILE NUMBER 1 Ready; T=n.nn/n.nn hh:mm:ss

5. Rewind the scratch tape on virtual device number 181.

### rewind 181

Rewind complete

6. IPL the tape and answer the prompts from DDRXA to verify the tape contents. For information about DDRXA, see the *z/VM: CP Commands and Utilities Reference* and *z/VM: System Operation*.

|    | ipl 181 clear                                                                               | Clear is necessary. Do not omit it.                                                                                                    |
|----|---------------------------------------------------------------------------------------------|----------------------------------------------------------------------------------------------------|
|    | z/VM DASD DUMP/RESTORE PROGRAM<br>ENTER CARD READER ADDRESS OR CONTROL STATEMENTS<br>ENTER: | Wait a few moments for DDRXA to prompt you. If a prompt does not appear, press the <b>Enter</b> key. This message verifies that IPLable DDRXA has been written to the tape. |
| 7. | Re-IPL CMS.                                                                                 |                                                                                                    |
|    |                                                                                             |                                                                                                    |

#cp ipl cms
z/VM V5.2.0 yyyy-mm-dd hh:mm
ENTER
Ready; T=n.nn/n.nn hh:mm:ss

Press Enter to return to the command line.

8. Rewind the tape and store for future use.

tape run

### Step 9. Create an IPLable ICKDSF Utility Tape

You can optionally create an IPLable ICKDSF Utility Tape. This tape can be used to IPL ICKDSF stand-alone if you need to run ICKDSF when the ICKDSF module is not available. If you choose to create the IPLable ICKDSF Utility Tape. continue with this step. Otherwise, go to "Step 10. Create a Stand-alone Dump Tape" on page 62.

- **1.** Mount a scratch tape in write mode.
- 2. Attach the tape drive to MAINT at virtual device address 181.

attach devno \* 181 TAPE 0181 ATTACHED Ready; T=n.nn/n.nn hh:mm:ss The ATTACH command attaches the device (*devno*) to MAINT's virtual machine at virtual device address 181.

**3.** Access the 193 minidisk in read/write mode.

access 193 z

Ready; T=n.nn/n.nn hh:mm:ss

4. Load the ICKDSF utility to tape.

#### utility utiltape ickdsf

Rewind complete HCPWUT8317I MOVING IPL ICKDSF TO TAPE HCPWUT8318I THE IPL ICKDSF PROGRAM IS ON TAPE FILE NUMBER 1 Ready; T=n.nn/n.nn hh:mm:ss

5. Rewind the scratch tape on virtual device number 181.

#### rewind 181

Rewind complete

6. IPL the tape and answer the prompts from ICKDSF to verify the tape contents. For information about ICKDSF, see the *z/VM: CP Commands and Utilities Reference* and *z/VM: System Operation*.

ipl 181 clear Clear is necessary. Do not omit it. Wait a few moments for ICKDSF to prompt you. If a prompt does not appear, press the Enter key. ICK005E DEFINE INPUT DEVICE, REPLY This message tells you that the Device Support 'DDDD,CUU' OR 'CONSOLE' Facilities (ICKDSF) is loaded and ready. ENTER INPUT/COMMAND: console CONSOLE ICK006E DEFINE OUTPUT DEVICE, REPLY 'DDDD.CUU' or 'CONSOLE' ENTER INPUT/COMMAND: console CONSOLE ICKDSF - SA/XA/ESA DEVICE SUPPORT FACILITIES nn.n TIME:hh:mm:ss mm/dd/yy PAGE 1 ENTER INPUT/COMMAND:

### 7. Re-IPL CMS.

#cp ipl cms
z/VM V5.2.0 yyyy-mm-dd hh:mm
ENTER
Ready; T=n.nn/n.nn hh:mm:ss

Press Enter to return to the command line.

8. Rewind the tape and store for future use.

tape run

# Step 10. Create a Stand-alone Dump Tape

z/VM includes a stand-alone dump utility that you tailor according to your installation's configuration, using CMS. After you generate z/VM, you should create the stand-alone dump utility and place it on tape or a DASD for emergency use. If, after a system failure, CP cannot create an abend dump, you can use the stand-alone dump on tape or DASD to dump all of storage.

Refer to *z/VM: CP Planning and Administration* Chapter 13. Using the Stand-Alone Dump Utility for instructions on creating a stand-alone dump utility on tape.

**Note:** Do not use a stand alone dump tape or DASD created from a previous release of z/VM to attempt to dump your z/VM 5.2.0 system. When the HCPSADMP utility asks if you want to create a new HCPSDC MODULE, be sure to answer YES to create a new one for z/VM Version 5.2.0.

What to Do Next

Go to Part 3, "Post z/VM System Installation," on page 123.

# Part 2. z/VM System Image DVD Installation

Part 2 contains installation procedures for installing z/VM from DVD distribution media. If you are installing z/VM from tape distribution media, use Part 1, "z/VM System DDR Installation," on page 1.

### In this part, you will:

- · Plan your installation from DVD
- Fill in worksheets
- Install the z/VM System image from DVD.

z/VM System image Installation

# Chapter 5. Plan Your DVD Installation

- $^-$  In this chapter, you will  $^-$
- Plan your installation
- Fill in the Installation Worksheet and the TCP/IP configuration worksheet.

## Step 1. Understand the Requirements

Before you install z/VM version 5 release 2, you must satisfy the following requirements:

- 1. z/VM media deliverable
  - Be sure you have both the Installation DVD and the RSU DVD.
- 2. General
  - Be sure that you have the proper processor for your z/VM V5.2 system. For a list of processors supported by z/VM, see z/VM: General Information.
  - See the *z/VM Program Directory* to get the latest RSU available.
  - See the PSP Bucket, zvm520 upgrade, cp subset, installation information section, for the latest information affecting installation.
  - If you are planning to migrate from another z/VM system, review the z/VM: Migration Guide.
  - If you plan to deploy Linux on z/VM, see z/VM: Getting Started with Linux on System z9 and zSeries for important planning information about Linux virtual servers.
- 3. First-level installation
  - For a first-level installation you need exclusive access to your processor's Service Element (SE). It is used to load your VM starter system to RAM.
  - The integrated 3270 console on the HMC (CONS=SYSG) will be used as the console for a first-level install.
  - First-level installation requires that at least 512 MB of real storage be assigned to the LPAR where VM will be installed. Note that the storage required for installation is not necessarily the amount you should have assigned for running production workloads. Refer to *z/VM: CP Planning and Administration* for information on determining production storage requirements..
- 4. Second-level installation
  - A local non-SNA 3270 terminal or equivalent configured with at least 24 lines, or an Integrated 3270 Console is required for a second-level installation of z/VM.
  - For a second-level installation your first-level system must be running z/VM Version 5.
  - Userid requirements for a second-level installation:
    - Privilege classes of at least B and G
    - At least 64 MB of virtual storage
    - Access to MAINT's 2CC (must be Version 5 level )
    - A 22CC minidisk that is the SAME size as the new system's 2CC
      - 5 cylinders (3390) or
      - 7200 512-KB blocks (fba)
    - A 2CF1 minidisk that is the SAME size as the new system's CF1
      - 120 cylinders (3390) or
      - 172800 512-KB blocks (fba)
- 5. Additional first-level hardware requirements

To install z/VM First-Level from DVD, on a zSeries system, your system must support this capability. Installing z/VM from DVD uses a task on your zSeries' Support Element called Load from CDROM or Server. This task will allow you to install the DVD media from a Hardware Management Console's DVD drive or from a DVD connected through your own FTP server.

If you wish to use a Hardware Management Console's DVD drive, then the HMC must be communicating with the desired Support Element. Hardware Management Consoles can only communicate with versions of Support Elements that are equal to or lower than themselves. For example, a Hardware Management Console version 1.8.0 can communicate with a Support Element at version 1.7.3, or 1.8.0, but it can not communicate with a Support Element at version 1.8.2.

If you wish to use a DVD connected through your own FTP server, then the FTP server you supply must be able to read the z/VM installation DVD(s) and there must be a TCP/IP communication path between the Support Element and the FTP Server.

In addition to having a Hardware Management Console or FTP server that the Support Element can communicate with, your Support Element must also support this capability. The following Support Element versions support z/VM installation from DVD with the appropriate Hardware Management Console or FTP server:

zSeries 800

Support Element version 1.7.3. Engineering Change (EC) J11213, change level 146 or higher must be active.

• zSeries 890

Support Element version 1.8.2. No Licensed Internal Code changes are required.

- zSeries 900
  - Support Element versions less than 1.7.3 loading of z/VM from DVD is not possible
  - Support Element version 1.7.3. Engineering Change (EC) J11213, change level 146 or higher must be active.
- zSeries 990
  - Support Element version 1.8.0. Engineering Change (EC) J12560, change level 054 or higher must be active
  - Support Element version 1.8.2. No Licensed Internal Code changes are required.
- 6. Additional second-level hardware requirements

To install z/VM Second-Level from DVD, you must use a DVD drive connected to an FTP server that has a TCP/IP communication path between the system you are using to install and the FTP server. If your first level system is running z/VM 5.1.0, the userid and password for this connection must contain alphanumeric characters only.

# Step 2. Choose Your Installation Method

Choose your installation method based on the following:

| lf                                                                                                    | Then use the                         |
|----------------------------------------------------------------------------------------------------|--------------------------------------|
| z/VM Version 5 is not running in the processor or LPAR on which you are installing z/VM version 5 release 2 | First-Level DVD Installation Method  |
| You are installing in a virtual machine on an existing z/VM Version 5 system.                               | Second–Level DVD Installation Method |

### Step 3. Choose the Document to Use for Installation

There are two sets of instructions for using either installation method:

• *z/VM: Summary for Automated Installation and Service (DVD Installation)* contains only the commands needed to install z/VM.

The one-page installation and service summary is packaged with the *z/VM: Guide for Automated Installation and Service*.

**Attention:** To use the one-page summary you need to be familar with using the HMC and SE. If installing to SCSI disk (FBA) you also need to be familiar with defining and using SCSI disks.

• *z/VM: Guide for Automated Installation and Service* (this guide) contains the commands needed to install z/VM, in addition to descriptions of the parameters used and messages received.

If you are using the procedure described in *z/VM: Summary for Automated Installation and Service (DVD Installation)*, leave this document and use the one-page document. Otherwise, continue to the next step.

- 1. Record the installation method you selected to use to install z/VM in the Installation Worksheet (Table 8 on page 72). Your choices are First-Level DVD or Second-Level DVD.
- Determine which products you will load into the VMSYS file pool and which products you will load to minidisks only. Each product on the z/VM System DVDs allows VMSYS file pool directories to be used in place of some minidisks. Record your choices in the Installation Worksheet (Table 8 on page 72).
- **3.** Select your system default language and record your choice in the Installation Worksheet (Table 8 on page 72). The choices are:
  - Mixed Case English (AMENG)
  - Uppercase English (UCENG)
  - German (GERMAN)
  - Kanji (KANJI)
- 4. Select the DASD type and model you will use to install, and record the DASD information on the "DASD Type and Model " line in the Installation Worksheet (Table 8 on page 72).
  - If you are using the SCSI (FBA) DVD, record FBA for the DASD model.
  - If you are using the 3390 DVD, record either 3390 Model 3 or 3390 Model 9.

For performance reasons, IBM recommends using emulated 3390 Model 9s instead of real 3390 Model 9s.

- 5. Select the DASD addresses required to install.
  - a. If you choose 3390 Mod 9:
    - You need one 3390 Mod 9 DASD (10017 cylinders ) for the 520RES volume.
    - You need a separate volume for 520SPL. This DASD can be any model 3390. A 3390 Model 3 is suggested.
    - You need a separate volume for 520PAG. This DASD can be any model 3390. A 3390 Model 3 is suggested.
  - b. If you choose 3390 Mod 3:
    - You need one 3390 Mod 3 DASD (3339 cylinders) for the 520RES volume.
    - You need a separate volume for 520SPL. This DASD can be any model 3390. A 3390 Model 3 is suggested.
    - You need a separate volume for 520PAG. This DASD can be any model 3390. A 3390 Model 3 is suggested.
    - You need one 3390 Mod 3 DASD (3339 cylinders) for the 520W01 volume.
    - You need one 3390 Mod 3 DASD (3339 cylinders) for the 520W02 volume.
  - c. If you choose SCSI (FBA), INSTPLAN will ask for the size you want to use for your 520RES SCSI disk. The size may be 3.5 to 10.0 GB. If you are using a disk larger than 10.0 GB, you must enter 10.0G on the panel. Installation will only use up to 10.0 GB. IBM suggests that you do not use any space left over on the 520RES. Record the size on the "DASD Type and Model " line in the Installation Worksheet (Table 8 on page 72).
    - You need one SCSI disk (3.5G to 10.0GB) for the 520RES volume.
    - You need a separate volume for SPOOL space. This disk can be any size (minimum of 1GB) and the entire volume will be allocated as spool space.
    - You need a separate volume for PAGE space. This disk can be any size (minimum of 1GB) and the entire volume will be allocated as page space.

- You may need 1 to 2 additional work volumes depending on the size you use for your 520RES. The installation program assumes the 520RES and the work volume(s) are the same size so these work volumes must be at least as large as the 520RES volume.
- **Note:** The SCSI disks you use must be defined using the "SET EDEVICE..." command. SCSI disks defined on a larger volume (disk overlays) are not supported for installation.
- 6. Record the DASD addresses for each DASD you selected in the Installation Worksheet (Table 8 on page 72) under the DASD Address column. Record your first address in the row with the label "520RES" and continue recording addresses corresponding to the labels. If you need fewer than all the DASD labels in the table, disregard the extra labels.
- 7. If you are changing the installation pack labels, record the new pack labels in the Installation Worksheet (Table 8 on page 72).
  For each default label you wish to change, record the new label in the Installation Worksheet

(Table 8 on page 72) under the **New Label** column. The 520RES label cannot be changed.

- 8. If you are using SCSI disks and the disks are already defined to the system, you only need the DASD address (as used the previous substeps). If, however, the SCSI disks are not already defined, you need to know the WWPN and LUN address for each disk, as well as either the valid FCP addresses or the channel path (CHPID) they belong to. Record each LUN and its corresponding WWPN in the SCSI Device Definition Worksheet (Table 9 on page 72). Also make a note of the valid FCP addresses or the CHPID.
- **9.** If, after you install z/VM, you want to establish a minimal TCP/IP configuration that establishes basic connectivity to your IP network, fill in the IP worksheets beginning with Table 10 on page 73.
- **10.** Proceed according to the installation method you chose:

| If you chose the                    | Then go to                                                   |
|-------------------------------------|--------------------------------------------------------------|
| First-Level DVD Installation Method | Chapter 6, "First-Level DVD Installation Method," on page 75 |
| Second-Level Installation Method    | Chapter 7, "Second–Level DVD Installation Setup," on page 81 |

Table 8. Installation Worksheet

Installation method (First-Level or Second–Level):

Below, in the *Install to* column, record an "M" if you will load the product to a minidisk, or an "F" if you will load the product to the VMSYS file pool.

| Install to | Product | Install to | Product | Install to | Product |
|------------|---------|------------|---------|------------|---------|
|            | VM      |            | RSCS    |            | TCPIP   |
|            | OSA     |            | ICKDSF  |            | DIRM    |
|            | RACF    |            | PERFTK  |            | VMHCD   |

System Default Language:

DASD Type and Model:

SCSI Disk Size:

Г

\_\_\_\_\_ GB

| Pack Type | DASD Label | New Label | DASD Address |
|-----------|------------|-----------|--------------|
| RES       | 520RES     | 520RES    |              |
| SPOOL     | 520SPL     |           |              |
| PAGE      | 520PAG     |           |              |
| USER1     | 520W01     |           |              |
| USER2     | 520W02     |           |              |

Table 9. SCSI Device Definition Worksheet

|                      | 1               | 1           | 1    | I   |
|----------------------|-----------------|-------------|------|-----|
| DASD                 | edevice address | fcp address | WWPN | LUN |
| 520RES               |                 |             |      |     |
| 520W01               |                 |             |      |     |
| 520W02               |                 |             |      |     |
| 520SPL               |                 |             |      |     |
| 520PAG               |                 |             |      |     |
| Channel Path (CHPID) |                 |             |      |     |
| Valid FCP Addresses  |                 |             |      |     |

After you have completed your z/VM installation, you can optionally create a minimal TCP/IP configuration that establishes basic connectivity to your IP network. If you choose to perform this configuration, you must gather the following information from your network system administrator and record the information in the TCP/IP Configuration Worksheet (Table 10) and the appropriate interface worksheet. In these worksheets, a number in parentheses following a field description, for example Host name (20), is the maximum length for that field.

| VM user ID of the VM TCP/IP stack virtual machine:<br>(Default value is TCPIP. If you change this userid, you<br>must define the userid in your user directory before<br>running the IPWIZARD) |                                                                                                    |
|----------------------------------------------------------------------------------------------------|----------------------------------------------------------------------------------------------------|
| Host name (20):                                                                                                    |                                                                                                    |
| Domain name (40):                                                                                                    |                                                                                                    |
| DNS IP address (up to three addresses) :                                                                                                    | 1)         2)         3)                                                                                                    |
| Gateway IP address :                                                                                                    |                                                                                                    |
| Interface name (16):                                                                                                    |                                                                                                    |
| Device number:                                                                                                    |                                                                                                    |
| IP address:                                                                                                    |                                                                                                    |
| IPv4 Subnet mask (15) or IPv6 Prefix Length (3):                                                                                                    |                                                                                                    |
| Choose the interface you will be using (check one):                                                                                                    | <ul> <li>QDIO</li> <li>LCS</li> <li>HiperSockets<sup>™</sup></li> <li>CLAW</li> <li>CTC</li> <li>Refer to the appropriate interface worksheet to record more information.</li> <li>IPv6 is available only for QDIO devices.</li> </ul> |

Table 10. TCP/IP Configuration Worksheet

### Table 11. QDIO Interface Worksheet

| Network type (select one):            | <ul> <li>Ethernet</li> <li>Token Ring</li> <li>IPv6 is not available for Token Ring adaptors.</li> </ul> |
|---------------------------------------|----------------------------------------------------------------------------------------------------|
| Port name (optional) (8):             |                                                                                                    |
| Router type (select one):             | Primary<br>Secondary<br>None                                                                             |
| Maximum Transmission Unit (MTU) size: |                                                                                                    |

### Table 12. LCS Interface Worksheet

| Network type (select one):            | Ethernet<br>Token Ring<br>FDDI |
|---------------------------------------|--------------------------------|
| Port/Adapter number:                  |                                |
| Maximum Transmission Unit (MTU) size: |                                |

Table 13. HiperSockets Interface Worksheet

| Maximum Frame Size (MFS): |  |
|---------------------------|--|
| (in kilobytes)            |  |

Table 14. CLAW Interface Worksheet

| CLAW host name (8):<br>(This name must match the host-name configured on<br>the CLAW device)      |  |
|---------------------------------------------------------------------------------------------------|--|
| CLAW adapter name (8):<br>(This name must match the device-name configured<br>on the CLAW device) |  |
| Maximum Transmission Unit (MTU) size:                                                             |  |

### Table 15. CTC Interface Worksheet

| Write Channel Device Number (select one): | <ul> <li>This choice contains the device number specified on the main z/VM TCP/IP Configuration Wizard panel.</li> <li>This choice contains the device number specified on the main z/VM TCP/IP Configuration Wizard panel plus 1.</li> </ul> |
|-------------------------------------------|----------------------------------------------------------------------------------------------------|
| Maximum Transmission Unit (MTU) size:     |                                                                                                    |
| Peer IP Address:                          |                                                                                                    |

Note: When you have completed the IP Worksheets, return to substep 10 on page 71.

# Chapter 6. First-Level DVD Installation Method

- $^-$  In this chapter, you will:  $^-$
- Use step-by-step procedures to install the z/VM System Image DVD in a new system environment.

# Step 1. Load the RAMDISK from the Processor HMC

 $^-$  In this step, you will:  $^-$ 

• Load down the RAM disk from DVD.

**Note:** Make sure that any DASD with the same labels you are using for installation are **not** attached to your system.

- 1. Before you begin, fill out the Installation Worksheet (Table 8 on page 72) in Chapter 5, "Plan Your DVD Installation."
- 2. On the Hardware Management Console, bring up an Integrated 3270 console for the LPAR you are using to install.
  - a. From the Hardware Management Console Workplace window, double click on Groups.
  - b. From the GROUPS WORK AREA window, double click on CPC IMAGES.
  - c. From the CPC IMAGES WORK AREA window, highlight the LPAR on which you are going to install.
  - d. From the CPC RECOVERY window, double click on Integrated 3270 console. The Integrated 3270 console window is displayed, which is where the messages are displayed when the system IPLs.
- **3.** On the Hardware Management Console bring up the Primary Support Element (SE) for the LPAR you are using to install.
  - a. From the Hardware Management Console Workplace window, double click on Groups.
  - b. From the GROUPS WORK AREA window, double click on DEFINED CPCs.
  - c. From the DEFINED CPCs WORK AREA window, highlight the processor on which you are going to install.
  - d. From the CPC RECOVERY window, double click on Single Object Operations icon. The Single Operation Task Confirmation Box is displayed. Click Yes when prompted to continue. The Primary Support Element Workplace window is displayed. You now have control of the SE
- 4. Load the z/VM System DVD in the DVD Drive you will use to install. The DVD can be loaded from the DVD Drive attached to the HMC or from a DVD Drive with an FTP connection to the HMC.
- 5. On the Primary Support Element (SE) select Load from CD-ROM or Server from the CPC Recovery area of the LPAR use are using to install.
  - a. On the Primary Support Element Workplace window, double click on TASKLIST.
  - b. From the Task List work area, double click on CPC Recovery.
  - c. On the Primary Support Element Workplace window, double click on GROUPS.
  - d. From GROUPS WORK AREA of the Primary Support Element Workplace window, double click on IMAGES. All of the available LPARS are displayed. Highlight the LPAR you are going to use.
  - e. From CPC RECOVERY of the Primary Support Element Workplace window, double click on Load from CD-ROM or Server. Click Yes when the Load from CD-Rom or Server Task confirmation box is displayed.
- 6. Select one of the following radio buttons from the Load from CD-ROM or Server window:
  - Hardware Management Console CD-ROM
  - Local CD\_ROM
  - FTP Source

If you are loading from the DVD Drive attached to the HMC , select the Hardware Management Console CD-ROM radio button.

If you are loading from a DVD Drive with an FTP connection to the HMC, select the FTP Source radio button.

7. Fill in the fields in the Load from CD-Rom or Server window:

If you selected to load from the Hardware Management Console CD-ROM , fill in file location with  $\slash{\mathsf{CPDVD}}$ 

If you selected to load from FTP Source, fill in the following fields with your ftp connection and fill in file location with the ftp path to your DVD drive according to the conventions used by your server, followed by CPDVD.

- Hardware Management Console CD-rom
- Local CD-ROM

| • | FTP Source                   |
|---|------------------------------|
|   | Host Computer                |
|   | User ID                      |
|   | password                     |
|   | account (can be blank)       |
|   | file location (can be blank) |

Wait until the light on the DVD drive goes out or stops blinking, then click on Continue.

- 8. Load the RAMDISK:
  - a. From the Load from CD-ROM or Server Select the software to load window, select 520VM.ins, and click on continue.
  - b. From the Confirm the action window, click on yes.
  - c. Messages are displayed in the Load from CD-ROM or Server Progress window indicating the status of the load. When the message is displayed indicating the load is successful, click OK to close and go to the Integrated 3270 console window for the LPAR you are using to install.

### Step 2. IPL of the z/VM RAMDISK

- In this step, you will:
- Bring up the RAMDISK system.
- 1. The RAMDISK IPLs and the system comes up with the userid MAINT logged on. System messages are displayed in the Integrated 3270 console Window.
- The IPL of your z/VM system continues:

```
hh:mm:ss z/VM V5 R2.0
        SERVICE LEVEL nnnn (64-BIT)
hh:mm:ss SYSTEM NUCLEUS CREATED ON yyyy-mm-dd AT hh:mm:ss,
        LOADED FROM $RAMD$
hh:mm:ss * LICENSED MATERIALS - PROPERTY OF IBM*
hh:mm:ss * 5741-A05 (C) COPYRIGHT IBM CORP. 1983. *
hh:mm:ss * 2005. ALL RIGHTS RESERVED.
hh:mm:ss * US GOVERNMENT USERS RESTRICTED RIGHTS - *
hh:mm:ss * USE, DUPLICATION OR DISCLOSURE
hh:mm:ss * RESTRICTED BY GSA ADP SCHEDULE CONTRACT *
hh:mm:ss * WITH IBM CORP.
hh:mm:ss *
hh:mm:ss * * TRADEMARK OF INTERNATIONAL BUSINESS
                                            *
hh:mm:ss * MACHINES
hh:mm:ss HCPZC06718I Using parm disk 1 on volume $RAMD$ (device xxxx).
hh:mm:ss HCPZC06718I Parm disk resides on blocks xxx through xxx.
```

3. The system logs on the MAINT userid.

*hh:mm:ss* The directory on volume \$RAMD\$ at address *nnnn* has been brought online.

hh:mm:ss HCPWRS2512I Spooling initialization is complete. hh:mm:ss No dump unit - Dump function is SET OFF hh:mm:ss HCPAAU2700I System gateway IBMVMRAM identified. hh:mm:ss z/VM Version 5 Release 2.0, Service Level 0000 (64-bit), *hh:mm:ss* built on IBM Virtualization Technology *hh:mm:ss* There is no logmsg data hh:mm:ss FILES: NO RDR, NO PRT, NO PUN hh:mm:ss LOGON AT hh:mm:ss EDT DAY mm/dd/yy hh:mm:ss SYSG LOGON AS MAINT USERS = n *hh:mm:ss* HCPIOP952I *nnnnM* system storage hh:mm:ss FILES: nnnnnnn RDR, nnnnnnn PRT, NO PUN HCPCRC8082I Accounting records are accumulating for userid OPERACCT HCPCRC8082I EREP records are accumulating for userid OPERACCT DMSIND2015W Unable to access the Y-disk. Filemode Y (19E)not accessed DMSWSP327I The installation saved segment could not be loaded z/VM V5.2.0 yyyy-mm-dd hh:mm DMSDCS1083E Saved segment CMSPIPES does not exist DMSDCS1083E Saved segment CMSPIPES does not exist DMSDCS1083E Saved segment CMSVMLIB does not exist

Ready; T=n.nn/n.nn hh:mm:ss

4. Once the system is up with the userid MAINT logged on, you can log off the Primary Support Element (SE).

From the Primary Support Element Workplace window, left click the upper left corner and select logoff from the drop down list or right click on the 'X' in the upper right corner.

5. Continue the install of z/VM from the Integrated 3270 console Window.

### What to Do Next

Go to Chapter 8, "Load the System Image," on page 85.

### IPL of the z/VM RAMDISK

# Chapter 7. Second–Level DVD Installation Setup

In this chapter, you will: \_\_\_\_\_\_ Set up the userid for installation.

# Step 1. Set up the Userid for Installation

 $^-$  In this step, you will  $^-$ 

- · Log on to a first-level user ID
- · Verify this userid has the required resources
- Load the z/VM System DVD in the DVD drive
- 1. Before you begin, fill out the Installation Worksheet (Table 8 on page 72) in Chapter 5, "Plan Your DVD Installation."
- 2. From your current operating system, log on to the first-level user ID that you will use to install z/VM version 5 release 2. This userid must meet the following requirements:
  - 64 MB virtual storage.
  - Privilege classes B and G
  - R/W A-disk
  - Access to MAINT's 2CC disk
  - · A 22CC minidisk defined that is the SAME size as the new system's 2CC
    - 5 cylinders for 3390 or
    - 7200 512-KB blocks for FBA
  - · A 2CF1 minidisk defined that is the SAME size as the new system's CF1
    - 120 cylinders 3390 or
    - 172800 512-KB blocks for FBA
- **3.** Access MAINTs 2CC as C.

### access 2cc c

Ready; T=n.nn/n.nn hh:mm:ss

4. Load the z/VM System DVD in the DVD drive of the FTP server you are using for installation. Wait until the light on the DVD drive goes out or stops blinking to continue.

# Step 2. Run the DVDPRIME EXEC to Define the ftp Connection to Your DVD

- $^-$  In this step, you will:  $^-$
- Run the DVDPRIME EXEC.

### **1.** Run DVDPRIME.

dvdprime dasdtype

where dasdtype is either 3390 or FBA

| *** D\                                                      | /DPRIME PANEL ***                  |  |  |
|-------------------------------------------------------------|------------------------------------|--|--|
| Enter information in empty fields and press PF5 to process. |                                    |  |  |
| HOSTNAME OR IP ADDRESS:                                     |                                    |  |  |
| FTP USERID:                                                 |                                    |  |  |
| FTP PASSWORD:                                               |                                    |  |  |
| DVD PATHNAME:                                               |                                    |  |  |
| PF1 = HELP PF3/PF12 =                                       | QUIT PF5 = Process ENTER = Refresh |  |  |

Figure 5. Installation Planning Panel

### a. HOSTNAME OR IP ADDRESS:

This field should be filled in with the IP ADDRESS or FTP HOSTNAME of your z/VM system. A host name must begin with a letter, and may contain only alphanumeric characters (A-Z,a-z,0-9) or hyphens (-). For example: **MyOrg-VM01** 

Specify an IP address in dotted-decimal form for your IP version 4 interface. For example: **129.42.16.99** 

**b.** USERID:

Userid used to log onto the FTP server. Must be 16 or less alphanumneric characters.

C. PASSWORD:

Password used to log onto the FTP server. Must be 16 or less alphanumneric characters.

d. dvd pathname

Enter the path to the DVD drive according to the conventions used by your server with CPDVD appended to the end. For example: mydvddrive/CPDVD

cpdvd e:/cpdvd

**C.** After filling in the panel, press **PF5** to process.

HCPDVP8440I NOW LOADING 22CC DISK {FBA222\* | CKD222\*} DMSRXS1408W File TCPIP DATA \* not found You may not get this message {MDREST|ECKDREST}: WROTE nnnn {BLOCKS|TRACKS} ON 22CC, RC=0 HCPDVP8440I NOW LOADING 2CF1 DISK {FBACF1\* | CKDCF1\*} DMSRXS1408W File TCPIP DATA \* not found You may not get this message PROCESSING {FBACF100 | CKDCF100} . . . PROCESSING {FBACF10n | CKDCF10n} {MDREST|ECKDREST}: WROTE nnnn {BLOCKS|TRACKS} ON 2CF1, RC=0 HCPDVP8392I DVDPRIME EXEC ENDED SUCCESSFULLY

Ready; T=11.94/12.46 10:31:20

# Chapter 8. Load the System Image

- $^-$  In this chapter, you will:  $^-$
- Use INSTPLAN to enter your installation plan
- Use INSTDVD to load the System Image and RSU image files
- IPL your new system
- Use INSTVM to finish the install of z/VM
- Use SERVICE and PUT2PROD to install RSU service
- Configure TCP/IP (optional)
- Load new CPLOAD module
- Back up system to tape.

# Step 1. Run the INSTPLAN EXEC

- In this step, you will:
- Run INSTPLAN.
- **1.** Run INSTPLAN.

instplan

| Install                             | To Product                                     | Install To                                       | Product                             | Install To                                | Product       |
|-------------------------------------|------------------------------------------------|--------------------------------------------------|-------------------------------------|-------------------------------------------|---------------|
| М                                   | VM                                             | М                                                | RSCS                                | М                                         | ТСРІР         |
| М                                   | OSA                                            | М                                                | ICKDSF                              | M                                         | DIRM          |
| M                                   | RACE                                           | lv]                                              | PERFIK                              | Iv]                                       | VMHCD         |
| 'lace a<br>like for                 | nonblank chara<br>r your system.               | ACTER IN TRONT                                   | of the Syste                        | em Default Lang                           | guage you wol |
| _ Ar                                |                                                | _                                                | KANO I                              |                                           |               |
| _ Ar<br>Place a<br>z/VM sys         | nonblank chara<br>stem will be lo              | acter in front<br>baded. Only on                 | of the DASD<br>e model may          | model onto who<br>be selected.            | ich your      |
| _ Ar<br>Place a<br>z/VM sys<br>_ 33 | nonblank chara<br>stem will be lo<br>390 Mod 3 | acter in front<br>baded. Only on<br>_ 3390 Mod 9 | of the DASD<br>e model may<br>_ FBA | model onto wh<br>be selected.<br>DASD 3.5 | ich your      |

Figure 6. Installation Planning Panel

- a. Refer to the Installation Worksheet (Table 8 on page 72) and enter:
  - An "M" in the Install to column for each product you selected to be installed onto minidisks.
  - An "F" in the **Install to** column for each product you selected to be installed into the VMSYS file pool.
- **b.** Place a non-blank character next to the System Default Language you selected for your system (see the Installation Worksheet, Table 8 on page 72).
- C. Place a nonblank character in front of the DASD model that matches the *Device Model* in the Installation Worksheet (Table 8 on page 72). If you are installing to FBA, the DASD model shown is \_ FBA DASD Your SCSI (FBA) disk can be defined between 3.5G and 10.0 GB inclusive.
- **d.** After completing Steps a, b, and c, press **PF5** to complete the planning step.

Note: The output you see may be different due to your planning choices.

HCPIPX8475I THE PRODUCTS YOU SELECTED TO LOAD TO MINIDISK ARE: VM RSCS TCPIP OSA ICKDSF DIRM RACF PERFTK VMHCD THE PRODUCTS YOU SELECTED TO LOAD TO SFS ARE: NONE THE SYSTEM DEFAULT LANGUAGE SELECTED: AMENG THE DASD TYPE YOU SELECTED TO LOAD ON IS: *type* THE DASD NEEDED TO LOAD z/VM ARE: 520RES 520SPL 520PAG... HCPINP8392I INSTPLAN EXEC ENDED SUCCESSFULLY Ready; T=n.nn/n.nn hh:mm:ss

2. Make sure the number of DASD selected on the Installation worksheet (Table 8 on page 72), matches the number of DASD listed in the HCPIPX8475I message.

# Step 2. Verify the Volumes Needed for Installation are Available

 $^-$  In this step, you will:  $^-$ 

- · Attach the volumes needed for installation.
- 1. If you are installing to 3390 skip to substep 7 on page 89
- 2. If the SCSI disks you are installing to have already been defined using the 'SET EDEVICE...' command and are already online, skip to substep 6 on page 89. If they are defined but offline skip to substep 5 on page 89. If not yet defined continue with the next substep.
- 3. To define the SCSI disks, you need to know which fcp addresses are valid for your SCSI disks.

If you know the FCP addresses associated with your SCSI disk addresses skip to substep 4. If only the channel path id is known, issue the Query CHPID command to display all FCP addresses associated with the path. For example, if the channel path is x'66', issue:

q chpid 66

Path 66 online to devices 517C 5319 550D 8100 8101 8102 8103 8104 Path 66 online to devices 8105 8106 8107 8108 8109 810A 810B 810C Path 66 online to devices 810D 810E 810F 8110 8111 8112 8113 8114 Path 66 online to devices 8115 8116 8117 8118 8119 811A 811B 811C Path 66 online to devices 811D 811E 811F

4. To define the SCSI disks, use the information recorded in the Installation Worksheet (Table 8 on page 72) and SCSI Device Definition Worksheet (Table 9 on page 72).

For each DASD

a. Refer to the Installation Worksheet (Table 8 on page 72) and query each DASD address to verify it is not already defined for a different device. If the address is already in use, choose a different dasdaddr and record the new address in the Installation worksheet (Table 8 on page 72) and in the edevice column of the SCSI Device Definition Worksheet (Table 9 on page 72).

For each SCSI address:

query virtual edevaddr

HCPQVD040E Device edevaddr does not exist Ready(00040);

b. Select a free FCP address and record the FCP address in Table 9 on page 72. You should use one FCP device for the 520RES and a different (or multiple different) FCPs for the other disks.

query fcp free

Choose a device from the Query FCP Free output.

c. Define the device address:

set edevice *dasdaddr* type fba attr scsi fcp\_dev *fcpn* wwpn *www* lun *lll* where:

· dasdaddr is the edevice address

- *fcpn* is the FCP address (you should use one FCP device for the 520RES and a different (or multiple different) FCPs for the other disks)
- www is the World Wide Port Number
- /// is the LUN address.

5. Vary on the devices:

vary on dasdaddr

6. Note changes needed to SYSTEM CONFIG for future IPLs.

When installing to SCSI disk First Level, INSTDVD updates the SYSTEM CONFIG file to include EDEV statements that define the SCSI disks you used to install. If you are going to IPL these disks second level, the EDEV statements need to be commented out of the SYSTEM CONFIG file before attempting to IPL second level. When installing to SCSI disk Second Level, the EDEV statements are added to the SYSTEM CONFIG as comments. If you want to IPL the system First Level, you must remove the '/\*...\*/' pairs from the EDEV statements in the SYSTEM CONFIG file. Refer to *z/VM: CP Planning and Administration* for information on updating the SYSTEM CONFIG file.

7. Refer to the Installation Worksheet (Table 8 on page 72). Attach all the DASD listed in the worksheet that are not already attached. Enter the following ATTACH command for each DASD:

attach dasdaddr \*
DASD dasdaddr ATTACHED TO userID dasdaddr
 :
Ready; T=n.nn/n.nn hh:mm:ss

dasdaddr is the address of the DASD.

## Step 3. Run the INSTDVD EXEC to load the z/VM System DVD

- $^-$  In this step, you will:  $^-$
- Run INSTDVD.
- Run INSTDVD to load the DVD to DASD. instdvd

|                                      | *** z/\                                        | /M DVD INSTALL FOR | RMAT/RESTORE PANEL *  |
|--------------------------------------|------------------------------------------------|--------------------|-----------------------|
| PACK<br>TYPE                         | DASD<br>LABEL                                  | DASD<br>ADDRESS    | DO NOT<br>FORMAT DASD |
| RES<br>SPOOL<br>PAGE<br>USER<br>USER | 520RES<br>520SPL<br>520PAG<br>520W01<br>520W02 |                    | _                     |
| PF1 =                                | HELP                                           | PF3/PF12 = QUIT    | PF5 = Process         |

Figure 7. z/VM DVD Install Format and Restore Panel (3390 Model Layout)

- a. If you want to change the labels of the SPOOL, PAGE, or USER packs, fill in the DASD LABEL field with the new labels. You cannot change the 520RES label. If you are installing Second Level and you wish to use the function to change the installation pack labels, the userid you are using to install must be able to issue the DEFINE MDISK command. The IBM default privilege class for this command is class A. The DEFINE MDISK command also requires the userid to have DEVMAINT on its OPTION directory statement.
- **b.** Fill in the DASD addresses using the information from the Installation Worksheet (Table 8 on page 72). For detailed information, press **PF1** for HELP.
- **C.** Place a non-blank character in the **DO NOT FORMAT DASD** column only if you have already formatted your DASD for installation, in which case the DASD will be labeled, but not formatted.
- **C.** Press **PF5** to process.

HCPDCX8377R YOU HAVE SELECTED TO FORMAT THE FOLLOWING DASD:

HCPDCX8483R YOU HAVE SELECTED NOT TO FORMAT YOUR DASD. THIS ASSUMES YOU HAVE ALREADY FORMATTED THE DASD AND THIS EXEC WILL ONLY RELABEL AS FOLLOWS

Depending on whether you chose to format your DASD, you will receive either message HCPDCX8377R or HCPDCX8483R.

520RES dasdaddr 1b1spl dasdaddr 1b1pag dasdaddr 1b1W01 dasdaddr DO YOU WANT TO CONTINUE ? (Y|N) **Y** HCPDCX8490I NOW {FORMATTING LABELING} DASD dasdaddr HCPDCX8490I NOW {FORMATTING LABELING} DASD dasdaddr : HCPDCX8380I RESTORING IIS TO 520RES and 1b1sp1

2. If this is a first-level HMC installation, the following is displayed:

DVDLOAD: LOADING FILE '{FBAIIS00 | CKDIIS00} IMAGE \*' {ECKDREST|MDREST}: WROTE nnnn {TRACKS|BLOCKS} ON addr, RC=0 DVDLOAD: RC=0 DVDLOAD: LOADING FILE '{FBASPL00 | CKDSPL00} IMAGE \*' : DVDLOAD: LOADING FILE '{FBASPLnn | CKDSPLnn} IMAGE \*' {ECKDREST|MDREST}: WROTE nnnn {TRACKS|BLOCKS} ON addr, RC=0 DVDLOAD: RC=0 HCPDCX8490I NOW ALLOCATING DASD addr (RES PACK) HCPDCX8490I NOW ALLOCATING DASD addr (SPOOLING) HCPDCX8490I NOW ALLOCATING DASD addr (PAGING) The minidisks with the END option specified in this directory will not be includ ed in the following DISKMAP file.

File USER DISKMAP A has been created. HCPIND8392I INSTDIR EXEC ENDED SUCCESSFULLY

Messages received for each minidisk loaded
HCPILB8440I NOW LOADING {FBAcuu | CKDcuu}, DISK xxx OF yyy
DVDLOAD: LOADING FILE '{FBAcuu00 | CKDcuu00} IMAGE \*'
...
DVDLOAD: LOADING FILE '{FBAcuunn|CKDcuunn} IMAGE \*'
{ECKDREST|MDREST}: WROTE nnnn {TRACKS|BLOCKS} ON addr, RC=0
DVDLOAD: RC=0
If the install fails while processing disks in this box, you can restart INSTDVD by entering INSTDVD
(RESTART.

HCPIRU8484R PLEASE PLACE THE SYSTEM RSU DVD IN THE DRIVE, THEN TYPE GO TO CONTINUE OR TYPE EXIT TO QUIT.

If you are using an RSU on DVD, place it in the DVD drive and wait until the light on the DVD drive goes out or stops blinking, then enter 'go'. If you are using an RSU that you received from IBM Support instead of the RSU on DVD, just enter 'go' to continue.

If you enter EXIT to quit, your installation will NOT complete successfully. You will need to run the INSTDVD command and enter 'go' to load the RSU files before you can continue with the installation procedures.

### Run the INSTDVD EXEC to load the z/VM System DVD

DVDLOAD: LOADING FILE '{FBA500000|CKD50000} IMAGE \*'

If the install fails while loading the RSU, enter INSTDVD to retry (enter only INSTDVD; do not use the restart option).

. DVDLOAD: LOADING FILE '{FBA500nn|CKD500nn} IMAGE \*' DVDLOAD: RC=0 {ECKDREST|MDREST}: WROTE nnnn {TRACKS|BLOCKS} ON addr, RC=0

z/VM USER DIRECTORY CREATION PROGRAM - VERSION 5 RELEASE 2.0 EOJ DIRECTORY UPDATED HCPDIR494I User directory occupies nn disk pages HCPSAL6798I VOLUME ID IS 520RES HCPSAL6797I MINIDISK VOLID AT OFFSET nn IS MNTCF1 hh:mm:ss DASD nnnn ATTACHED TO SYSTEM 520RES BY MAINT hh:mm:ss DASD nnnn DETACHED SYSTEM BY MAINT hh:mm:ss DASD nnnn ATTACHED TO MAINT HCPIDV8376I INSTDVD EXEC ENDED SUCCESSFULLY Ready;

Go to "Step 4. IPL the new z/VM System" on page 94

**3.** If this is a **second-level installation**, the following is displayed:

{FBAIIS\* | CKDIIS\*}
DMSRXS1408W File TCPIP DATA \* not found (You may not get this message)
{ECKDREST|MDREST}: WROTE nnnn {TRACKS|BLOCKS} ON addr, RC=0

{FBASPL\* | CKDSPL\*}
DMSRXS1408W File TCPIP DATA \* not found (You may not get this message)
PROCESSING {fbaspl00|ckdspl00}

:
PROCESSING {fbasplnn|ckdsplnn}
{MDREST|ECKDREST}: WROTE nnnn {BLOCKS|TRACKS} ON addr, RC=0

HCPDCX8490I NOW ALLOCATING DASD addr (RES PACK) HCPDCX8490I NOW ALLOCATING DASD addr (SPOOLING) HCPDCX8490I NOW ALLOCATING DASD addr (PAGING)

The minidisks with the END option specified in this directory will not be included in the following DISKMAP file.

File USER DISKMAP A has been created. HCPIND8392I INSTDIR EXEC ENDED SUCCESSFULLY

#### Messages received for each minidisk loaded

HCPILB8440I NOW LOADING {FBAcuu | CKDcuu}, DISK xxx OF yyy {FBAcuu\* | CKDcuu\*} DMSRXS1408W File TCPIP DATA \* not found PROCESSING {FBAcuu00 | CKDcuu00} . . . PROCESSING {FBAcuunn | CKDcuunn} {MDREST | ECKDREST}: WROTE nnnn {BLOCKS | TRACKS} ON addr, RC=0 If the install fails while processing disks in this box, you can restart INSTDVD by entering INSTDVD (RESTART.

HCPIRU8484R PLEASE PLACE THE SYSTEM RSU DVD IN THE DRIVE, THEN TYPE GO TO CONTINUE OR TYPE EXIT TO QUIT.

If you are using an RSU on DVD, place it in the DVD drive and wait until the light on the DVD drive goes out or stops blinking, then enter 'go'. If you are using an RSU that you received from IBM Support instead of the RSU on DVD, just enter 'go' to continue.

If you enter EXIT to quit, your installation will NOT complete successfully. You will need to run the INSTDVD command and enter 'go' to load the RSU files before you can continue with the installation procedures.

go

{FBA500\* | CKD500\*}
DMSRXS1408W File TCPIP DATA \* not found

If the install fails while loading the RSU, enter INSTDVD to retry

{MDREST | ECKDREST }: WROTE nnnn {BLOCKS | TRACKS} ON addr, RC=0

z/VM USER DIRECTORY CREATION PROGRAM - VERSION 5 RELEASE 2.0 EOJ DIRECTORY UPDATED HCPDIR494I User directory occupies nn disk pages HCPSAL6798I VOLUME ID IS 520RES HCPSAL6797I MINIDISK VOLID AT OFFSET nnnn IS MNTCF1

{MDDUMP ECKDDUMP}: {READ} nnnn {BLOCKS TRACKS} FROM 22CC, RC=0
{MDREST ECKDREST}: WROTE nnnn {BLOCKS TRACKS} ON addr, RC=0
{MDDUMP ECKDDUMP}: {READ} nnnn {BLOCKS TRACKS} FROM 2CF1, RC=0
{MDREST ECKDREST}: WROTE nnnn {BLOCKS TRACKS} ON addr, RC=0
HCPIDV8392I INSTDVD EXEC ENDED SUCCESSFULLY
Ready; T=0.73/1.01 19:34:04

### Step 4. IPL the new z/VM System

 $^-$  In this step, you will:  $^-$ 

• IPL the new z/VM system

When you IPL second-level note the following:

- Contention for service by the devices on shared control units may result in this substep taking longer than it would when you are installing a first-level system.
- 1. If you are installing First-Level from the HMC, skip to substep 11 on page 95.
- 2. If you are installing Second-Level, continue with substep 3.
- **3.** Enter the following commands to clear your virtual machine and make sure the z/VM system will recognize your terminal as a 3277, 3278, or 3279:

**system clear** Storage cleared - system reset.

#### terminal conmode 3270

Attention: Issue the QUERY DASD ATTACH \* command to make sure that any DASD with the same labels that you are using for installation are **not** already attached. You must detach any other DASD with these labels **now** to prevent bringing them online.

Reset and clear your virtual machine storage.

**4.** Determine the amount of your virtual storage. If it is less than 64MB, define your storage to 64MB.

| query virtual storage | Run the DEFINE command only if you have less |  |  |
|-----------------------|----------------------------------------------|--|--|
| STORAGE = nnnnM       | than 64M of storage.                         |  |  |

define storage 64m STORAGE = 64M Storage cleared - system reset

5. Set virtual machine mode to XA.

| set machine xa              | Setting the virtual machine to XA architecture causes                                             |
|-----------------------------|---------------------------------------------------------------------------------------------------|
| SYSTEM RESET<br>SYSTEM = XA | a reset as if you entered SYSTEM CLEAR. If your machine is already in XA mode, you will not get a |
|                             | response.                                                                                         |

6. Query the console to determine the virtual console address (*consaddr*). This address is required in the next substep.

### query console

```
CONSconsaddrONLDEVnnnTERMSTARTconsaddrCLTNOCONTNOHOLDCOPY001READYFORMSTDNconsaddrTOuseriddevDISTnnnnFLASHC000DESTOFFconsaddrFLASHCHARMDFY0FCBLPPOFFconsaddr3270NOEOFOPENnnnnNOKEEPNOMSGNONAMEconsaddrSUBCHANNEL=nnnnNOKEEPNOMSGNOAME
```

where *consaddr* is the address of your virtual console.

7. IPL the new z/VM system you loaded to the system residence device (520RES).
ipl dasdaddr clear loadparm consaddr

Clear is necessary. Do not omit it.

*dasdaddr* is the address of the system residence device (520RES).

*consaddr* is the address of your virtual console. If you get a CP READ, it is possible the console is not defined correctly. Go back to substep 6 on page 94 to make sure the console is defined as a 3270 and the *consaddr* is correct.

8. The stand alone program loader panel displays after issuing the IPL.

|   | STAND ALONE P          | PROGRAM LOADER: | z/VM VERSION 5 RELEASE 2.0 |         |         |   |  |
|---|------------------------|-----------------|----------------------------|---------|---------|---|--|
|   | DEVICE NUMBER          | R: dasdaddr     | MINIDISK OFFSET:           | nnnnnnn | EXTENT: | 1 |  |
|   | MODULE NAME:           | CPLOAD          | LOAD ORIGIN:               | 2000    |         |   |  |
| ( | IPL PARAMETERSConsaddr |                 |                            |         |         |   |  |
|   | COMMENTS               |                 |                            |         |         |   |  |
|   |                        |                 |                            |         |         |   |  |
|   |                        |                 |                            |         |         |   |  |
|   | 9= FILELIST            | 10= LOAD 11=    | TOGGLE EXTENT/OFFSE        | ΞT      |         |   |  |

Figure 8. Sample Stand Alone Program Loader Panel

9. Move the cursor to the IPL PARAMETERS field and type

cons=consaddr

As shown in Figure 8, *dasdaddr* is the device address of the 520RES.

*consaddr* is the address of your console. Spaces are not allowed around the equal sign.

## 10. Press PF10 to load.

PF10

Skip to substep 15 on page 97

- 11. First-level install: IPL the new z/VM system you loaded to the system residence device (520RES)
  - a. From the Hardware Management Console Workplace window, double click on Groups.
  - b. From the GROUPS WORK AREA window, double click on CPC IMAGES.
  - c. From the CPC IMAGES WORK AREA window, hilight the LPAR you are using
  - d. From the CPC RECOVERY WINDOW, double click on LOAD
  - e. From the LOAD window:
    - If installing to a 3390:
      - 1) Select the NORMAL radio button
      - 2) Fill in load address (the address of the 520RES)
      - 3) Fill in load parameter with SYSG

- 4) Click OK.
- If installing on SCSI DASD (FBA) :
  - 1) Select the SCSI radio button
  - 2) Fill in Load address with the address of the fcp used to define the 520RES (this is the fcp address not the edev address)
  - 3) Fill in Load Parameter with SYSG
  - 4) Fill in the World Wide port name with the WWPN used to define the 520RES
  - 5) Fill in Logical unit number with the 16 character LUN address of the 520RES
  - 6) Fill in Boot program selector with 0

From the LOAD TASK CONFIRMATION window:

- 1) Click YES.
- f. Messages are displayed in the Load from CD-ROM or Server Progress window indicating the status of the load. When the message is displayed indicating the load is successful, click OK to close and go to the Integrated 3270 console window for the LPAR you are using to install.
- 12. The stand alone program loader panel displays on the Integrated 3270 console after issuing the IPL.

| STAND ALONE PROGRAM LOADER: z/VM VERSION 5 RELEASE 2.0 |            |                     |         |         |   |  |  |
|--------------------------------------------------------|------------|---------------------|---------|---------|---|--|--|
| DEVICE NUMBER:                                         | dasdaddr   | MINIDISK OFFSET:    | nnnnnnn | EXTENT: | 1 |  |  |
| MODULE NAME:                                           | CPLOAD     | LOAD ORIGIN:        | 2000    |         |   |  |  |
| cons=consaddr pdvol=edevaddr                           |            |                     |         |         |   |  |  |
| COMMENTS                                               |            |                     |         |         |   |  |  |
|                                                        |            |                     |         |         |   |  |  |
|                                                        |            |                     |         |         |   |  |  |
|                                                        |            |                     |         |         |   |  |  |
| 9= FILELIST 10=                                        | = LOAD 11= | TOGGLE EXTENT/OFFSE | T       |         |   |  |  |

Figure 9. Sample Stand Alone Program Loader Panel

**13.** Move the cursor to the IPL PARAMETERS field and type

cons=consaddr pdvol=edevaddrAs shown in Figure 9, dasdaddr is the device<br/>address of the 520RES for 3390 or the fcp address<br/>for the SCSI (FBA).

consaddr is SYSG for first-level IPL.

If using a 3390, do not use pdvol=edevaddr

edevaddr is the device address of the 520RES for SCSI (FBA). .

14. Press PF10 to load.

## PF10

**15.** The IPL of your z/VM system continues:

```
hh:mm:ss z/VM V5 R2.0
         SERVICE LEVEL nnnn (64-BIT)
hh:mm:ss SYSTEM NUCLEUS CREATED ON yyyy-mm-dd AT hh:mm:ss,
         LOADED FROM 520RES
hh:mm:ss * LICENSED MATERIALS - PROPERTY OF IBM*
                                                 *
hh:mm:ss * 5741-A05 (C) COPYRIGHT IBM CORP. 1983,
hh:mm:ss * 2005. ALL RIGHTS RESERVED.
hh:mm:ss * US GOVERNMENT USERS RESTRICTED RIGHTS - *
hh:mm:ss * USE, DUPLICATION OR DISCLOSURE
hh:mm:ss * RESTRICTED BY GSA ADP SCHEDULE CONTRACT *
hh:mm:ss * WITH IBM CORP.
hh:mm:ss *
hh:mm:ss * * TRADEMARK OF INTERNATIONAL BUSINESS
                                                 *
hh:mm:ss * MACHINES
hh:mm:ss HCPZC06718I Using parm disk 1 on volume 520RES (device xxxx).
hh:mm:ss HCPZC06718I Parm disk resides on blocks/cylinders xxx through xxx.
  :
                                                You may receive an informational message,
                                                HCPISU951I, about volumes not mounted. If you are
                                                not using those volume labels, ignore this message.
                                                Attention: If you receive informational message
                                                HCPIIS954I for your 520RES volume (for example,
                                                DASD 5516 VOLID 520RES IS A DUPLICATE OF
                                                DASD 5516), you can ignore this message and
                                                proceed. For any other occurrence of HCPIIS954I,
                                                you have duplicate volumes with the same label.
                                                Make a note of the duplicate volumes and enter
                                                SHUTDOWN at the next prompt. Second-level install,
                                                detach the duplicate volumes. First level install,
                                                relabel the duplicate volumes. Then go back to
                                                substep 1 on page 94.
hh:mm:ss Start ((Warm|Force|COLD|CLEAN) (DRain)
          (DIsable) (NODIRect) (NOAUTOlog)) or (SHUTDOWN)
cold drain noautolog
                                                Because there is no data or accounting information
                                                to recover, use cold drain to request a cold start.
                                                Use noautolog at this point because you cannot
                                                have the servers and all user IDs logged on.
NOW hh:mm:ss {EST | EDT} weekday yyyy-mm-dd
Change TOD clock (yes no)
no
```

**16.** CP logs on the primary system operator (user ID OPERATOR).

hh:mm:ss The directory on volume 520RES at address nnnn has been brought online. hh:mm:ss HCPWRS2513I hh:mm:ss HCPWRS2513I Spool files available nnnn

**Note:** Depending on the type of spool files available, you may receive the following prompt:

```
Spool Files Prompt
```

```
hh:mm:ss HCPWRS2513I
hh:mm:ss HCPWRS2513I Spool files on offline volumes
                                                            {nnnn NONE}
                                                            {nnnn | NONE }
hh:mm:ss HCPWRS2513I Spool files with I/O errors
                                                            {nnnn | NONE }
hh:mm:ss HCPWRS2513I Spool files with control errors
hh:mm:ss HCPWRS2513I Spool files to be discarded
                                                            {nnnn | NONE }
hh:mm:ss HCPWRS2513I
                                                             -----
hh:mm:ss HCPWRS2513I Total files to be deleted
                                                            nnnn
hh:mm:ss HCPWRS2511A
hh:mm:ss HCPWRS2511A Spool files will be deleted because of
                       COLD start.
hh:mm:ss HCPWRS2511A No files have been deleted yet.
hh:mm:ss HCPWRS2511A To continue COLD start and delete files,
                        enter GO.
hh:mm:ss HCPWRS2511A To stop COLD start without deleting
                        files, enter STOP.
                                                        Here the system gives you an opportunity to
go
                                                        stop the cold start and save your spool files. You
                                                        do not need to save any spool files at this time;
                                                        answer go.
```

```
hh:mm:ss HCPWRS2512I Spooling initialization is complete.
hh:mm:ss DASD nnnn dump unit CP IPL pages nnnn
hh:mm:ss HCPAAU2700I System gateway ZVMV5R20 identified.
hh:mm:ss HCPAAU2700I System gateway ZVMV5R20 identified.
hh:mm:ss z/VM Version 5 Release 2.0, Service Level 0000 (64-bit),
hh:mm:ss built on IBM Virtualization Technology
hh:mm:ss There is no logmsg data
hh:mm:ss There is no logmsg data
hh:mm:ss FILES: NO RDR, NO PRT, NO PUN
hh:mm:ss LOGON AT hh:mm:ss EDT DAY mm/dd/yy
hh:mm:ss GRAF nnnn LOGON AS OPERATOR USERS = n
hh:mm:ss FILES: nnnnnnn RDR, nnnnnnn PRT, NO PUN
HCPCRC8082I Accounting records are accumulating for userid DISKACNT.
```

17. Disconnect from the OPERATOR user ID.

#### disconnect

DISCONNECT AT hh:mm:ss {EST | EDT} weekday mm/dd/yy

Press enter or clear key to continue ENTER

18. Log on to the MAINT user ID.

#### ENTER

The default password for MAINT is MAINT.

#### logon maint

HCPLNM102E 080D DASD force R/O; R/W by operator HCPLNM101E 080E DASD force R/O; R/O by operator z/VM Version 5 Release 2.0, Service Level 0000 (64-bit), built on IBM Virtualization Technology There is no logmsg data FILES: nnnn RDR, NO PRT, NO PUN LOGON AT hh:mm:ss EDT DAY yyyy-mm-dd z/VM V5.2.0 yyyy-mm-dd hh:mm ENTER Ready; T=n.nn/n.nn hh:mm:ss

# Step 5. Run INSTVM EXEC

- In this step, you will:
- Run INSTVM with the DVD option to complete installation tasks.

Note: Running the INSTVM EXEC requires a full screen terminal with at least 20 lines.

1. IPL CMS to verify the CMS saved system is available..

ipl cms
z/VM V5.2.0 yyyy-mm-dd hh:mm
ENTER
Ready; T=n.nn/n.nn hh:mm:ss

- **Note:** If the CMS saved system does not exist, there is a problem with spool space, resolve the problem BEFORE you attempt to continue.
- 2. Run INSTVM to complete the installation of z/VM from DVD.

Enter:

#### instvm dvd

HCPPLD8392I POSTLOAD EXEC ENDED SUCCESSFULLY

```
DMSACC724I 2CC replaces C (2CC)
                    VMSERVU USERS = n
AUTO LOGON ***
HCPCLS6056I XAUTOLOG information for VMSERVU: The IPL command is verified by the IPL
  command processor.
VMSERVU : z/VM V5.2.0
                        yyyy-mm-dd hh:mm
VMSERVU : DMSACP723I B (193) R/O
VMSERVU : DMSWFV1117I FILESERV processing begun at hh:mm:ss on dd month yyyy
VMSERVU : DMSWFV1121I VMSERVU DMSPARMS A1 will be used for FILESERV processing
VMSERVU : DMSWFV1121I VMSYSU POOLDEF A1 will be used for FILESERV processing
VMSERVU : DMS5BB3045I Ready for operator communications
                     VMSERVR USERS = n
AUTO LOGON ***
HCPCLS6056I XAUTOLOG information for VMSERVR: The IPL command is verified by the IPL
  command processor.
VMSERVR : z/VM V5.2.0
                        yyyy-mm-dd hh:mm
VMSERVR : DMSACP723I B (193) R/O
VMSERVR : DMSWFV1117I FILESERV processing begun at hh:mm:ss on dd month yyyy
VMSERVR : DMSWFV11211 VMSERVR DMSPARMS A1 will be used for FILESERV processing
VMSERVR : DMSWFV1121I VMSYSR POOLDEF A1 will be used for FILESERV processing
VMSERVR : DMS6LG3335I CRR log recovery begins at mm-dd-yy hh:mm:ss
VMSERVR : DMS6LG3335I CRR log recovery completes at mm-dd-yy hh:mm:ss
VMSERVR : DMS5BB3045I Ready for operator communications
```

```
Extra messages received if all products were loaded to minidisks
DASD 0804 DETACHED
AUTO LOGON ***
                     VMSERVS USERS = n
HCPCLS6056I XAUTOLOG information for VMSERVS: The IPL command is verified
 by the IPL command processor.
VMSERVS : z/VM V5.2.0 yyyy-mm-dd hh:mmVMSERVS : DMSACP723I B (193) R/O
VMSERVS : DMSWFV1117I FILESERV processing begun at hh:mm:ss on dd month yyyy
VMSERVS : DMSWFV1121I VMSERVS DMSPARMS A1 will be used for FILESERV
processing
VMSERVS : DMS4PD3400I Initializing begins for DDNAME = CONTROL
VMSERVS : DMS4PD3400I Initializing ends for DDNAME = CONTROL
VMSERVS : DMS4PD3400I Initializing begins for DDNAME = MDK00001
VMSERVS : DMS4PD3400I Initializing ends for DDNAME = MDK00001
VMSERVS : DMS4PD3400I Initializing begins for DDNAME = MDK00002
VMSERVS : DMS4PD3400I Initializing ends for DDNAME = MDK00002
VMSERVS : DMS4PD3400I Initializing begins for DDNAME = LOG1
VMSERVs : DMS4PD3400I Initializing ends for DDNAME = LOG1
VMSERVS : DMS4PD3400I Initializing begins for DDNAME = LOG2
VMSERVs : DMS4PD3400I Initializing ends for DDNAME = LOG2
VMSERVS : DMS5FD3032I File pool server has terminated
VMSERVS : DMSWFV1120I File VMSYS POOLDEF A1 created or replaced
VMSERVS : DMSWFV1117I FILESERV processing ended at hh:mm:ss on dd month yyyy
RDR FILE nnnn SENT FROM VMSERVS PUN WAS nnnn RECS nnnn CPY 001 A NOHOLD
  NOKEEP
VMSERVS : File FILESERV VALID A3 sent to MAINT at ZVMV5R20 on
   mm/dd/yy hh:mm:ss
VMSERVS : Ready; T=n.nn/n.nn hh:mm:ss
HCPQCS150A User VMSERVS has issued a VM read
USER DSC LOGOFF AS VMSERVS USERS = 2 FORCED BY MAINT
DASD 0804 DETACHED
```

AUTO LOGON \*\*\* VMSERVS USERS = nHCPCLS6056I XAUTOLOG information for VMSERVS: The IPL command is verified by the IPL command processor. VMSERVS : z/VM V5.2.0 yyyy-mm-dd hh:mm VMSERVS : DMSACP723I B (193) R/O VMSERVS : DMSWFV1117I FILESERV processing begun at hh:mm:ss on dd month yyyy VMSERVS : DMSWFV1121I VMSERVS DMSPARMS A1 will be used for FILESERV processing VMSERVS : DMSWFV1121I VMSYS POOLDEF A1 will be used for FILESERV processing VMSERVS : DMS5BB3045I Ready for operator communications RC=0 from EXEC OPENVM UNMOUNT / You may not get this message. HCPIFP8392I INSTPOOL EXEC ENDED SUCCESSFULLY HCPIVM8392I INSTVM EXEC ENDED SUCCESSFULLY Ready; T=n.nn/n.nn hh:mm:ss

# Step 6. Run SERVICE EXEC

 $^-$  In this step, you will:  $^-$ 

• Load the service files from the Recommended Service Upgrade (RSU) servlink.

**1.** Log on to the MAINT user ID if you are not already logged on.

## ENTER

The default password for MAINT is MAINT.

logon maint
 :
Ready; T=n.nn/n.nn hh:mm:ss

2. IPL CMS.

```
ipl cms
z/VM V5.2.0 yyyy-mm-dd hh:mm
ENTER
Ready; T=n.nn/n.nn hh:mm:ss
```

3. Access the disk containing the RSU servlink as (C):

```
access 500 c
DMSACC724I 500 replaces C (2CC)
Ready;
```

- **Note:** If you did not load the RSU during Step 3, because you are using more current service from IBM Support, skip to 4 on page 167. Return here after receiving your service envelope(s) and continue with substep 5.
- 4. Get the filenames of the RSU envelopes on the 500 disk:

| listfile * servlink c | 520 <i>x</i> RSU <i>n</i>              |
|-----------------------|----------------------------------------|
| 520xRSUn servlink c   | where $x$ is the RSU number and $n$ is |
| 520xRSUn servlink c   | the volume number                      |

5. Run SERVICE:

service all envfn1 envfn2 ...
VMFSRV2760I SERVICE processing started
...
VMFSRV2760I SERVICE processing completed
successfully
Ready; T=n.nn/n.nn hh:mm:ss

If the only file on the 500 disk was 5201RSU SERVLINK, *envfn1* is 5201RSU. If there are other 520*x*RSU*n* files on the 500 disk, *envfn1* is the file name for the first envelope 520*x*RSU1, *envfn2* is the file name for the second envelope 520*x*RSU2, and so forth.

 View the SERVICE messages log (VMFVIEW SERVICE) and handle any non-zero return code, if necessary. Base your action on the following table:

| If you received                   | Then                                                                                                    |  |  |
|-----------------------------------|----------------------------------------------------------------------------------------------------|--|--|
| Return code 4                     | <ol> <li>Issue VMFVIEW SERVICE. You can ignore any warning messages in the<br/>Note below in this table. Take appropriate action based on other warning<br/>messages you receive.</li> </ol> |  |  |
|                                   | 2. Go to "Step 7. Run PUT2PROD EXEC" on page 104.                                                                                                    |  |  |
| A return code greater than 4      | 1. Issue VMFVIEW SERVICE and check for warning and error messages.                                                                                                    |  |  |
|                                   | <ol> <li>You can ignore any warning messages in the Note below in this table.<br/>Take appropriate action based on other warning messages you receive.</li> </ol>                            |  |  |
|                                   | 3. Correct all errors reported in the error messages.                                                                                                    |  |  |
|                                   | <ol> <li>Restart by issuing the SERVICE command as displayed in the message<br/>VMFSRV2310W.</li> </ol>                                                                                      |  |  |
|                                   | 5. If you get a non-zero return code, repeat substep 6.                                                                                                    |  |  |
|                                   | 6. Go to "Step 7. Run PUT2PROD EXEC" on page 104.                                                                                                    |  |  |
| Note: You can ignore the followin | g messages and their associated VMF1966W message:                                                                                                    |  |  |

• DMSLI0201W The following names are undefined: ISPLINK ARIPRDI

• DMSLI0201W The following names are undefined: DMSDSCSC

- DMSLI0201W The following names are undefined: DMSUSRX1 DMSUSRX2
- DMSLI0202W Duplicate identifier messages associated with object IOACMAIN MODULE.

• DMSLKD004W Warning messages issued messages associated with objects ILBONBL, ILBONTR, ILBOREC, ILBORNT, ILBOSND, ILBOSNT, and ILBOSSN.

• VMFSRV1221W The CP Stand Alone Dump Utility must be rebuilt. (This message may be ignored at this time.)

7. Use the VMFUPDAT SYSMEMO command to review any memos that were received with this service.

# Step 7. Run PUT2PROD EXEC

## $^-$ In this step, you will: $^-$

• Run PUT2PROD to place the product into production.

**1.** Log on to the MAINT user ID if you are not already logged on.

ENTER logon maint : Ready; T=n.nn/n.nn hh:mm:ss The default password for MAINT is MAINT.

2. IPL CMS.

ipl cms
z/VM V5.2.0 yyyy-mm-dd hh:mm
ENTER
Ready; T=n.nn/n.nn hh:mm:ss

**3.** Run PUT2PROD.

## put2prod

VMFP2P2760I PUT2PROD processing started : VMFP2P2760I PUT2PROD processing completed successfully Ready; T=n.nn/n.nn hh:mm:ss

4. Handle a non-zero return code. Base your action on the following table:

| If you received              | Then                                                                                                    |  |  |  |
|------------------------------|----------------------------------------------------------------------------------------------------|--|--|--|
| Return code 4                | <ul> <li>Issue VMFVIEW PUT2PROD. You can ignore any warning messages in the<br/>Note below in this table. Take appropriate action based on other warning<br/>messages you receive.</li> </ul> |  |  |  |
| A return code greater than 4 | 1. Issue VMFVIEW PUT2PROD and check for warning and error messages.                                                                                                    |  |  |  |
|                              | <ol> <li>You can ignore any warning messages in the Note below in this table.<br/>Take appropriate action based on other warning messages you receive.</li> </ol>                             |  |  |  |
|                              | 3. Correct all errors reported in the error messages.                                                                                                    |  |  |  |
|                              | 4. Issue ipl cms                                                                                                    |  |  |  |
|                              | 5. Issue PUT2PROD.                                                                                                    |  |  |  |
|                              | 6. If you get a non-zero return code, repeat substep 4.                                                                                                    |  |  |  |

### Note: You can ignore the following:

- DMSDCS1083E Saved segment \$\$DMY\$\$ does not exist
- DMSWLG292W Text data will be loaded at '20000'x in user area; user data may be overwritten.
- TCPMSM0002W File TCPIP DATA cannot be located
- TCPMSM0002W TCP/IP appears not to have been configured

# Step 8. Shutdown and Re-IPL Your System

- In this step, you will:
- Shutdown your z/VM version 5 release 2 system
- Re-IPL your z/VM version 5 release 2 system using the new CP nucleus.
- 1. Shutdown and re-IPL the z/VM version 5 release 2 system.

```
shutdown reipl
SYSTEM SHUTDOWN STARTED
Ready; T=n.nn/n.nn hh:mm:ss
```

This message is displayed on all enabled consoles.

This will appear on the operator's console.

## First-Level Only

The real system console shows disabled PSW wait state.

HCPWRP963I STARTING SHUTDOWN STEP . . . . . HCPWRP962I VM SHUTDOWN COMPLETED IN n SEC HCPWRP9277I SYSTEM TERMINATION COMPLETE, ATTEMPTING RESTART

2. The IPL of your z/VM system continues:

```
hh:mm:ss HCPWRP9277I SYSTEM TERMINATION COMPLETE.
         ATTEMPTING RESTART
hh:mm:ss z/VM SYSTEM RESTART FROM SHUTDOWN REIPL
hh:mm:ss z/VM V5 R2.0
         SERVICE LEVEL nnnn (64-BIT)
hh:mm:ss SYSTEM NUCLEUS CREATED ON yyyy-mm-dd AT hh:mm:ss,
        LOADED FROM 520RES
hh:mm:ss * LICENSED MATERIALS - PROPERTY OF IBM*
                                               *
hh:mm:ss * 5741-A05 (C) COPYRIGHT IBM CORP. 1983,
hh:mm:ss * 2005. ALL RIGHTS RESERVED.
hh:mm:ss * US GOVERNMENT USERS RESTRICTED RIGHTS - *
hh:mm:ss * USE, DUPLICATION OR DISCLOSURE
hh:mm:ss * RESTRICTED BY GSA ADP SCHEDULE CONTRACT *
hh:mm:ss * WITH IBM CORP.
hh:mm:ss *
hh:mm:ss * * TRADEMARK OF INTERNATIONAL BUSINESS
hh:mm:ss * MACHINES
hh:mm:ss HCPZC06718I Using parm disk 1 on volume volid (device xxxx).
hh:mm:ss HCPZC06718I Parm disk resides on cylinders xx through xx.
  :
                                             Attention: If you receive informational message
                                              HCPIIS954I for your 520RES volume (for example,
                                              DASD 5516 VOLID 520RES IS A DUPLICATE OF
                                              DASD 5516), you can ignore this message and
                                             proceed. For any other occurrence of HCPIIS954I,
                                             you have duplicate DASD with the same label and
                                              must correct this error before continuing.
```

## Shutdown and Re-IPL Your System

hh:mm:ss The directory on volume 520RES at address nnnn has been brought online. hh:mm:ss HCPWRS2513I *hh:mm:ss* HCPWRS2513I Spool files available {*nnnn* | none} hh:mm:ss HCPWRS2512I Spooling initialization is complete. ÷ *hh:mm:ss* FILES: nnn RDR, nnn PRT, nnn PUN hh:mm:ss LOGON AT hh:mm:ss {EST | EDT} weekday mm/dd/yy : hh:mm:ss HCPIOP952I nnnnM system storage hh:mm:ss FILES: nnnnnn RDR, nnnnnn PRT, NO PUN This message tells you the amount of storage available. The FILES message here refers to operator spool files. CP automatically disconnects from the primary system operator (user ID OPERATOR). hh:mm:ss HCPUS0967I Disconnect OPERATOR - system restarted SHUTDOWN and system console not VM operator console HCPCRC8082I Accounting records are accumulating for userid DISKACNT hh:mm:ss DISCONNECT AT hh:mm:ss {EST | EDT} weekday mm/dd/yy *hh:mm:ss* Press enter or clear key to continue ENTER

Press enter or clear key to continue.

**3.** Log on to the MAINT user ID.

#### ENTER

The password for MAINT is MAINT.

logon maint : Ready; T=n.nn/n.nn hh:mm:ss

#### What to do next

If you want to configure a basic IP network connection at this time, go on to "Step 9. Configure TCP/IP for an Initial Network Connection" on page 107. Otherwise, go to "Step 10. Back Up the Named Saved Systems and Segments on Tape" on page 111.

# Step 9. Configure TCP/IP for an Initial Network Connection

You can optionally configure TCP/IP after you have completed your z/VM installation. The TCP/IP configuration created in this step provides only a basic IP network connection for your z/VM host. In addition, this configuration is suitable for installations that employ only static (as opposed to dynamic) network routes.

If you choose to configure a basic IP network connection for your z/VM host at this time, continue with this step. Otherwise, go to "Step 10. Back Up the Named Saved Systems and Segments on Tape" on page 111.

For details about any DTCIPW messages you may receive while running IPWIZARD, refer to *z/VM: TCP/IP Messages and Codes*.

To establish a TCP/IP configuration that provides more comprehensive TCP/IP services, after you have completed your z/VM installation, see *z/VM: TCP/IP Planning and Customization*.

If you are going to use *z/VM: Getting Started with Linux on System z9 and zSeries* to set up your Linux images, skip this step and go to "Step 10. Back Up the Named Saved Systems and Segments on Tape" on page 111.

If you came to this step from *z/VM: Getting Started with Linux on System z9 and zSeries*, continue with this step and then return to *z/VM: Getting Started with Linux on System z9 and zSeries*.

 $^-$  In this step, you will:  $^+$ 

- Configure TCP/IP.
- 1. Gather the information from the TCP/IP Configuration Worksheet (Table 10 on page 73).
- 2. Access minidisk 193.

access 193 e

Ready; T=n.nn/n.nn hh:mm:ss

# 3. Run IPWIZARD.

ipwizard

|   | *** z/VM TCP/IP Configuration Wizard ***             |
|---|------------------------------------------------------|
|   | The items that follow describe your z/VM host.       |
|   | User ID of VM TCP/IP stack virtual machine: TCPIP    |
|   | Host name:<br>Domain name:<br>Gateway IP address:    |
|   | DNS IP Addresses:<br>1)<br>2)<br>3)                  |
| : | PF1 = HELP PF3 = QUIT PF8 = Continue ENTER = Refresh |

# **Configure TCP/IP**

- 4. Using the information you gathered in the TCP/IP Configuration Worksheet (Table 10 on page 73), fill in the panel and press **PF8** to continue.
- 5. Depending on whether you selected IPv4 or IPv6 addresses, fill in one of the following panels and press **PF8** to continue.

Note: IPv6 is supported only for QDIO ethernet interfaces.

## For **IPv4** interfaces:

|   | *** General Interface Configuration Panel *** |                     |                                   |  |
|---|-----------------------------------------------|---------------------|-----------------------------------|--|
|   | Interface name:                               |                     | Device Number:                    |  |
|   | IP Address:<br>Subnet mask:                   |                     |                                   |  |
|   | Interface Type                                | (select one):       |                                   |  |
|   | QDIO<br>CLAW                                  | LCS<br>CTC          | HiperSockets                      |  |
| : | PF1 = HELP PF3                                | = QUIT PF7 = Backwa | rd PF8 = Continue ENTER = Refresh |  |

#### For IPv6 interfaces:

| ·                                                      | *** General Interface Configuration Panel ***                       |  |  |  |  |  |
|--------------------------------------------------------|---------------------------------------------------------------------|--|--|--|--|--|
| Note: IPv6 is only supported for QDIO Ethernet devices |                                                                     |  |  |  |  |  |
|                                                        | Interface name: Device Number:                                      |  |  |  |  |  |
| :                                                      | IP Address:<br>Prefix Length:                                       |  |  |  |  |  |
| •                                                      | PF1 = HELP PF3 = QUIT PF7 = Backward PF8 = Continue ENTER = Refresh |  |  |  |  |  |

6. Depending on which interface type you selected, fill in one of the following panels, then press **PF5** to process.

For the QDIO interface with IPv6:

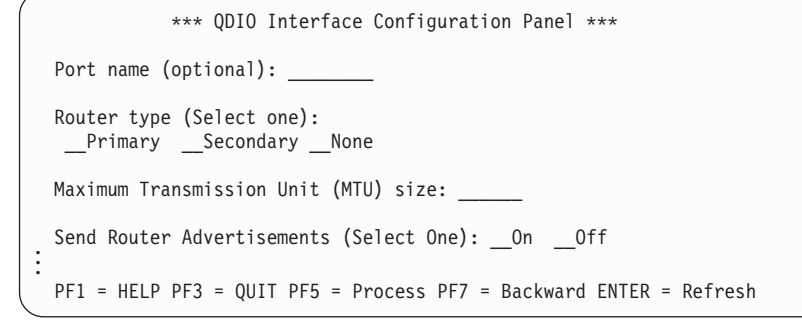

For the QDIO interface with IPv4:

```
*** QDIO Interface Configuration Panel *** Page 3 of 3
Network type (Select one):
__Ethernet __Token Ring
Port name: _____
Router type (Select one):
__Primary __Secondary __None
Maximum Transmission Unit (MTU) size: ____
:
PF1 = HELP PF3 = QUIT PF5 = Process PF7 = Backward ENTER = Refresh
```

## For the LCS interface:

```
*** LCS Interface Configuration Panel ***
```

```
Network type (Select one):
__Ethernet __Token Ring __FDDI
Port/Adapter number: ___
```

```
Maximum Transmission Unit (MTU) size: ____
```

```
PF1 = HELP PF3 = QUIT PF5 = Process PF7 = Backward ENTER = Refresh
```

## For the HiperSockets interface:

```
*** HiperSockets Interface Configuration Panel ***
```

```
Maximum Frame Size (MFS): ___ K
```

```
PF1 = HELP PF3 = QUIT PF5 = Process PF7 = Backward ENTER = Refresh
```

## For the **CLAW** interface:

\*\*\* CLAW Interface Configuration Panel \*\*\*
The items that follow must match values configured on the CLAW device.
CLAW host name: \_\_\_\_\_\_
CLAW adapter name: \_\_\_\_\_\_
Maximum Transmission Unit (MTU) size: \_\_\_\_\_
PF1 = HELP PF3 = QUIT PF5 = Process PF7 = Backward ENTER = Refresh

## For the CTC interface:

The write channel device numbers from which you can choose, *devnum1* and *devnum2*, automatically display in the CTC Interface Configuration Panel. *devnum1* is the device number specified on the General Interface Configuration panel. *devnum2* is the device number specified on the General Interface Configuration panel plus 1.

```
*** CTC Interface Configuration Panel ***
Write Channel Device Number (Select one):
___03E0 __03E1
Maximum Transmission Unit (MTU) size: _____
Peer IP Address: _____
Peer IP Address: _____
FF1 = HELP PF3 = QUIT PF5 = Process PF7 = Backward ENTER = Refresh
```

# **Configure TCP/IP**

7. The IPWIZARD displays the following and, if the TCPIP userid is logged on, asks if you want to restart TCPIP and continue processing.

DTCIPW2508I DTCIPWIZ EXEC is attempting to create the necessary DTCIPW2508I configuration files The TCP/IP stack (TCPIP) must be restarted as part of this procedure. Would you like to restart TCPIP and continue? Enter 0 (No), 1 (Yes)

If you continue, IPWIZARD tests the information you provided and returns any error that occurred. If no errors were encountered, TCP/IP configuration files containing the network information you provided will be created. See *z/VM: TCP/IP Planning and Customization* for additional information on configuring TCP/IP.

# Step 10. Back Up the Named Saved Systems and Segments on Tape

- $^-$  In this step, you will:  $^-$
- Back up all the named saved systems and segments, including CMS, on tape.
- 1. Follow the First-Level or Second-Level steps that follow to attach a tape drive.

## First-Level Only

a. Attach a tape drive to MAINT.

## Second-Level Only

- a. Attach the tape drive to the first-level system.
- b. Attach the tape drive to MAINT on a second-level system.
- 2. Mount a scratch tape in write mode.
- **3.** Spool the console.

### spool console \* start

4. Enter the SPXTAPE command to dump the named saved systems and segments to tape.

| spxtape dump devno sdf all run                                                                                                    | Substitute the address of the tape drive for the value <i>devno. devno</i> is the address you used to define the device. The operand RUN specifies that the SPXTAPE rewinds and unloads the tape after the operation.                                                       |  |  |
|----------------------------------------------------------------------------------------------------|----------------------------------------------------------------------------------------------------|--|--|
| SPXTAPE DUMP INITIATED ON VDEV devno                                                                                                    |                                                                                                    |  |  |
| Ready; T=n.nn/n.nn hh:mm:ss                                                                                                    |                                                                                                    |  |  |
| DUMPING devno : nnn FILES, PAGES                                                                                                    | nnnn nn% COMPLETE                                                                                                    |  |  |
| DUMPING <i>devno</i> : <i>nnn</i> FILES, PAGES<br>RDR FILE <i>fileno1</i> SENT FROM MAINT CON WAS <i>file</i><br>SPXTAPE DUMP COMMAND COMPLETED ON VDEV <i>devno</i> | nnnn nn% COMPLETE<br>no1 RECS nnnn CPY 001 T NOHOLD NOKEEP                                                                                                    |  |  |
| TIME STARTED:hh:mm:ssTIME ENDED:hh:mm:ssTAPE COUNT:nnnFILES PROCESSED:nnnSPOOL PAGES:nnnn                                                                            | The messages from SPXTAPE tell you that the files are being dumped to tape.                                                                                                    |  |  |
| RDR FILE <i>fileno2</i> SENT FROM MAINT CON WAS <i>file</i>                                                                                                    | <i>ano2</i> RECS <i>nnnn</i> CPY 001 T NOHOLD NOKEEP<br><i>fileno1</i> is the file number of the volume log file. The<br>volume log file records information about the files<br>processed by the SPXTAPE DUMP command that<br>are associated with a particular tape volume. |  |  |
|                                                                                                    | <i>fileno2</i> is the file number of the command summary log file. The command summary log file records the progress and status of the SPXTAPE DUMP operation.                                                                                                    |  |  |

# Back Up the NSSs and Segments

5. Store the tape for emergency use. If it is ever necessary, you can use this tape and the SPXTAPE command to restore the CMS system data file. For more information about the SPXTAPE command, see the *z/VM: CP Commands and Utilities Reference*. For information on how to restore this tape to your system, see Appendix G, "Restore Your Named Saved Systems and Segments from Tape," on page 193.

# Step 11. Store a Backup Copy of the z/VM System on Tape

 $^-$  In this step, you will:  $^-$ 

- · Load the DDRXA utility to tape
- Use DDRXA to store a backup copy of the z/VM system on tape.

**Attention:** You must back up **all** your installation volumes in order to back up the z/VM system. You may wish to check your Installation Worksheet. This example requires a full pack minidisk be defined in the CP directory, USER DIRECT, for each volume you are dumping to tape.

**Note:** If you do not have a tape drive available, back up the system to alternate DASD using DDR with the COPY function.

- **1.** Mount a scratch tape in write mode.
- 2. Attach the tape drive to MAINT at virtual device address 181.

attach devno \* 181 TAPE 0181 ATTACHED Ready; T=n.nn/n.nn hh:mm:ss The ATTACH command attaches the device (*devno*) to MAINT's virtual machine at virtual device address 181.

3. Access the 193 minidisk in read/write mode.

access 193 z
Ready; T=n.nn/n.nn hh:mm:ss

4. Load the DDRXA utility to tape.

utility utiltape ddrxa

Rewind complete HCPWUT8317I MOVING IPL DDRXA TO TAPE HCPWUT8318I THE IPL DDRXA PROGRAM IS ON TAPE FILE NUMBER 1 Ready; T=n.nn/n.nn hh:mm:ss

5. Rewind the scratch tape on virtual device number 181.

#### rewind 181

Rewind complete

6. IPL the tape and answer the prompts from DDRXA. For information about DDRXA, see the *z/VM: CP Commands and Utilities Reference* and *z/VM: System Operation*.

| ipl 181 clear                                                                               | Clear is necessary. Do not omit it.                                                                  |
|---------------------------------------------------------------------------------------------|----------------------------------------------------------------------------------------------------|
|                                                                                             | Wait a few moments for DDRXA to prompt you. If a prompt does not appear, press the <b>Enter</b> key. |
| z/VM DASD DUMP/RESTORE PROGRAM<br>ENTER CARD READER ADDRESS OR CONTROL STATEMENTS<br>ENTER: |                                                                                                    |
| sysprint cons<br>ENTER:                                                                     | This first control statement tells DDRXA that you want program messages sent to your console.        |

# Store a Backup Copy of the z/VM System on Tape

| input devno dasd volid<br>ENTER:                                     |                                       | The second control statement is the input control statement.                                                                                                 |
|----------------------------------------------------------------------|---------------------------------------|----------------------------------------------------------------------------------------------------|
|                                                                      |                                       | <i>devno</i> is the full pack minidisk address of the volume<br>you are backing up. You must back up <b>all</b> your<br>installation volumes.                |
|                                                                      |                                       | The fullpack minidisk addresses for the default DASD are 122 (520SPL), 123 (520RES), 124 (520W01), 125 (520W02),                                             |
|                                                                      |                                       | By typing the word <b>dasd</b> , the device type (3390) is automatically identified by the DDRXA program.                                                    |
|                                                                      |                                       | <i>volid</i> is the label of this volume, for example 520RES.                                                                                                |
| output 181 tape (compact<br>ENTER:                                   |                                       | This control statement specifies the device to which<br>you are dumping the system. You can specify one<br>alternate tape drive for additional tape volumes. |
|                                                                      |                                       | <b>Example:</b> If you had a tape attached to 181 and an alternate tape attached to 182, the OUTPUT control statement would be:                              |
|                                                                      |                                       | output 181 tape 182 (compact                                                                                                    |
|                                                                      |                                       | By typing the word <b>tape</b> , the tape device type is automatically identified by the DDRXA program.                                                      |
|                                                                      |                                       | If you are using a 3590 tape, you can use the leave<br>option to dump multiple DASD on one tape volume.<br>The output control statement would be:            |
|                                                                      |                                       | output 181 tape (compact leave                                                                                                    |
| dump all                                                             |                                       | This control statement dumps the specified volume to the tape.                                                                                               |
| DUMPING volid<br>DUMPING DATA mm/dd/yy<br>AT hh.mm.ss GMT FROM volid |                                       | These are informational messages that will vary according to your use of device types. GMT means Greenwich Mean Time.                                        |
|                                                                      |                                       | The exact cylinder extents vary according to the device type.                                                                                                |
| INPUT CYLINDER EXTENTS<br>START STOP<br>nnnnnnnn nnnnnnn             | OUTPUT CYLINDER<br>START<br>nnnnnnn I | EXTENTS<br>STOP<br>nnnnnnn                                                                                                    |
| END OF DUMP                                                          |                                       |                                                                                                    |
| BYTES IN nnnnnnnn BYTES OUT N                                        |                                       |                                                                                                    |
| ENTER:                                                               |                                       | When DDRXA finishes dumping the volume, it<br>prompts you with ENTER.                                                                                        |

- **Note:** When DDRXA encounters the end of a tape, and there is more data to dump, the program prompts you to mount the next tape.
  - If you are using the same tape drive, mount the next tape and DDRXA continues.

- If you are using an alternate tape drive, DDRXA uses the alternate tape drive, then alternates between the tape drives for additional tapes. That is, if there are more than two tapes, you are prompted for the third tape on the first tape drive, the fourth tape on the second tape drive, and so forth.
- 7. If you have additional DASD volumes to back up, mount a new tape, if necessary, and repeat the INPUT, OUTPUT, and DUMP ALL statements for each volume.
- 8. To end the program, press the Enter key.

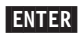

END OF JOB

9. Re-IPL CMS.

#cp ipl cms
z/VM V5.2.0 yyyy-mm-dd hh:mm
ENTER
Ready; T=n.nn/n.nn hh:mm:ss

Press Enter to return to the command line.

For information on how to restore your system from tape, see Appendix F, "Restore the z/VM System Backup Copy from Tape," on page 191.

# Step 12. Create an IPLable DDR Utility Tape

You can optionally create an IPLable DDR Utility Tape. This tape can be used to IPL DDR stand-alone if you need to run DDR when CMS (and the DDR Module) is not available. If you choose to create the IPLable DDR Utility Tape, continue with this step. Otherwise, go to "Step 13. Create an IPLable ICKDSF Utility Tape" on page 117.

- **1.** Mount a scratch tape in write mode.
- 2. Attach the tape drive to MAINT at virtual device address 181.

attach devno \* 181 TAPE 0181 ATTACHED Ready; T=n.nn/n.nn hh:mm:ss The ATTACH command attaches the device (*devno*) to MAINT's virtual machine at virtual device address 181.

**3.** Access the 193 minidisk in read/write mode.

access 193 z

Ready; T=n.nn/n.nn hh:mm:ss

4. Load the DDRXA utility to tape.

#### utility utiltape ddrxa

Rewind complete HCPWUT8317I MOVING IPL DDRXA TO TAPE HCPWUT8318I THE IPL DDRXA PROGRAM IS ON TAPE FILE NUMBER 1 Ready; T=n.nn/n.nn hh:mm:ss

5. Rewind the scratch tape on virtual device number 181.

#### rewind 181

Rewind complete

6. IPL the tape and answer the prompts from DDRXA to verify the tape contents. For information about DDRXA, see the *z/VM: CP Commands and Utilities Reference* and *z/VM: System Operation*.

|    | ipl 181 clear                                                                               | Clear is necessary. Do not omit it.                                                                                                    |
|----|---------------------------------------------------------------------------------------------|----------------------------------------------------------------------------------------------------|
|    | z/VM DASD DUMP/RESTORE PROGRAM<br>ENTER CARD READER ADDRESS OR CONTROL STATEMENTS<br>ENTER: | Wait a few moments for DDRXA to prompt you. If a prompt does not appear, press the <b>Enter</b> key. This message verifies that IPLable DDRXA has been written to the tape. |
| 7. | Re-IPL CMS.                                                                                 |                                                                                                    |
|    | #cp ipl cms                                                                                 |                                                                                                    |

z/VM V5.2.0 yyyy-mm-dd hh:mm ENTER Ready; T=n.nn/n.nn hh:mm:ss

Press Enter to return to the command line.

8. Rewind the tape and store for future use.

tape run

# Step 13. Create an IPLable ICKDSF Utility Tape

You can optionally create an IPLable ICKDSF Utility Tape. This tape can be used to IPL ICKDSF stand-alone if you need to run ICKDSF when the ICKDSF module is not available. If you choose to create the IPLable ICKDSF Utility Tape. continue with this step. Otherwise, go to "Step 14. Create a Stand-alone Dump Tape" on page 119.

- **1.** Mount a scratch tape in write mode.
- 2. Attach the tape drive to MAINT at virtual device address 181.

attach devno \* 181 TAPE 0181 ATTACHED Ready; T=n.nn/n.nn hh:mm:ss The ATTACH command attaches the device (*devno*) to MAINT's virtual machine at virtual device address 181.

**3.** Access the 193 minidisk in read/write mode.

## access 193 z

Ready; T=n.nn/n.nn hh:mm:ss

4. Load the ICKDSF utility to tape.

#### utility utiltape ickdsf

Rewind complete HCPWUT8317I MOVING IPL ICKDSF TO TAPE HCPWUT8318I THE IPL ICKDSF PROGRAM IS ON TAPE FILE NUMBER 1 Ready; T=n.nn/n.nn hh:mm:ss

5. Rewind the scratch tape on virtual device number 181.

#### rewind 181

Rewind complete

6. IPL the tape and answer the prompts from ICKDSF to verify the tape contents. For information about ICKDSF, see the *z/VM: CP Commands and Utilities Reference* and *z/VM: System Operation*.

| ipl 181 clear                                                                          | Clear is necessary. Do not omit it.                                                                   |
|----------------------------------------------------------------------------------------|----------------------------------------------------------------------------------------------------|
|                                                                                        | Wait a few moments for ICKDSF to prompt you. If a prompt does not appear, press the <b>Enter</b> key. |
| Z/VM DASD DUMP/RESTORE PROGRAM                                                         |                                                                                                    |
| ENTER CARD READER ADDRESS OR CONTROL STATEMENTS                                        |                                                                                                    |
| ICK005E DEFINE INPUT DEVICE, REPLY<br>'DDDD,CUU' OR 'CONSOLE'<br>ENTER INPUT/COMMAND:  | This message tells you that the Device Support Facilities (ICKDSF) is loaded and ready.               |
| console                                                                                |                                                                                                    |
| CONSOLE                                                                                |                                                                                                    |
| ICK006E DEFINE OUTPUT DEVICE, REPLY<br>'DDDD,CUU' or 'CONSOLE'<br>ENTER INPUT/COMMAND: |                                                                                                    |
|                                                                                        |                                                                                                    |

7. Re-IPL CMS.

#cp ipl cms

z/VM V5.2.0 yyyy-mm-dd hh:mm

# Create an IPLable ICKDSF utility tape

# ENTER

Ready; T=n.nn/n.nn hh:mm:ss

 $\textbf{8.} \hspace{0.1 cm} \text{Rewind the tape and store for future use.}$ 

tape run

Press Enter to return to the command line.

# Step 14. Create a Stand-alone Dump Tape

z/VM includes a stand-alone dump utility that you tailor according to your installation's configuration, using CMS. After you generate z/VM, you should create the stand-alone dump utility and place it on tape or a DASD for emergency use. If, after a system failure, CP cannot create an abend dump, you can use the stand-alone dump on tape or DASD to dump all of storage.

Refer to *z/VM: CP Planning and Administration* Chapter 13. Using the Stand-Alone Dump Utility for instructions on creating a stand-alone dump utility on tape.

**Note:** Do not use a stand alone dump tape or DASD created from a previous release of z/VM to attempt to dump your z/VM 5.2.0 system. When the HCPSADMP utility asks if you want to create a new HCPSDC MODULE, be sure to answer YES to create a new one for z/VM Version 5.2.0.

# Step 15. Store a Backup Copy of the z/VM System on DASD

 $^-$  In this step, you will:  $^-$ 

 If you do not have a tape drive available, use DDR to store a backup copy of the z/VM system on DASD.

**Attention:** You must back up **all** your installation volumes in order to back up the z/VM system. You may wish to check your Installation Worksheet. This example requires a full pack minidisk be defined in the CP directory, USER DIRECT, for each volume you are dumping to tape.

1. Access the 193 minidisk in read/write mode.

access 193 z Ready; T=n.nn/n.nn hh:mm:ss

2. Run DDR and answer the prompts. For information about DDR, see the *z/VM: CP Commands and Utilities Reference* and *z/VM: System Operation*.

#### DDR z/VM DASD DUMP/RESTORE PROGRAM ENTER CARD READER ADDRESS OR CONTROL STATEMENTS ENTER: This first control statement tells DDR that you want sysprint cons program messages sent to your console. ENTER: The second control statement is the input control input devno dasd volid statement. ENTER: devno is the full pack minidisk address of the volume you are backing up. You must back up all your installation volumes. The fullpack minidisk addresses for the default DASD are 122 (520SPL), 123 (520RES), 124 (520W01), 125 (520W02), .... By typing the word **dasd**, the device type (3390) is automatically identified by the DDR program. volid is the label of this volume, for example 520RES. output devno dasd scratch devno is the full pack minidisk address of the volume you are using to backup, you need a separate ENTER: volume for each volume you are backing up. This control statement dumps the specified volume to copy all the new DASD. DUMPING volid These are informational messages that will vary DUMPING DATA mm/dd/yy according to your use of device types. GMT means AT hh.mm.ss GMT FROM volid Greenwich Mean Time. The exact cylinder extents vary according to the device type.

INPUT CYLINDER EXTENTS START STOP START STOP nnnnnnn nnnnnnn nnnnnnn nnnnnnn : END OF DUMP BYTES IN nnnnnnnn BYTES OUT nnnnnnnnn TRACKS NOT COMPACTED ON TAPE - nnnnnnnnn ENTER: When D

When DDR finishes dumping the volume, it prompts you with ENTER.

- **3.** If you have any more DASD volumes to back up, repeat the INPUT, OUTPUT, and COPY ALL statements for each volume.
- 4. To end the program, press the Enter key.

ENTER END OF JOB

What to Do Next -

Go to Part 3, "Post z/VM System Installation," on page 123.

Store a Backup Copy of the z/VM System on DASD

# Part 3. Post z/VM System Installation

Part 3 contains the following:

- Procedures for migrating customized files and service for products that are preinstalled on the z/VM installation media
- Information about the licensed products and features that are preinstalled on the z/VM installation media

**Post System Installation** 

# Chapter 9. Plan Your Migration

- This chapter contains: -
- Step 1. Overview
- Step 2. Requirements
- Step 3. Worksheet

# Step 1. Overview

Migration is the transfer and adjustment of information required to upgrade from one VM release to a later VM release. Rather than starting from scratch when you upgrade from your current system, you probably want to transfer and adjust much of your current information to use on the new system.

Information you may want to transfer includes:

- Customized files
- Local mods
- Service
- · User-created files
- Saved segment definitions
- · Spool files
- User directory entries
- · SFS file pool servers
- · Application programs.

This migration procedure automates the transfer of the following types of files from your current system to your new system:

- Customized files as defined in the product's migration part table (prodid MIGPvrm)
- · Local mods for all products
- Service for products that are at the same release level in the new z/VM deliverable
- User-created files that reside on selected disks as defined in the product's migration disks table (*prodid* MIGD*vrm*).

This migration procedure supports only the components and products that comprise the z/VM deliverable and can be used only to transfer files from a z/VM 5.1.0 system to a z/VM 5.2.0 system.

As this migration procedure is used, you will be advised of further actions required to complete the migration procedure (such as reworking local mods and customized parts) to reconcile differences between the two releases.

Additional tasks must be performed after this procedure completes in order to migrate the following. Refer to the *z/VM: Migration Guide* and product-specific Program Directories.

- Parm disks
- User directory
- · Networking and connectivity
- Segments
- Spool space
- Security manager databases
- Directory Manager Databases
- Products and databases not preinstalled on the z/VM installation media.

If you are currently running a level of VM older than z/VM 5.1.0, you cannot use these migration procedures.

If you want to use these procedures in a future release of z/VM you need to do the following:

- Always use the VMSES/E local modification procedures to alter, modify or customize any IBM-supplied parts, unless it is specifically documented to do otherwise. The LOCALMOD command, which simplifies the creation and reworking of local modifications, is supplied with VMSES/E to assist with making such changes.
- If you want to use an IBM-supplied shared file system (SFS) for your own data, use VMSYSU. Do not use VMSYS or VMSYSR.
- Additional minidisks should not be defined on the DASD volumes used for the installation defined packs (default labels are 520RES, 520W01 and 520W02).

If you do not want to use this Migration procedure: Go to Chapter 13, "Preinstalled Licensed Products and Features," on page 159.

# Step 2. Requirements

- **Note:** These migration procedures support only the components and products that comprise the z/VM deliverable. You should run this migration procedure immediately after completing your installation, prior to enabling or customizing any components on your new system.
- 1. To use this migration procedure you must meet these requirements on your first level 510 system (referred to as your current system).
  - General
    - Each customizable file must reside on the disk specified for that part in the product documentation.
    - Unless specifically documented to do otherwise, the VMSES/E local modification procedures must have been used to customize any IBM-supplied parts. The VMSES/E LOCALMOD command, which simplifies creation and reworking local modifications, has been provided with past releases of VM to assist with such changes.
    - If you use a storage management tool (for example DFSMS) you need to make sure that the autorecall function is turned on so that stored files are available before running these procedures.
  - PPFs
    - The variable labels in the DCL section of a product's PPF must not be changed.
    - If you created PPF overrides for the preinstalled components, products or features of z/VM, then you must override the P2P component in the SERVP2P \$PPF file. Your PPF override names must be in the VM SYSSUF software inventory file.
    - If you have changed a disk or SFS directory definition for a given component, your changes must be reflected in all PPFs that contain that disk or SFS directory.
  - · If any preinstalled products reside in SFS on your current system
    - You must have APAR VM63814 for CMS installed on your current system.
    - A TSAF collection will be used to allow filepool access.
    - If the user ID TSAFVM is running (either online or disconnected), then it will be used for the TSAF collection. If it is not running you will be prompted for a user ID to use for the TSAF collection.
    - The TSAF collection user ID must have a 191 minidisk, accessed as filemode A. An SFS directory cannot be used.
- 2. Requirements for the user ID on your current system where you will run these procedures
  - The user ID must be MAINT or a user ID with privilege classes and authorizations equivalent to MAINT
  - The VMSES/E software inventory disk needs to be linked (default is 51D)
  - The user ID must have a 191 minidisk, accessed as filemode A. An SFS directory cannot be used.
  - If any preinstalled products reside in SFS, the user ID must have SFS administration authority to all filepools that contains these products.
- 3. Considerations for the 520 system (referred to as your new system)
  - The new system must be running second level on the current system in order to run the migration tools.
  - If you have increased the size of any disk shipped on the VM Installation media on the current system (unless instructed to do so by IBM Service), you may need to increase the size of that disk on the new system before migration.
  - Do not make any changes to your new 520 system before using these migration procedures other than applying an RSU. Do not customize servers or filepools. Do not customize files or enable products or features on the new system before you use this migration procedure. The one exception is customizing files using the IPWIZARD.
- 4. If you want to use these procedures in a future release of z/VM you need to do the following:

- Always use the VMSES/E local modification procedures to alter, modify or customize any IBM-supplied parts unless it is specifically documented to do otherwise. The LOCALMOD command which simplifies creating and reworking local modifications is provided with VMSES/E.
- If you want to use an IBM-supplied shared file system (SFS) for your own data, use VMSYSU. Do not use VMSYS or VMSYSR.
- Additional minidisks should not be defined on the DASD volumes used for the installation defined packs (For your current system, the default labels were 510RES, 510W01 and 510W02. For your new system, the default labels were 520RES, 520W01 and 520W02).

# Step 3. Complete the Migration Worksheet

- 1. Record the addresses of your 520 DASD on the Migration Worksheet Table 16.
- 2. Select the current system user ID you will use to run these procedures. Verify that this user ID meets the following requirements, and then record the user ID in the Migration Table.
  - The user ID must be MAINT or a user ID with privilege classes and authorizations equivalent to MAINT
  - The user ID must have a 191 minidisk, accessed as filemode A. An SFS directory cannot be used.
  - If any preinstalled products reside in SFS on your current system, the first-level user ID must have SFS administration authority to all filepools that contain these products.
- 3. If no preinstalled products reside in SFS on your current system, record a **No** in the table and skip to substep 4. Otherwise record **Yes** and complete the SFS section of the Migration Table
- 4. If you use a storage management tool, record a **Yes** in the table and complete the autorecall question; Otherwise record a **No** in the table

Table 16. Migration Worksheet

| 520 System DASD Addresses                                                                    |                                                           |
|----------------------------------------------------------------------------------------------|-----------------------------------------------------------|
| Current system user ID you will use to run these procedures                                  |                                                           |
| SFS Section:                                                                                 |                                                           |
| Pre-installed products reside in SFS (Yes or No)                                             | If Yes, fill out the rest of the SFS                      |
| Is APAR VM63814 for CMS installed on your 510 System (Yes or No)                             | If No, STOP here and return when<br>the APAR is installed |
| TSAF collection user ID                                                                      |                                                           |
| TSAF user ID has a 191 (A) on minidisk not in SFS (Yes or No)                                | If No, a 191 disk must be defined before continuing       |
| End SFS Section                                                                              |                                                           |
| Do you use a storage management tool? (Yes or No)                                            |                                                           |
| If Yes, is the autorecall function turned on so that stored files are available? (Yes or No) | If No, the function must be turned on before continuing   |
# Chapter 10. Set Up for Migration

- This chapter contains:
- · Step 1. IPL your newly installed 5.2.0 system
- Step 2. Run MIGSETUP
- Step 3. Run MIGLINK
- Step 4. IPL your 5.2.0 system.

## Step 1. IPL Your Newly Installed 5.2.0 System

- 1. Make sure you have filled out the migration worksheet and reviewed all the requirements listed in Chapter 9, "Plan Your Migration," on page 125
- 2. Log on to the current system user ID you selected to use for the migration procedures
- 3. Verify that this user ID has met the requirements listed in Chapter 9 Step 2 substep 2 on page 128
- 4. Attach the DASD used to install your new 520 system.

Enter the following ATTACH command for each DASD listed in the migration worksheet:

```
attach dasdaddr *
   DASD dasdaddr ATTACHED TO userID dasdaddr
:
Ready; T=n.nn/n.nn hh:mm:ss
```

- 5. IPL your new 5.2.0 system
  - **a.** Clear your virtual machine and make sure the z/VM system will recognize your terminal as a 3277, 3278, or 3279. This puts your virtual machine into a CP READ state.

```
system clear
Storage cleared - system reset.
```

Reset and clear your virtual machine storage.

terminal conmode 3270

**D.** Determine the amount of your virtual storage. If it is less than 64MB, define your storage to 64MB.

| query virtual storage | Run the DEFINE command only if you have less |
|-----------------------|----------------------------------------------|
| STORAGE = nnnnM       | than 64M of storage.                         |

### define storage 64m STORAGE = 64M Storage cleared - system reset

C. Set virtual machine mode to XA.

| set machine xa              | Setting the virtual machine to XA architecture causes                                             |
|-----------------------------|---------------------------------------------------------------------------------------------------|
| SYSTEM RESET<br>SYSTEM = XA | a reset as if you entered SYSTEM CLEAR. If your machine is already in XA mode, you will not get a |
|                             | response.                                                                                         |

**d.** Query the console to determine the virtual console address (*consaddr*). This address is required in the next substep.

|    | query console                                                                                                    |
|----|----------------------------------------------------------------------------------------------------|
|    | CONS consaddr ON LDEV nnnn TERM START<br>consaddr CL T NOCONT NOHOLD COPY 001 READY FORM STDN<br>consaddr TO userid dev DIST nnnn FLASHC 000 DEST OFF<br>consaddr FLASH CHAR MDFY 0 FCB LPP OFF<br>consaddr 3270 NOEOF OPEN nnnn NOKEEP NOMSG NONAME<br>consaddr SUBCHANNEL = nnnn |
|    | consaddr is the address of your virtual console.                                                                                                    |
| e. | IPL the system residence device (520RES) of your newly installed 5.2.0 system.                                                                                                    |

| ipl dasdaddr clear loadparm consaddr | Clear is necessary. Do not omit it.                                     |  |  |
|--------------------------------------|-------------------------------------------------------------------------|--|--|
|                                      | <i>dasdaddr</i> is the address of the system residence device (520RES). |  |  |
|                                      | consaddr is the address of your virtual console.                        |  |  |

The stand alone program loader panel displays after issuing the IPL command.

| STAND ALONE P         | STAND ALONE PROGRAM LOADER: z/VM VERSION 5 RELEASE 2.0 |                     |         |         |   |  |
|-----------------------|--------------------------------------------------------|---------------------|---------|---------|---|--|
| DEVICE NUMBER         | dasdaddr                                               | MINIDISK OFFSET:    | nnnnnnn | EXTENT: | 1 |  |
| MODULE NAME:          | CPLOAD                                                 | LOAD ORIGIN:        | 1000    |         |   |  |
| <b>cons</b> =consaddr |                                                        | IPL PARAMETERS      | 5       |         |   |  |
|                       |                                                        | COMMENTS            |         |         |   |  |
|                       |                                                        |                     |         |         |   |  |
|                       |                                                        |                     |         |         |   |  |
|                       |                                                        |                     |         |         |   |  |
| 9= FILELIST           | 10= LOAD 11=                                           | TOGGLE EXTENT/OFFSI | ΕT      |         |   |  |

Figure 10. Sample Stand Alone Program Loader Panel

f. Move the cursor to the IPL PARAMETERS field and type

cons=consaddr

As shown in Figure 10, *consaddr* is the primary system console address. This statement defines the operator console. Spaces are not allowed around the equal sign.

g. Press PF10 to load.

PF10

h. The IPL of your z/VM system continues:

```
hh:mm:ss z/VM V5 R2.0
              SERVICE LEVEL nnnn (64-BIT)
     hh:mm:ss SYSTEM NUCLEUS CREATED ON yyyy-mm-dd AT hh:mm:ss,
              LOADED FROM 520RES
     hh:mm:ss * LICENSED MATERIALS - PROPERTY OF IBM*
     hh:mm:ss * 5741-A05 (C) COPYRIGHT IBM CORP. 1983,
     hh:mm:ss * 2005. ALL RIGHTS RESERVED.
     hh:mm:ss * US GOVERNMENT USERS RESTRICTED RIGHTS - *
     hh:mm:ss * USE, DUPLICATION OR DISCLOSURE
     hh:mm:ss * RESTRICTED BY GSA ADP SCHEDULE CONTRACT *
     hh:mm:ss * WITH IBM CORP.
     hh:mm:ss *
     hh:mm:ss * * TRADEMARK OF INTERNATIONAL BUSINESS
                                                      *
     hh:mm:ss * MACHINES
     hh:mm:ss HCPZC06718I Using parm disk 1 on volume 520RES (device xxxx).
     hh:mm:ss HCPZC06718I Parm disk resides on cylinders xxx through xxx.
       :
                                                    You may receive an informational message,
                                                    HCPISU951I, about volumes not mounted. If you are
                                                     not using those volume labels, ignore this message.
                                                     Attention: If you receive informational message
                                                     HCPIIS954I, you have duplicate volumes with the
                                                     same label. You must return to the first-level CP
                                                     environment (enter SHUTDOWN at the next prompt)
                                                     and detach the duplicate volumes. Then go back to
                                                    substep 5a on page 131.
     hh:mm:ss Start ((Warm|Force|COLD|CLEAN) (DRain)
               (DIsable) (NODIRect) (NOAUTOlog)) or (SHUTDOWN)
     force noautolog
     NOW hh:mm:ss {EST | EDT} weekday yyyy-mm-dd
     Change TOD clock (yes no)
     no
I. CP logs on the primary system operator (user ID OPERATOR).
     hh:mm:ss The directory on volume 520RES at address nnnn
               has been brought online.
     hh:mm:ss HCPWRS2513I
     hh:mm:ss HCPWRS2513I Spool files available
                                                 nnnn
     hh:mm:ss HCPWRS2512I Spooling initialization is complete.
     hh:mm:ss DASD nnnn dump unit CP IPL pages nnnn
     hh:mm:ss HCPAAU2700I System gateway ZVMV5R20 identified.
     hh:mm:ss z/VM Version 5 Release 2.0, Service Level 0000 (64-bit),
     hh:mm:ss built on IBM Virtualization Technology
     hh:mm:ss There is no logmsg data
     hh:mm:ss FILES: NO RDR, NO PRT,
                                         NO PUN
     hh:mm:ss LOGON AT hh:mm:ss EDT DAY mm/dd/yy
     hh:mm:ss GRAF nnnn LOGON AS OPERATOR USERS = n
     hh:mm:ss HCPIOP952I nnnnM system storage
     hh:mm:ss FILES: nnnnnnn RDR, nnnnnnn PRT,
                                                    NO PUN
     hh:mm:ss HCPCRC8082I Accounting records are accumulating for userid DISKACNT
```

## IPL your newly installed 5.2.0 system

i. Disconnect from the OPERATOR user ID.

## disconnect

DISCONNECT AT hh:mm:ss {EST | EDT} weekday mm/dd/yy

Press enter or clear key to continue

## ENTER

**k.** Log on to the MAINT user ID.

## ENTER

The default password for MAINT is MAINT.

### logon maint

z/VM Version 5 Release 2.0, Service Level nnnn (64-bit), built on IBM Virtualization Technology There is no logmsg data FILES: nnnn RDR, nnnn PRT, nnnn PUN LOGON AT hh:mm:ss EDT DAY yyyy-mm-dd z/VM V5.2.0 yyyy-mm-dd hh:mm ENTER

Ready; T=n.nn/n.nn hh:mm:ss

## Step 2. Run MIGSETUP

1. Run the MIGSETUP exec to copy migration tools to the 191 disk of your current system user ID. If you receive any error messages during MIGSETUP processing, look up the message in *z/VM: CP Messages and Codes*, take the appropriate action and rerun the command.

```
access 193 c
Ready;
migsetup
Ready;
```

2. Shut down the 520 system

3. IPL CMS on your current system user ID

```
ipl cms
z/VM V5.1.0
ENTER
Ready;
```

## Step 3. Run MIGLINK

 Run the MIGLINK exec to establish the appropriate minidisk or SFS environment on your current system. If you receive any error messages during MIGLINK processing, look up the message in *z/VM: CP Messages and Codes*, take the appropriate action and rerun the command. miglink

```
(You get the following prompt only if products reside in
SFS on your current system)
HCPMLK8309R A TSAF COLLECTION NEEDS TO BE ESTABLISHED.
ONLY ONE TSAF COLLECTION CAN BE ACTIVE AT A
TIME. IF TSAF IS CURRENTLY RUNNING ON A
USERID DIFFERENT THAN 'TSAFVM' YOU NEED TO
ENTER THAT USERID.
ENTER:
0 TO QUIT
1 TO USE TSAFVM
OR
YOUR TSAF USERID
{ 0 | 1 | userid}
```

Ready;

**Note:** If you logoff your current system user ID at this point, when you log back on, you must attach your new system DASD and run MIGLINK again to reestablish your environment.

## Step 4. IPL Your 520 System

1. IPL your 520 system

system clear

Storage cleared - system reset.

### terminal conmode 3270

### query virtual storage

STORAGE = nnnnM

## define storage 64m

STORAGE = 64M Storage cleared - system reset

### set machine xa

SYSTEM RESET SYSTEM = XA

2. Query the console to determine the virtual console address (*consaddr*). This address is required in the next substep.

### query console

| CONS consaddr ON LDEV nnnn TERM START<br>consaddr CL T NOCONT NOHOLD COPY 001<br>consaddr TO userid dev DIST nnnn<br>consaddr FLASH CHAR MDFY<br>consaddr 3270 NOEOF OPEN nnnn NOKEEP No<br>consaddr SUBCHANNEL = nnnn | READY FORM STDN<br>FLASHC 000 DEST OFF<br>0 FCB LPP OFF<br>OMSG NONAME  |
|----------------------------------------------------------------------------------------------------|-------------------------------------------------------------------------|
|                                                                                                    | consaddr is the address of your virtual console.                        |
| ipl dasdaddr clear loadparm consaddr                                                                                                    | Clear is necessary. Do not omit it.                                     |
|                                                                                                    | <i>dasdaddr</i> is the address of the system residence device (520RES). |

consaddr is the address of your virtual console.

The stand alone program loader panel displays after issuing the IPL command.

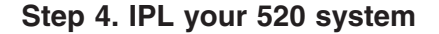

Figure 11. Sample Stand Alone Program Loader Panel

3. Move the cursor to the IPL PARAMETERS field and type

cons=consaddr

As shown in Figure 11, *consaddr* is the primary system console address. This statement defines the operator console. Spaces are not allowed around the equal sign.

4. Press PF10 to load.

## PF10

5. The IPL of your z/VM system continues:

```
hh:mm:ss z/VM V5 R2.0
        SERVICE LEVEL nnnn (64-BIT)
hh:mm:ss SYSTEM NUCLEUS CREATED ON yyyy-mm-dd AT hh:mm:ss,
       LOADED FROM 520RES
hh:mm:ss * LICENSED MATERIALS - PROPERTY OF IBM*
                                           *
hh:mm:ss * 5741-A05 (C) COPYRIGHT IBM CORP. 1983,
hh:mm:ss * 2005. ALL RIGHTS RESERVED.
hh:mm:ss * US GOVERNMENT USERS RESTRICTED RIGHTS - *
hh:mm:ss * USE, DUPLICATION OR DISCLOSURE
hh:mm:ss * RESTRICTED BY GSA ADP SCHEDULE CONTRACT *
hh:mm:ss * WITH IBM CORP.
hh:mm:ss *
hh:mm:ss * * TRADEMARK OF INTERNATIONAL BUSINESS
                                            *
hh:mm:ss * MACHINES
hh:mm:ss HCPZC06718I Using parm disk 1 on volume 520RES (device xxxx).
hh:mm:ss HCPZC06718I Parm disk resides on cylinders xxx through xxx.
```

You may receive an informational message, HCPISU951I, about volumes not mounted. If you are not using those volume labels, ignore this message.

**Attention:** If you receive informational message HCPIIS954I, you have duplicate volumes with the same label. You must return to the first-level CP environment (enter SHUTDOWN at the next prompt) and detach the duplicate volumes. Then go back to substep 1 on page 137.

```
force drain noautolog
```

÷

Attention: Use **noautolog** at this point because you cannot have the servers and all user IDs logged on.

NOW *hh:mm:ss* {EST|EDT} *weekday yyyy-mm-dd* Change TOD clock (yes|no)

6. CP logs on the primary system operator (user ID OPERATOR).

hh:mm:ss The directory on volume 520RES at address nnnn has been brought online. hh:mm:ss HCPWRS2513I hh:mm:ss HCPWRS2513I Spool files available nnnn

hh:mm:ss HCPWRS2512I Spooling initialization is complete. hh:mm:ss DASD nnnn dump unit CP IPL pages nnnn hh:mm:ss HCPAAU2700I System gateway ZVMV5R20 identified. hh:mm:ss tCPAAU2700I System gateway ZVMV5R20 identified. hh:mm:ss z/VM Version 5 Release 2.0, Service Level 0000 (64-bit), hh:mm:ss built on IBM Virtualization Technology hh:mm:ss There is no logmsg data hh:mm:ss There is no logmsg data hh:mm:ss FILES: NO RDR, NO PRT, NO PUN hh:mm:ss LOGON AT hh:mm:ss EDT DAY mm/dd/yy hh:mm:ss GRAF nnnn LOGON AS OPERATOR USERS = n hh:mm:ss HCPIOP952I nnnnM system storage hh:mm:ss FILES: nnnnnnn RDR, nnnnnnn PRT, NO PUN hh:mm:ss HCPCRC8082I Accounting records are accumulating for userid DISKACNT

7. Disconnect from the OPERATOR user ID.

disconnect

DISCONNECT AT hh:mm:ss {EST EDT} weekday mm/dd/yy

Press enter or clear key to continue
ENTER

8. Log on to the MAINT user ID.

ENTER

The default password for MAINT is MAINT.

logon maint

z/VM Version 5 Release 2.0, Service Level 0000 (64-bit), built on IBM Virtualization Technology There is no logmsg data FILES: nnnn RDR, NO PRT, NO PUN LOGON AT hh:mm:ss EDT DAY yyyy-mm-dd

## ENTER

Ready; T=n.nn/n.nn hh:mm:ss

# Chapter 11. Run Migrate

- $^-$  In this chapter you will: -
- Step 1. Run the MIGRATE exec
- Step 2. View the MIGRATE message log

## Step 1. Run the MIGRATE Exec

1. Run the MIGRATE exec to move minidisk and shared file data for all preinstalled products.

```
access 193 c
Ready;
migrate all 510Ready;
```

Messages received from the MIGRATE command are logged in the \$VMFMIG \$MSGLOG file.

If you receive a return code of zero, skip to Chapter 12, "Place Migrated Parts into Production," on page 145. Otherwise, continue on to "Step 2. View the MIGRATE Message Log" on page 143.

## Step 2. View the MIGRATE Message Log

View the MIGRATE message log and handle any non-zero return codes. Base your actions on the following table:

| If you received                      | Then  |                                                                                                    |  |
|--------------------------------------|-------|----------------------------------------------------------------------------------------------------|--|
| Return code 4                        | 1.    | Issue <b>VMFVIEW MIGRATE</b> . You can ignore any warning messages that appear in the <b>Note</b> below in this table. Take appropriate action based on other warning messages you receive. Messages are documented in <i>z/VM: Other Components Messages and Codes</i> or by issuing HELP on the message number.                                                |  |
|                                      | 2.    | Go to Chapter 12, "Place Migrated Parts into Production," on page 145.                                                                                                    |  |
| Return code 6                        | 1.    | Issue <b>VMFVIEW MIGRATE</b> . You can ignore any warning messages that appear in the <b>Note</b> below in this table. Take appropriate action based on other warning messages you receive. Messages are documented in <i>z/VM: Other Components Messages and Codes</i> or by issuing HELP on the message number.                                                |  |
|                                      |       | For CP messages VMFMGR2308I/VMFSUI2308W for local modification 99999 all you have to do is mark them reworked with the VMFUPDAT SYSLMOD command.                                                                                                    |  |
|                                      | 2.    | Use the VMFUPDAT SYSLMOD command to see which customized parts and local modifications you need to rework. Rework the customized parts and local modifications that were identified. For more information, see <i>z/VM: VMSES/E Introduction and Reference</i> .                                                                                                 |  |
|                                      | 3.    | After you complete the rework, use the VMFUPDAT SYSLMOD command to flag the customized parts and local modification as REWORKED.                                                                                                    |  |
|                                      | 4.    | Return to "Step 1. Run the MIGRATE Exec" on page 142 and reissue MIGRATE ALL 510.                                                                                                    |  |
| A return code greater than 6         |       | Issue <b>VMFVIEW MIGRATE</b> and check for warning and error messages.<br>You can ignore any warning messages in the <b>Note</b> below in this table.<br>Take appropriate action based on other warning messages you receive.<br>Messages are documented in <i>z/VM: Other Components Messages and</i><br><i>Codes</i> or by issuing HELP on the message number. |  |
|                                      | 2.    | Correct all errors reported in the error messages.                                                                                                    |  |
|                                      | 3.    | Return to "Step 1. Run the MIGRATE Exec" on page 142 and reissue MIGRATE ALL 510.                                                                                                    |  |
| Note: You can ignore the following m | nessa | ges and their associated VMF1966W message:                                                                                                    |  |
| • DMSLI0201W The following names     | are ι | undefined: ISPLINK ARIPRDI                                                                                                    |  |
| • DMSLI0201W The following names     | are ι | undefined: DMSDSCSC                                                                                                    |  |
| • DMSLI0201W The following names     | are ι | undefined: DMSUSRX1 DMSUSRX2                                                                                                    |  |
| • DMSLI0202W Duplicate identifier    | mess  | ages associated with object IOACMAIN MODULE.                                                                                                    |  |

- DMSLKD004W Warning messages issued messages associated with objects ILBONBL, ILBONTR, ILBOREC, ILBORNT, ILBOSND, ILBOSNT, and ILBOSSN.
- DMSLI0994W Restrictive RMODE encountered in CSECT CEEM@VOU
- DMSLI0994W Restrictive RMODE encountered in CSECT CEEBLIIA

## Step 2. View the MIGRATE message log

# Chapter 12. Place Migrated Parts into Production

- This chapter contains: -
- Step 1. Run PUT2PROD
- Step 2. Shut down your new system
- Step 3. Run MIGCLEAN
- Step 4. Access current system software inventory disk
- Step 5. IPL your new system
- Step 6. Run MIGR51D
- Step 7. Additional information

## Step 1. Run PUT2PROD

1. Log on to the MAINT user ID if you are not already logged on.

#### **ENTER** logon maint The default password for MAINT is MAINT.

: Ready; T=n.nn/n.nn hh:mm:ss

2. IPL CMS.

ipl cms z/VM V5.2.0 yyyy-mm-dd hh:mm ENTER Ready; T=n.nn/n.nn hh:mm:ss

3. Run PUT2PROD.

### put2prod

VMFP2P2760I PUT2PROD processing started VMFP2P2760I PUT2PROD processing completed successfully Ready; T=n.nn/n.nn hh:mm:ss

4. Handle a non-zero return code. Base your action on the following table:

| If you received                     | Then                                                                                                    |  |  |  |
|-------------------------------------|----------------------------------------------------------------------------------------------------|--|--|--|
| Return code 4                       | <ul> <li>Issue VMFVIEW PUT2PROD. You can ignore any warning messages in the<br/>Note below in this table. Take appropriate action based on other warning<br/>messages you receive.</li> </ul> |  |  |  |
| A return code greater than 4        | 1. Issue VMFVIEW PUT2PROD and check for warning and error messages.                                                                                                    |  |  |  |
|                                     | <ol> <li>You can ignore any warning messages in the <b>Note</b> below in this table.<br/>Take appropriate action based on other warning messages you receive.</li> </ol>                      |  |  |  |
|                                     | 3. Correct all errors reported in the error messages.                                                                                                    |  |  |  |
|                                     | 4. Issue ipl cms                                                                                                    |  |  |  |
|                                     | 5. Issue PUT2PROD.                                                                                                    |  |  |  |
|                                     | 6. If you get a non-zero return code, repeat substep 4.                                                                                                    |  |  |  |
| Note: You can ignore the following: |                                                                                                    |  |  |  |

**Note:** You can ignore the following:

• DMSDCS1083E Saved segment \$\$DMY\$\$ does not exist

• DMSWLG292W Text data will be loaded at '20000'x in user area; user data may be overwritten.

## Step 2. Shut Down Your New System

- 1. Shut down your new system
  - shutdown SYSTEM SHUTDOWN STARTED

HCPWRP963I STARTING SHUTDOWN STEP ..... - .....

HCPWRP963I STARTING SHUTDOWN STEP ..... - .....

HCPWRP962I VM SHUTDOWN COMPLETED IN *nn* SEC HCPWRP963I STARTING SHUTDOWN STEP SVADV - DEACTIVATE TERMINATION SAVE AREAS HCPWRP961W SYSTEM SHUTDOWN COMPLETE HCPGIR450W CP entered; disabled wait PSW 00020000 00000000 000000061

2. IPL CMS on your current system user ID

ipl cms
z/VM V5.1.0
ENTER
Ready;

•

## Step 3. Run MIGCLEAN

1. Run MIGCLEAN to reestablish your original minidisk and SFS environment. If you receive any error messages during MIGCLEAN processing, look up the message in *z/VM: CP Messages and Codes*, take the appropriate action and rerun the command.

**migclean** Ready;

## Step 4. Access Current System Software Inventory Disk

If you are using MAINT to run these migration procedures, do the following:

1. Detach and link to your current system Software Inventory (SI) Disk. The default disk address for the SI disk is 51D:

detach 51d
Ready; T=n.nn/n.nn hh:mm:ss
link maint 51d fff rr

If your SI disk has an address different than 51D, substitute that disk address in the **link** command.

2. Skip to "Step 5. IPL Your New System" on page 150.

If you are using another user ID to run these procedures, do the following:

1. Link to your current system Software Inventory Disk. The default owner and disk address are MAINT and 51D:

link maint 51d fff rr

If you use a user ID different than MAINT for system support on your current system, substitute that user ID in the **link** command. If your Software Inventory Disk has an address different than 51D, substitute that disk address in the **link** command.

## Step 5. IPL Your New System

1. IPL your new system

### system clear

Storage cleared - system reset.

## terminal conmode 3270

### query virtual storage

STORAGE = nnnnM

## define storage 64m

STORAGE = 64M Storage cleared - system reset

### set machine xa

SYSTEM RESET SYSTEM = XA

2. Query the console to determine the virtual console address (*consaddr*). This address is required in the next substep.

### query console

| CONS consaddr ON LDEV nnnn TERM START<br>consaddr CL T NOCONT NOHOLD COPY 001<br>consaddr TO userid dev DIST nnnn<br>consaddr FLASH CHAR MDFY<br>consaddr 3270 NOEOF OPEN nnnn NOKEEP N | READY FORM STDN<br>FLASHC 000 DEST OFF<br>0 FCB LPP OFF<br>NOMSG NONAME |
|----------------------------------------------------------------------------------------------------|-------------------------------------------------------------------------|
| consaddr SUBCHANNEL = nnnn                                                                                                    | consaddr is the address of your virtual console.                        |
| ipl dasdaddr clear loadparm consaddr                                                                                                    | Clear is necessary. Do not omit it.                                     |
|                                                                                                    | <i>dasdaddr</i> is the address of the system residence device (520RES). |
|                                                                                                    | consaddr is the address of your virtual console.                        |

The stand alone program loader panel displays after issuing the IPL command.

|   | STAND ALONE PROC      | GRAM LOADER: | z/VM VERSION 5 REL  | EASE 2.0 |         |   |  |
|---|-----------------------|--------------|---------------------|----------|---------|---|--|
|   | DEVICE NUMBER:        | dasdaddr     | MINIDISK OFFSET:    | nnnnnnn  | EXTENT: | 1 |  |
|   | MODULE NAME:          | CPLOAD       | LOAD ORIGIN:        | 1000     |         |   |  |
| , | <b>cons=</b> consaddr |              | IPL PARAMETERS      | 3        |         |   |  |
|   |                       |              | COMMENTS            |          |         |   |  |
|   |                       |              |                     |          |         |   |  |
|   |                       |              |                     |          |         |   |  |
|   |                       |              |                     |          |         |   |  |
|   | 9= FILELIST 10=       | = LOAD 11=   | TOGGLE EXTENT/OFFSE | T        |         |   |  |

Figure 12. Sample Stand Alone Program Loader Panel

3. Move the cursor to the IPL PARAMETERS field and type

cons=consaddr

As shown in Figure 11 on page 138, *consaddr* is the primary system console address. This statement defines the operator console. Spaces are not allowed around the equal sign.

4. Press PF10 to load.

### PF10

5. The IPL of your z/VM system continues:

```
hh:mm:ss z/VM V5 R2.0
        SERVICE LEVEL nnnn (64-BIT)
hh:mm:ss SYSTEM NUCLEUS CREATED ON yyyy-mm-dd AT hh:mm:ss,
       LOADED FROM 520RES
hh:mm:ss * LICENSED MATERIALS - PROPERTY OF IBM*
                                            *
hh:mm:ss * 5741-A05 (C) COPYRIGHT IBM CORP. 1983,
hh:mm:ss * 2005. ALL RIGHTS RESERVED.
hh:mm:ss * US GOVERNMENT USERS RESTRICTED RIGHTS - *
hh:mm:ss * USE, DUPLICATION OR DISCLOSURE
hh:mm:ss * RESTRICTED BY GSA ADP SCHEDULE CONTRACT *
hh:mm:ss * WITH IBM CORP.
hh:mm:ss *
hh:mm:ss * * TRADEMARK OF INTERNATIONAL BUSINESS
                                            *
hh:mm:ss * MACHINES
hh:mm:ss HCPZC06718I Using parm disk 1 on volume 520RES (device xxxx).
hh:mm:ss HCPZC06718I Parm disk resides on cylinders xxx through xxx.
```

:

You may receive an informational message, HCPISU951I, about volumes not mounted. If you are not using those volume labels, ignore this message.

Attention: If you receive informational message HCPIIS954I, you have duplicate volumes with the same label. You must return to the first-level CP environment (enter SHUTDOWN at the next prompt) and detach the duplicate volumes. Then go back to substep 1 on page 150.

#### force drain

NOW hh:mm:ss {EST|EDT} weekday yyyy-mm-dd Change TOD clock (yes|no)

6. CP logs on the primary system operator (user ID OPERATOR).

hh:mm:ss The directory on volume 520RES at address nnnn has been brought online. hh:mm:ss HCPWRS2513I hh:mm:ss HCPWRS2513I Spool files available nnnn

hh:mm:ss HCPWRS2512I Spooling initialization is complete. hh:mm:ss DASD nnnn dump unit CP IPL pages nnnn hh:mm:ss HCPAAU2700I System gateway ZVMV5R20 identified. hh:mm:ss HCPAAU2700I System gateway ZVMV5R20 identified. hh:mm:ss z/VM Version 5 Release 2.0, Service Level 0000 (64-bit), hh:mm:ss built on IBM Virtualization Technology hh:mm:ss There is no logmsg data hh:mm:ss There is no logmsg data hh:mm:ss FILES: NO RDR, NO PRT, NO PUN hh:mm:ss LOGON AT hh:mm:ss EDT DAY mm/dd/yy hh:mm:ss GRAF nnnn LOGON AS OPERATOR USERS = n hh:mm:ss HCPIOP952I nnnnM system storage hh:mm:ss FILES: nnnnnnn RDR, nnnnnnn PRT, NO PUN hh:mm:ss HCPCRC8082I Accounting records are accumulating for userid DISKACNT

7. Disconnect from the OPERATOR user ID.

#### disconnect

DISCONNECT AT hh:mm:ss {EST | EDT} weekday mm/dd/yy

Press enter or clear key to continue
ENTER

8. Log on to the MAINT user ID.

### ENTER

The default password for MAINT is MAINT.

logon maint
z/VM Version 5 Release 2.0, Service Level 0000 (64-bit),
built on IBM Virtualization Technology
There is no logmsg data
FILES: nnnn RDR, NO PRT, NO PUN
LOGON AT hh:mm:ss EDT DAY yyyy-mm-dd

## ENTER

Ready; T=n.nn/n.nn hh:mm:ss

## Step 6. Run MIGR51D

In this step, you will migrate your 51D disk from your current system.

- 1. Create a backup copy of the your new system Software Inventory (SI) disk (default is 51D) using your site's normal backup procedures.
- 2. Access the SI disk (linked on your current system userid as FFF) from your current system.

### attach fff \*

Ready; T=n.nn/n.nn hh:mm:ss

### access fff z

Ready; T=n.nn/n.nn hh:mm:ss

3. Access the new system 51D minidisk as file mode D.

### access 51D d

Ready; T=n.nn/n.nn hh:mm:ss

4. Access the 493 minidisk as file mode W.

### access 493 w

Ready; T=n.nn/n.nn hh:mm:ss

5. Use the MIGR51D EXEC to update the System Software Inventory files.

### migr51d

```
HCPMIX8478R Please enter filemode letter of the
Software Inventory Disk (51D) from
the previous release. Press enter
to Exit.
```

## Ζ

The following VM Software Inventory Disk (51D) Product and Segment Migration panels will be displayed:

| Se | <pre>*** VM Software Inventory Disk (51D) Product Migration *** Set action code AC to D = Do Not Migrate or to M = Migrate product. Action code I means product is already installed on new 51D and cannot be migrated.</pre> |           |         |                                                 |  |  |  |
|----|----------------------------------------------------------------------------------------------------|-----------|---------|-------------------------------------------------|--|--|--|
|    | -                                                                                                    |           |         |                                                 |  |  |  |
| AC | Compname                                                                                                    | Prodid    | Status  | Description                                     |  |  |  |
| D  | SHELL                                                                                                    | 2VMVMZ30  | APPLIED | Shell and Utilities for VM/ESA                  |  |  |  |
| М  | DITTO                                                                                                    | 5654029C  | NONE    | DITTO/ESA VM 1.2.0                              |  |  |  |
| D  |                                                                                                    | 5735NFSQ  | ENABLED |                                                 |  |  |  |
| D  | CMS                                                                                                    | 5VMCMS10  | BUILT   | CMS component for z/VM 5.1.0                    |  |  |  |
| D  | СР                                                                                                    | 5VMCPR10  | BUILT   | CP component for z/VM 5.1.0                     |  |  |  |
| D  | TCPIP                                                                                                    | 5VMTCP10  | BUILT   | TCP/IP LEVEL 510 - TCP/IP Feature               |  |  |  |
| Ι  | ICKDSF                                                                                                    | 5684042J  | BUILT   | ICKDSF DEVICE SUPPORT FACILITIES<br>R17 for CMS |  |  |  |
|    |                                                                                                    |           |         | Page 1 of 1                                     |  |  |  |
|    | PF1=HE                                                                                                    | LP PF3/PI | 12=Quit | PF5=Process PF8=Forward                         |  |  |  |

**a.** Enter an action code (AC) for each product listed. For information about the panel and action codes, press **PF1** for HELP.

### Notes:

- 1) Products that are preselected as **D** (Do Not Migrate) should not be changed.
- 2) If a product is not supported on the new z/VM release, you should enter **D** (Do Not Migrate) for that product.
- Before you delete any product, you must determine whether any product that you intend to migrate is dependent on this product. You can use VMFINFO or VMFSIM SYSDEP to determine product dependencies.
- 4) This Product Migration panel is only a sample. Your panels will not list the same products, action codes, status, and description.
- 5) Press **PF8** to select action codes for all Software Inventory Migration panels before continuing to the next step.
- **b.** Press **PF5** to process the product migration information and display the Segment Migration panel. Depending on the size of your software inventory files, it may take several minutes to process.

|                                                                                                    |          | *** VM | Software    | Inventory Disk ( | 51D) Segment Migr | ation ***   |  |
|----------------------------------------------------------------------------------------------------|----------|--------|-------------|------------------|-------------------|-------------|--|
| Set action code AC to <b>D</b> = <b>Do Not Migrate</b> or to <b>M</b> = <b>Migrate</b> segment. Action<br>code <b>P</b> means segment will be migrated due to product migration. If =======<br>or ******** appears under Segname, enter a new name to change the segment<br>name upon migration ( ======= <b>Must</b> be changed, ******** <b>May</b> be changed ). |          |        |             |                  |                   |             |  |
| AC                                                                                                    | Segname  |        | Prodid      | Compname         | Defparms          | Bldparms    |  |
| D                                                                                                    | CMSBAM   | 01d->  | 5VMCMS10    | CMS              | B0D-B37 SR        | PPF(ESA     |  |
|                                                                                                    |          | New->  | 5VMCMS20    | CMS              | BOD-B37 SR        | PPF (ZVM    |  |
| _                                                                                                    | ******   | Mig->  | 5VMCMS20    | CMS              | B0D-B37 SR        | PPF (ZVM    |  |
| D                                                                                                    | CMSDOS   | 01d->  | 5VMCMS10    | CMS              | B00-B0C SR        | PPF (ESA    |  |
|                                                                                                    |          | New->  | 5VMCMS20    | CMS              | B00-B0C SR        | PPF(ZVM     |  |
|                                                                                                    | *******  | Mig->  | 5VMCMS20    | CMS              | B00-B0C SR        | PPF(ZVM     |  |
| D                                                                                                    | CMSFILES | 01d->  | 5VMCMS10    | CMS              | 1900-1BFF SR      | PPF (ESA    |  |
|                                                                                                    |          | New->  | 5VMCMS20    | CMS              | 1900-1BFF SR      | PPF (ZVM    |  |
|                                                                                                    | ******   | Mig->  | 5VMCMS20    | CMS              | 1900-1BFF SR      | PPF (ZVM    |  |
| D                                                                                                    | CMSPIPES | 01d->  | 5VMCMS10    | CMS              | 1800-18FF SR      | PPF (ESA    |  |
| 2                                                                                                    |          | New->  | 5VMCMS20    | CMS              | 1800-18FF SR      | PPF(7VM     |  |
|                                                                                                    | ******   | Mig->  | 5VMCMS20    | CMS              | 1800-18FF SR      | PPF(7VM     |  |
|                                                                                                    |          | ing -  | 5 THO 15 LO | 0110             | 1000 1011 51      | Page 1 of 4 |  |
|                                                                                                    |          | PF1=H  | HELP PF3    | /PF12=Quit PF5=P | rocess PF8=Forwa  | rd          |  |

a. Enter an action code for each segment listed. For information about the panel and action codes, press PF1 for HELP.

This Segment Migration panel is only a sample. Your panels will not list the same segments, action codes, status, and description.

- **D.** Press **PF5** to process. Depending on the size of your software inventory files, it may take several minutes to process.
- C. Press **PF8** to select action codes for all Software Inventory Segment Migration panels before continuing to the next step.
- 6. MIGR51D updated the z/VM version 5 release 2 VMSES/E System Software Inventory files on your new 51D disk to reflect the licensed products installed on your old system that you chose to migrate. You must now migrate all code, user IDs, minidisks, and segments associated with each licensed product reflected in the new System Software Inventory files. Refer to the documentation for each licensed product for information on the code, user IDs, minidisks, and segments required.

If the licensed product segments are built by VMSES/E, you must sign on to any one of the licensed product installation user IDs, or MAINT, and enter the following to update some of the other segment files on the System Software Inventory disk:

a. Enter:

### vmfsgmap segbld esasegs segblist

At this time, you can make further changes to any segment.

**b.** On the first panel, enter:

### segmerge

C. Press the **PF5** key to exit from VMFSGMAP.

These three steps only need to be done once from one user ID. At this point, the appropriate files on the System Software Inventory disk are updated.

Now, you can use the VMFBLD command to build the licensed product segments from the corresponding licensed product installation user IDs. Follow the information in the licensed product program directories.

For example:

### vmfbld ppf segbld esasegs segblist myseg (serviced

To rebuild the CMS segments, see the "Using the COR Service Procedure" chapter of *z/VM: Service Guide*, and follow "Rebuild the Saved Segments" under the "Place Your Serviced Components into Production" step.

For example:

## vmfbld list segbld esasegs zvmsegs blddata (serviced

Note: You need to rebuild the segments on the new system to get the SYSTEM SEGID file updated.

## Step 7. Additional Information

You have completed the automated migration procedure. Additional information that you should be aware of :

1. In addition to the customizable files that were moved from your current system to your new 520 system, some minidisks were migrated. When a minidisk is migrated, all of the files that exist on the minidisk on your current system that did NOT exist on the minidisk on your new system are copied to the minidisk on the new system.

The following are general guidelines for disk migration:

- · Local and sample disks are migrated
- · Help disks are not migrated
- Base disks are not migrated
- PARM disks (MAINTs CF1, CF2, CF3) are not migrated
- · Apply and delta disks:
  - If the product on the new system is the same release as the current system (LE, RSCS, OSASF, ICKDSF, DIRMAINT, RACF), the apply and delta disks are migrated
  - If the product on the new system is a different release than the current system (CP/DV, CMS/REXX, VMSES, TSAF/AVS, GCS, TCPIP, PERFTK, VMHCD), the apply and delta disks are not migrated
- DirMaint database disks are not migrated
- RACF database disks are not migrated.
- Additional tasks must be performed after this procedure completes in order to migrate the following. Refer to *z/VM: Migration Guide* and product-specific Program Directories for additional information on migration:
  - · Parm disks
  - User directory
  - · Networking and connectivity
  - Segments
  - Spool space
  - Security manager databases
  - Directory manager databases
  - Products and databases not preinstalled on the z/VM installation media.

# **Chapter 13. Preinstalled Licensed Products and Features**

### Note

Some of the preinstalled product and features require additional installation steps. You must complete these steps for the product or feature to be completely installed.

The z/VM installation media was built incorporating the following licensed products and features.

| Product name               | Release level | Program number | Is product or<br>feature installed<br>disabled or<br>enabled? | Do I need to<br>configure before<br>using the<br>product or<br>feature? |
|----------------------------|---------------|----------------|---------------------------------------------------------------|-------------------------------------------------------------------------|
| EREP                       | 3.5.0         | 5654-260       | Enabled                                                       | No                                                                      |
| ICKDSF                     | 1.17.0        | 5684-042       | Enabled                                                       | No                                                                      |
| RSCS                       | 3.2.0         | 5684-096       | Disabled <sup>1</sup>                                         | Yes <sup>2</sup>                                                        |
| TCP/IP                     | 520           | 5741-A05       | Enabled                                                       | Yes <sup>2</sup>                                                        |
| OSA/SF                     | 440           | 5741-A05       | Enabled                                                       | Yes <sup>2</sup>                                                        |
| DirMaint <sup>™</sup>      | 510           | 5741-A05       | Disabled <sup>1</sup>                                         | Yes <sup>2</sup>                                                        |
| RACF                       | 1.10.0        | 5740-XXH       | Disabled <sup>1</sup>                                         | Yes <sup>2</sup>                                                        |
| Performance Toolkit for VM | 520           | 5741-A05       | Disabled <sup>1</sup>                                         | Yes <sup>2</sup>                                                        |
| HCD and HCM for z/VM       | 520           | 5741-A05       | Enabled                                                       | No <sup>3</sup>                                                         |

Table 17. Preinstalled Licensed Products and Features

Notes:

1. This product or feature is not available for customer use unless you have a license for it. To use this product or feature, you must order it as documented in the appropriate program directory.

2. To use this product or feature, it must be configured. For configuration information, see the appropriate program directory.

3. This product can be customized.

For detailed information about a product or feature, refer to its own documentation. See the "Bibliography" on page 207.

## **Environmental Record Editing and Printing Program**

The Environmental Record Editing and Printing Program (EREP) is a diagnostic application program that runs under the MVS<sup>™</sup>, VM, and VSE operating systems. The purpose of EREP is to help IBM service representatives maintain your data processing installations.

Installation Instructions: No additional installation instructions are required.

## **Device Support Facilities**

Device Support Facilities (ICKDSF) is a program you can use to perform functions needed for the installation, use, and maintenance of IBM DASD. You can also use it to perform service functions, error detection, and media maintenance.

Installation Instructions: No additional installation instructions are required.

## VM Remote Spooling Communications Subsystem Networking

VM Remote Spooling Communications Subsystem Networking (RSCS) lets z/VM users send messages, files and mail to coworkers at other systems on their TCP/IP, SNA, or non-SNA network. They can also use RSCS to print documents and issue commands on other systems.

RSCS uses z/VM spooling facilities to store and retrieve data. RSCS can transfer data to other systems (such as z/VM, z/OS<sup>®</sup>, OS/400<sup>®</sup>, VSE/ESA<sup>™</sup>, UNIX, Linux, and AIX/ESA<sup>®</sup>) that support Network Job Entry (NJE) protocols. NJE connectivity options include TCP/IP, SNA, ESCON<sup>®</sup>, channel to channel, and Binary Synchronous Communication.

RSCS also supports secure data transfer between z/VMspool and a system that is a workstation that supports Remote Job Entry (RJE) or Multileaving RJE (MRJE) protocols. RJE/MRJE connectivity options include SNA, and Binary Synchronous Communication.

RSCS provides the full range of all possible print service connectivity options. Instead of LPSERVE, the RSCS server may be chosen to provide an enhanced level of TCP/IP print support, including LPR and LPD. These services allow for intranet and internet print delivery for a system, and also accept print output from those networks. The ability to print data at a workstation printer in a transparent manner is available to end users regardless of how the printer is accessed.

The enhanced level of TCP/IP print support provided by RSCS (LPR, LPD, UFT, and TN3270E) may be used without obtaining a license for RSCS and enabling RSCS. All other RSCS features can only be used after obtaining a license and enabling RSCS.

**Installation Instructions:** The installation of RSCS is complete. To use RSCS, it must be enabled and configured. Refer to section "6.0 Installation Instructions" in *Virtual Machine Remote Spooling Communications Subsystem Networking Version 3 Release 2 Program Directory*.

## Transmission Control Protocol/Internet Protocol for z/VM

Transmission Control Protocol/Internet Protocol for z/VM (TCP/IP) enables z/VM customers to participate in a multivendor, open networking environment using the TCP/IP protocol suite for communications and interoperability. The applications provided in TCP/IP include the ability to transfer files, send mail, log on a remote host, allow access from any other TCP/IP node in the network, and perform other network client and server functions.

**Installation Instructions:** The installation of TCP/IP is complete. To use TCP/IP, it must be configured. Refer to section "6.0 Installation" in *TCP/IP for z/VM Level 520 Program Directory* for more information. If you used the IPWIZARD command to initially configure TCP/IP, additional modifications may be required depending on the needs of your installation.

## **Open Systems Adapter Support Facility**

Open Systems Adapter Support Facility (OSA/SF) lets you customize the integrated Open Systems Adapter (OSA) hardware feature for the OSA modes, change the settable OSA port parameters, and obtain status about the OSA.

OSA/SF has a Java-based interface, which is called the OSA/SF Graphical User Interface (OSA/SF GUI).

Through the System Authorization Facility (SAF) interface of the system image on which it is running, OSA/SF lets you use the Resource Access Control Facility (RACF), or equivalent, to authorize or deny access to OSA/SF commands.

**Installation Instructions:** The installation of the OSA/SF host code is complete. To **install** the workstation code (OSA/SF user interface) and configure OSA/SF, refer to section "6.0 Installation Instructions" in the *Open Systems Adapter Support Facility for VM Function Level 4.4.0 Program Directory* and follow the installation instructions.

## **Directory Maintenance Facility**

Directory Maintenance Facility (DIRM) provides support for all the z/VM directory statements. DirMaint also provides additional utilities to help manage minidisk assignments and allocations, and provides a level of security regarding command authorizations and password monitoring.

**Installation Instructions:** The installation of DirMaint is complete. To use DirMaint, it must be enabled and configured. Refer to section "6.0 Installation Instructions" in *IBM z/VM Directory Maintenance Facility Feature Function Level 510 Program Directory*.

## **Resource Access Control Facility for z/VM**

Resource Access Control Facility for z/VM (RACF) is a product that works together with the existing system features of z/VM to provide improved data security for an installation.

**Installation Instructions:** The installation of RACF is complete. To use RACF, it must be enabled and configured. Refer to section "6.0 Installation Instructions" in *Resource Access Control Facility Feature for z/VM Version 1 Release 10.0 Program Directory*.

## **Performance Toolkit for VM**

Performance Toolkit for VM provides performance management capabilities for VM systems. It is a performance analysis tool for z/VM systems that can be used to detect and diagnose performance problems, analyze system performance, and provide printed reports that show the utilization and response times of key system components. You can also use Performance Toolkit for VM to improve operator efficiency and productivity.

**Installation Instructions:** The installation of Performance Toolkit for VM is complete. To use Performance Toolkit for VM, it must be enabled and configured. Refer to section "6.0 Installation Instructions" in *Performance Toolkit for VM Function Level 520 Program Directory*.

## Hardware Configuration Definition and Hardware Configuration Manager for z/VM

Hardware Configuration Definition and Hardware Configuration Manager for z/VM (HCD and HCM for z/VM) provides a comprehensive I/O configuration management environment, similar to that available with the z/OS operating system.

HCM runs on a Windows-based personal computer connected to the z/VM system through a TCP/IP network connection. HCM provides a graphical user interface as well as commands to help you configure your system. You supply the needed I/O configuration information to HCM, which processes the information and passes it to HCD.

HCD runs in a z/VM server virtual machine and performs the work of actually creating and changing the hardware and software aspects of your I/O configuration. While HCM provides the primary user interface to HCD, HCD also provides a backup user interface on your z/VM host for certain I/O configuration tasks, in case HCM is not available.

z/VM's original dynamic I/O configuration capabilities are still valid. These consist of a set of system operator commands for changing the System z9 or zSeries or S/390<sup>®</sup> server's I/O configuration while the system continues to run, or for managing the hardware I/O configuration of all of the logical partitions in your System z9 or zSeries or S/390 server. You now have the choice of either using these commands or else using HCM and HCD to manage your I/O configuration. Note, however, that the use of HCM and HCD is incompatible with the original dynamic I/O configuration capabilities. You should select one method to use for the duration of any given IPL of your z/VM system.

**Installation Instructions:** The installation of the HCD host code is complete. To **install** the workstation code (user interface) and customize HCD, refer to section "6.0 Installation Instructions" in the *Hardware Configuration Definition and Hardware Configuration Manager for z/VM Function Level 5.2.0 Program Directory* and follow the installation instructions.

## **Congratulations!**

You have completed z/VM installation. Your VM system will need to be tailored. There are several Planning and Administration Guides to refer to for these tasks. See "Bibliography" on page 207.

Part 4, "Service Procedure," on page 163 contains the procedures for servicing your system and should be used to apply service when required.

Return to the SDO Program Directory when you are ready to install other Licensed Products.

# Part 4. Service Procedure

In this part, you will:

- Run SERVICE to install preventive (Recommended Service Upgrade-RSU) or corrective (COR) service
- Run PUT2PROD to place the service into production.

The SERVICE EXEC automates the steps for installing preventive (RSU) and corrective (COR) service, while the PUT2PROD EXEC automates the steps for placing service into production. These EXECs apply to the following components, features, and products:

Table 18. Components, features, and products supported by SERVICE and PUT2PROD

| Product                        | COMPNAME |
|--------------------------------|----------|
| VMSES/E                        | VMSES    |
| REXX/VM                        | REXX     |
| Language Environment           | LE       |
| CMS                            | CMS      |
| CP                             | CP       |
| GCS                            | GCS      |
| Dump Viewing Facility          | DV       |
| TSAF                           | TSAF     |
| AVS                            | AVS      |
| RSCS                           | RSCS     |
| TCP/IP                         | TCPIP    |
| OSA/SF                         | OSA      |
| Directory Maintenance Facility | DIRM     |
| RACF                           | RACF     |
| Performance Toolkit for VM     | PERFTK   |
| HCD and HCM for z/VM           | VMHCD    |

The steps that SERVICE and PUT2PROD automate are documented in *z/VM: Service Guide* and applicable product program directories. The EXECs themselves are documented in *z/VM: VMSES/E Introduction and Reference.* If you need information more detailed than provided in this part, refer to those sources for more information.

To use the SERVICE EXEC to service VMSES/E-formatted program products that are not preinstalled on the z/VM System DDRs, see Appendix A, "Setting up VMSES/E Licensed Products to use the SERVICE EXEC," on page 171.

Rule: You cannot use the PUT2PROD EXEC for products other than those listed in Table 18.

# Chapter 14. Install Preventive (RSU) or Corrective (COR) Service and Place the Service into Production

- $^-$  In this chapter, you will:  $^-$
- Run the SERVICE EXEC to receive, apply, and build the preventive (RSU) or corrective (COR) service.

**Note:** The SERVICE EXEC processes only one RSU or COR per invocation. The EXEC does, however, process all volumes of a multiple-volume RSU or COR in a single invocation.

• Run PUT2PROD to place the products into production when you are satisfied with the service.

## Install and Place Service Into Production

Use the following steps to receive, apply, and build the preventive (RSU) or corrective (COR) service and then place the service into production.

## Step 1. Load the Service Files from the RSU or COR

- In this step, you will: <sup>1</sup>
- Run the SERVICE EXEC to receive, apply, and build the preventive (RSU) or corrective (COR) service.

```
Note: The SERVICE EXEC processes only one RSU or COR per invocation. The EXEC does, however, process all volumes of a multiple-volume RSU or COR in a single invocation.
```

- 1. Make sure you have a current backup of your system. For information about backing up your system, see "Step 7. Store a Backup Copy of the z/VM System on Tape" on page 56.
- 2. Log on to the MAINT user ID. From the VM logon screen, type:

| ENTER                        |                                          |
|------------------------------|------------------------------------------|
| logon maint                  | The default password for MAINT is MAINT. |
|                              |                                          |
| z/VM V5.2.0 yyyy-mm-dd hh:mm |                                          |
| ENTER                        |                                          |
| Ready; T=n.nn/n.nn hh:mm:ss  |                                          |

- **3.** If the RSU or COR media is tape, continue with this substep. Otherwise, skip to substep 4 on page 167.
  - a. Attach the tape drive used for the RSU or COR tape to MAINT as 181.

```
attach tapeaddr * 181
TAPE tapeaddr ATTACHED TO MAINT 181
Ready; T=n.nn/n.nn hh:mm:ss
```

b. Mount volume 1 on your 181 tape drive. If you are using an automated tape library (ATL), you must use a separate tape drive for each volume.

If the RSU or COR has multiple volumes, either:

- · Stack the RSU or COR volumes on 181, or
- Attach other tape drives and mount each volume.
- c. IPL CMS.

```
ipl cms
z/VM V5.2.0 yyyy-mm-dd hh:mm
ENTER
Ready; T=n.nn/n.nn hh:mm:ss
```

d. If the volumes are mounted on 181, run SERVICE with no parameters.
service
VMFSRV2760I SERVICE processing started
:
VMFSRV2760I SERVICE processing completed
successfully
Ready; T=n.nn/n.nn hh:mm:ss

e. If the volumes are mounted on multiple tape drives, run SERVICE with the following parameters:

service all tapeaddr1 tapeaddr2 ...
VMFSRV2760I SERVICE processing started
...
VMFSRV2760I SERVICE processing completed
successfully
Ready; T=n.nn/n.nn hh:mm:ss

List the addresses of each tape volume. *tapeaddr1* is the tape address for tape volume 1, *tapeaddr2* is the tape address for tape volume 2, and so forth.

Go to substep 5 on page 168.

- 4. If the RSU or COR service is electronic or CD-ROM, continue with this substep.
  - a. Retrieve the entire RSU or COR service. (MAINT's 500 minidisk can be used to load the servlink.)
    - If your media is electronic, follow the instructions that were sent to you electronically.
    - If your media is CD-ROM, follow the instructions in the README file on the CD-ROM. **Rule:** You must preserve the file attribute of FIXED BINARY 1024 through all intermediary transports.
  - b. Decompress the VMSES/E envelope file.

access 5E5 b deterse envfn envft envfm = servlink =

You need to enter the DETERSE command for every envelope file you receive with your order.

c. IPL CMS.

ipl cms z/VM V5.2.0 yyyy-mm-dd hh:mm ENTER

Ready; T=n.nn/n.nn hh:mm:ss

d. Run SERVICE against the COR documentation envelope file. This step is only for COR service as the RSU documentation envelope file is a text readable file.

| service all docenvfn | <i>docenvfn</i> is the file name of the documentation envelope |
|----------------------|----------------------------------------------------------------|
| vmfupdat sysmemo     | Displays the memos that were in the documentation envelope     |

e. Run SERVICE against PTF or RSU envelope.

| <pre>service all envfn1 envfn2 VMFSRV2760I SERVICE processing started VMFSRV2760I SERVICE processing completed successfully Ready; T=n.nn/n.nn hh:mm:ss</pre> | List the file names of each PTF or RSU envelope.<br><i>envfn1</i> is the file name for the first envelope, <i>envfn2</i> is the file name for the second envelope, and so forth. You can specify more than one envelope file only if the RSU or COR is multi-volume. |
|----------------------------------------------------------------------------------------------------|----------------------------------------------------------------------------------------------------|
|----------------------------------------------------------------------------------------------------|----------------------------------------------------------------------------------------------------|

Go to substep 5 on page 168.

## **Run SERVICE EXEC**

5. View the SERVICE messages log (VMFVIEW SERVICE) and handle any non-zero return codes, if necessary. Base your actions on the following table:

| If you received                                                                                               | Then            |                                                                                                    |  |
|----------------------------------------------------------------------------------------------------|-----------------|----------------------------------------------------------------------------------------------------|--|
| Return code 4                                                                                                 | 1.              | Issue <b>VMFVIEW SERVICE</b> . You can ignore any warning messages in the <b>Note</b> below in this table. Take appropriate action based on other warning messages you receive.                                                 |  |
|                                                                                                    | 2.              | Go to substep 6.                                                                                                    |  |
| Return code 6 and the message:<br>VMFSUII2760I VMFSUFIN<br>PROCESSING INCOMPLETE DUE TO<br>LOCAL MODIFCATIONS | 1.              | Issue <b>VMFVIEW SERVICE</b> . You can ignore any warning messages in the <b>Note</b> below in this table. Take appropriate action based on other warning messages you receive.                                                 |  |
|                                                                                                    | 2.              | Use the VMFUPDAT SYSLMOD command to see which local modifications you need to rework. Rework the local modifications that were affected by service. For more information, see <i>z/VM: VMSES/E Introduction and Reference</i> . |  |
|                                                                                                    | 3.              | After you complete the rework, use the VMFUPDAT SYSLMOD command to flag the local modification as reworked.                                                                                                    |  |
|                                                                                                    | 4.              | Restart by issuing SERVICE RESTART.                                                                                                    |  |
|                                                                                                    | 5.              | If you get a non-zero return code, repeat substep 5.                                                                                                    |  |
|                                                                                                    | 6.              | Go to substep 6.                                                                                                    |  |
| A return code greater than 6                                                                                  |                 | Issue VMFVIEW SERVICE and check for warning and error messages.                                                                                                    |  |
|                                                                                                    | 2.              | You can ignore any warning messages in the <b>Note</b> below in this table.<br>Take appropriate action based on other warning messages you receive.                                                                             |  |
|                                                                                                    | З.              | Correct all errors reported in the error messages.                                                                                                    |  |
|                                                                                                    | 4.              | Restart by issuing the SERVICE command as displayed in the message VMFSRV2310W.                                                                                                    |  |
|                                                                                                    | 5.              | If you get a non-zero return code, repeat substep 5.                                                                                                    |  |
|                                                                                                    | 6.              | Go to substep 6.                                                                                                    |  |
| Note: You can ignore the following n                                                                          | nessa           | ges and their associated VMF1966W message:                                                                                                    |  |
| • DMSLI0201W The following names                                                                              | are ı           | undefined: ISPLINK ARIPRDI                                                                                                    |  |
| • DMSLI0201W The following names                                                                              | are ı           | undefined: DMSDSCSC                                                                                                    |  |
| • DMSLI0201W The following names                                                                              | are ı           | undefined: DMSUSRX1 DMSUSRX2                                                                                                    |  |
| • DMSLI0202W Duplicate identifier                                                                             | mess            | sages associated with object IOACMAIN MODULE.                                                                                                    |  |
| <ul> <li>DMSLKD004W Warning messages issu<br/>ILBORNT, ILBOSND, ILBOSNT, ar</li> </ul>                        | ied m<br>nd ILE | essages associated with objects ILBONBL, ILBONTR, ILBOREC,<br>30SSN.                                                                                                    |  |

- DMSLI0994W Restrictive RMODE encountered in CSECT CEEM@VOU
- DMSLI0994W Restrictive RMODE encountered in CSECT CEEBLIIA

6. Use the VMFUPDAT SYSMEMO command to review any memos that were received with this service.

You are done installing service. Continue with "Step 2. Place the Service into Production" on page 169.

## Step 2. Place the Service into Production

In this step, you will:

 Run PUT2PROD to place the products that were processed by the SERVICE EXEC into production. Do this step only after you are satisfied with the service.

**Attention:** PUT2PROD logs off some virtual machines(for example, DIRMAINT, TCPIP stacks and DTCVSWn vswitch controller protocol servers) in your environment in order to write to minidisks or SFS directories that they own. Therefore, you may want to perform this substep as part of a planned system outage.

**Rule:** You **cannot** use the PUT2PROD EXEC for products other than those listed in Table 18 on page 163.

1. Log on to the MAINT user ID. From the VM logon screen, type:

ENTER

logon maint

The default password for MAINT is MAINT.

z/VM V5.2.0 yyyy-mm-dd hh:mm

Ready; T=n.nn/n.nn hh:mm:ss

2. IPL CMS.

ipl cms
z/VM V5.2.0 yyyy-mm-dd hh:mm
ENTER
Ready; T=n.nn/n.nn hh:mm:ss

**3.** Run PUT2PROD.

#### Attention:

- a. PUT2PROD logs off some virtual machines (for example, DIRMAINT, TCPIP stacks and DTCVSWn vswitch controller protocol servers) in your environment in order to write to minidisks or SFS directories that they own. Therefore, you may want to perform this substep as part of a planned system outage.
- b. If you are running RACF and you receive the message VMFP2P1219E while running PUT2PROD, then you need to IPL the VM system using the CF2 PARM disk with NOAUTOLOG and then XAUTOLOG your backup RACF server machine, RACMAINT, before attempting to put RACF service into production. For more information, see *Resource Access Control Facility Feature for z/VM Version 1 Release 10.0 Program Directory.*

#### put2prod

VMFP2P2760I PUT2PROD processing started : VMFP2P2760I PUT2PROD processing completed successfully Ready; T=n.nn/n.nn hh:mm:ss

If you receive a non-zero return code, go to substep 4. Otherwise, go to substep 5.

## Place the Service into Production

| If you received                    | Then                                                                                                    |
|------------------------------------|----------------------------------------------------------------------------------------------------|
| Return code 4                      | <ol> <li>Issue VMFVIEW PUT2PROD. You can ignore any warning messages in<br/>the Note below in this table. Take appropriate action based on other<br/>warning messages you receive.</li> </ol> |
|                                    | 2. Go to substep 5.                                                                                                    |
| A return code greater than 4       | 1. Issue VMFVIEW PUT2PROD and check for warning and error messages.                                                                                                    |
|                                    | 2. Take appropriate action based on warning messages.                                                                                                    |
|                                    | 3. Correct all errors reported in the error messages.                                                                                                    |
|                                    | 4. Issue ipl cms.                                                                                                    |
|                                    | 5. Issue PUT2PROD.                                                                                                    |
|                                    | 6. If you get a non-zero return code, repeat substep 4.                                                                                                    |
|                                    | 7. Go to substep 5.                                                                                                    |
| Note: You can ignore the following | ig messages:                                                                                                    |
| • DMSDCS1083E Saved segment \$\$   | DMY\$\$ does not exist                                                                                                    |

• DMSWLG292W Text data will be loaded at '20000'x in user area; user data may be overwritten.

4. Handle a non-zero return code. Base your action on the following table:

5. Shutdown and re-IPL your system

shutdown reipl Enter

You have now completed the service procedure.

# Appendix A. Setting up VMSES/E Licensed Products to use the SERVICE EXEC

You can use the SERVICE EXEC to automate the apply, receive, and build service steps for installed VMSES/E licensed products that are not preinstalled on the z/VM System DDRs. To use the SERVICE EXEC on these products after you have installed them, you must set up the System-Level Service Update Facility (VM SYSSUF) software inventory file through the VMFUPDAT EXEC, as follows.

For a list of the preinstalled products, see Table 18 on page 163.

**Rule:** You **cannot** use the PUT2PROD EXEC for VMSES/E Licensed Products that are not preinstalled on the z/VM system. Instead, see the steps for placing a product into production in that product's Program Directory.

# Steps for Setting up VMSES/E Licensed Products to use the SERVICE EXEC

**Before you begin:** You must have the Software Inventory disk accessed. By default, the Software Inventory disk is the 51D disk and it is accessed as D.

Perform the following steps to setting up the licensed products:

**1.** Log on to the MAINT user ID.

## ENTER

The default password for MAINT is MAINT.

logon maint : Ready; T=n.nn/n.nn hh:mm:ss

2. Invoke VMFUPDAT to update the VM SYSSUF file.

vmfupdat syssuf

**Result:** You see a panel like the following:

```
*** Update SYSSUF Table Entries ***
Update any PPF/component name or YES NO field. To change all occurrences
of a PPF name in the table replace both ******* fields with PPF names.
                   Prodid Servlev Description
Compname
                                                -----
----- -----
                                    _____
ADSM
                      5654A09A RSU-0101 ADSTAR Distributed Storage Manager for
 :INSTALL YES :INSPPF SERVP2P ADSM
:BUILD YES :BLDPPF SERVP2P ADSM
:INCLUDE YES :P2PPF SERVP2P ADSMP2P

    AVS
    5VMAVS20
    000-0000
    AVS
    for z/VM
    5.1.0

    :INSTALL
    YES
    :INSPPF
    SERVP2P
    AVS

    :BUILD
    YES
    :BLDPPF
    SERVP2P
    AVS

AVS

        INCLUDE
        YES
        :P2PPPF
        SERVP2P
        AVSP2P

        CMS
        5VMCMS20
        000-0000
        CMS
        for z/VM
        5.1.0

CMS
 :INSTALL YES :INSPPF SERVP2P CMS
:BUILD YES :BLDPPF SERVP2P CMS
 :INCLUDE YES :P2PPPF SERVP2P CMSP2P
Change PPF name ******* to *******
                                                                                     Page 1 of 9
        PF1=HELP PF3/PF12=Ouit PF5=Process PF6=VMFSUFTB PF8=Forward
```

- Press PF6 to refresh the VM SYSSUF table from the information on your system inventory disk (51D). This adds the new product(s) you installed in to the VM SYSSUF table and displays the table again.
- 4. Locate the product to be used with SERVICE EXEC by scrolling forward.

Example: In the following example, HLASM was added, then the user scrolled to it.

```
*** Update SYSSUF Table Entries ***
Update any PPF/component name or YES|NO field. To change all occurrences
of a PPF name in the table replace both ******* fields with PPF names.
Compname
                  Prodid Servlev Description
    -----
HLASM
            5696234E 000-0000 HIGH LEVEL ASSEMBLER FOR MVS & VM &
:INSTALL YES :INSPPF 5696234E HLASM
:BUILD YES :BLDPPF 5696234E HLASM
:INCLUDE YES :P2PPPF
ICKDSF 5684042J 011-0011 ICKDSF DEVICE SUPPORT FACILITIES R17
INSTALL YES :INSPPF SERVP2P ICKDSF
BUILD YES :BLDPPF SERVP2P ICKDSF
INCLUDE YES :P2PPPF SERVP2P ICKDSFP2P
ICKDSF
              4VMVMQ40 000-0000 IBM Language Environment for z/VM 4.4.0
I F
 :INSTALL YES :INSPPF SERVP2P LE
:BUILD YES :BLDPPF SERVP2P LE
 :INCLUDE YES :P2PPPF SERVP2P LEP2P
Change PPF name ******* to *******
                                                                      Page 4 of 10
       PF1=HELP PF3/PF12=Quit PF5=Process PF7=Backward PF8=Forward
```

- If necessary, change the :INSPPF and :BLDPPF fields to the PPF name you are using to service this product.
- 6. Press **PF5** to process. The VM SYSSUF table is updated and you exit VMFUPDAT.

**Rule:** You **cannot** use the PUT2PROD EXEC for VMSES/E Licensed Products that are not preinstalled on the z/VM system. Instead, see the steps for placing a product into production in that product's Program Directory.

You are done with the set up. You can now use the SERVICE EXEC to apply service for new product(s) you added. For more information on using the SERVICE EXEC, see "Step 1. Load the Service Files from the RSU or COR" on page 166.

# Appendix B. Determining the RSU Level for Ordering Service

Use the SERVICE command with the STATUS operand to determine the current RSU Service Level for a component or product. The SERVICE command queries the system-level service update facility (VM SYSSUF) table, which contains a list of all products or components that are installed on the system.

**Before you begin:** You must have the Software Inventory disk accessed. By default, the Software Inventory disk is the 51D disk and it is accessed as D.

Perform the following step to determine the RSU level of a component:

· Issue the SERVICE command, which has the following format:

#### service compname status

where *compname* is a component defined in Table 18 on page 163 or any other component defined in the VM SYSSUF table.

Example:

service cp status VMFSRV2760I SERVICE processing started VMFSRV1225I CP (5VMCPR20%CP) is at service level RSU-0501 VMF2760I SERVICE processing completed successfully

In the example, "0501" is the RSU level that you would use when ordering service for CP.

You are done when you receive the RSU level output from the SERVICE command.

For more information, see SERVICE EXEC in z/VM: VMSES/E Introduction and Reference.

# Appendix C. Migrate 51D from Old System

- $^-$  In this appendix, you will:  $^-$
- Migrate your 51D disk from your old system.

Note: Your old system must be VM/ESA<sup>®</sup> Version 2 or z/VM.

- 1. Create a backup copy of the z/VM version 5 release 2 System Software Inventory disk (default is 51D) using your site's normal backup procedures.
- 2. Obtain access to the System Software Inventory Files (51D) from your old system. For information on how to obtain access to these files, see your System Programmer.
- 3. Access the minidisk or SFS directory containing the System Software Inventory files from your old system as file mode Z.

access old51d z
Ready; T=n.nn/n.nn hh:mm:ss

*old51d* is the minidisk address or the SFS directory ID containing the old System Software Inventory files.

4. Access the 51D minidisk as file mode D.

```
access 51D d
Ready; T=n.nn/n.nn hh:mm:ss
```

5. Access the 493 minidisk as file mode W.

```
access 493 w
Ready; T=n.nn/n.nn hh:mm:ss
```

6. Use the MIGR51D EXEC to update the System Software Inventory files.

#### migr51d

```
HCPMIX8478R Please enter filemode letter of the
Software Inventory Disk (51D) from
the previous release. Press enter
to Exit.
```

#### Ζ

The following VM Software Inventory Disk (51D) Product and Segment Migration panels will be displayed:

| *** VM Software Inventory Disk (51D) Product Migration ***                                                                                                    |                    |                                                 |  |  |  |
|----------------------------------------------------------------------------------------------------|--------------------|-------------------------------------------------|--|--|--|
| Set action code AC to <b>D</b> = <b>Do Not Migrate</b> or to <b>M</b> = <b>Migrate</b> product. Action code <b>I</b> means product is already installed on new 51D and cannot be migrated. |                    |                                                 |  |  |  |
| AC Compname                                                                                                    | Prodid Status      | Description                                     |  |  |  |
| D SHELL                                                                                                    | 2VMVMZ30 APPLIED   | Shell and Utilities for VM/ESA<br>2.3.0         |  |  |  |
| M DITTO                                                                                                    | 5654029C NONE      | DITTO/ESA VM 1.2.0                              |  |  |  |
| D                                                                                                    | 5735NFSQ ENABLED   |                                                 |  |  |  |
| D CMS                                                                                                    | 4VMVMA40 BUILT     | CMS component for z/VM 4.4.0                    |  |  |  |
| D CP                                                                                                    | 4VMVMB40 BUILT     | CP component for z/VM 4.4.0                     |  |  |  |
| D TCPIP                                                                                                    | 4TCPIP40 BUILT     | TCP/IP LEVEL 440 - TCP/IP Feature               |  |  |  |
| I ICKDSF                                                                                                    | 5684042J BUILT     | ICKDSF DEVICE SUPPORT FACILITIES<br>R17 for CMS |  |  |  |
|                                                                                                    |                    | Page 1 of 1                                     |  |  |  |
| PF1=                                                                                                    | HELP PF3/PF12=Quit | PF5=Process PF8=Forward                         |  |  |  |

**a.** Enter an action code (AC) for each product listed. For information about the panel and action codes, press **PF1** for HELP.

#### Notes:

- 1) Products that are preselected as **D** (Do Not Migrate) should not be changed.
- 2) If a product is not supported on the new z/VM release, you should enter **D** (Do Not Migrate) for that product.
- Before you delete any product, you must determine whether any product that you intend to migrate is dependent on this product. You can use VMFINFO or VMFSIM SYSDEP to determine product dependencies.
- 4) This Product Migration panel is only a sample. Your panels will not list the same products, action codes, status, and description.
- 5) Press **PF8** to select action codes for all Software Inventory Migration panels before continuing to the next step.
- **b.** Press **PF5** to process the product migration information and display the Segment Migration panel. Depending on the size of your software inventory files, it may take several minutes to process.

| <pre>*** VM Software Inventory Disk (51D) Segment Migration *** Set action code AC to D = Do Not Migrate or to M = Migrate segment. Action code P means segment will be migrated due to product migration. If ======= or ******** appears under Segname, enter a new name to change the segment name upon migration ( ======= Must be changed, ******** May be changed ).</pre> |          |                |           |            |                          |                        |
|----------------------------------------------------------------------------------------------------|----------|----------------|-----------|------------|--------------------------|------------------------|
| AC                                                                                                    | Segname  |                | Prodid    | Compname   | Defparms                 | Bldparms               |
| D                                                                                                    | CMSBAM   | 01d-><br>New-> | 4VMVMA40  | CMS<br>CMS | BOD-B37 SR<br>BOD-B37 SR | PPF(ESA<br>PDF(7)M     |
|                                                                                                    | *******  | Mia->          | 5VMCMS20  | CMS        | B0D-B37 SR               | PPF(7VM                |
| D                                                                                                    | CMSDOS   | 01d->          | 4VMVMA40  | CMS        | BOO-BOC SR               | PPF (ESA               |
|                                                                                                    |          | New->          | 5VMCMS20  | CMS        | B00-B0C SR               | PPF(ZVM                |
|                                                                                                    | *******  | Mig->          | 5VMCMS20  | CMS        | B00-B0C SR               | PPF(ZVM                |
| D                                                                                                    | CMSFILES | 01d->          | 4VMVMA40  | CMS        | 1900-1BFF SR             | PPF(ESA                |
|                                                                                                    |          | New->          | 5VMCMS20  | CMS        | 1900-1BFF SR             | PPF(ZVM                |
|                                                                                                    | *******  | Mig->          | 5VMCMS20  | CMS        | 1900-1BFF SR             | PPF(ZVM                |
| D                                                                                                    | CMSPIPES | 01d->          | 4VMVMA40  | CMS        | 1800-18FF SR             | PPF (ESA               |
|                                                                                                    |          | New->          | 5VMCMS20  | CMS        | 1800-18FF SR             | PPF(ZVM                |
|                                                                                                    | ******   | Mig->          | 5VMCMS20  | CMS        | 1800-18FF SR             | PPF(ZVM<br>Page 1 of 4 |
|                                                                                                    |          | PF1=I          | HELP PF3, | /PF12=Quit | PF5=Process PF8=Forwa    | rd                     |

**a.** Enter an action code for each segment listed. For information about the panel and action codes, press **PF1** for HELP.

This Segment Migration panel is only a sample. Your panels will not list the same segments, action codes, status, and description.

- **b.** Press **PF5** to process. Depending on the size of your software inventory files, it may take several minutes to process.
- C. Press **PF8** to select action codes for all Software Inventory Segment Migration panels before continuing to the next step.
- 7. MIGR51D updated the z/VM version 5 release 2 VMSES/E System Software Inventory files on your new 51D disk to reflect the licensed products installed on your old system that you chose to migrate. You must now migrate all code, user IDs, minidisks, and segments associated with each licensed product reflected in the new System Software Inventory files. Refer to the documentation for each licensed product for information on the code, user IDs, minidisks, and segments required.

If the licensed product segments are built by VMSES/E, you must sign on to any one of the licensed product installation user IDs, or MAINT, and enter the following to update some of the other segment files on the System Software Inventory disk:

a. Enter:

## vmfsgmap segbld esasegs segblist

At this time, you can make further changes to any segment.

**b.** On the first panel, enter:

## segmerge

C. Press the **PF5** key to exit from VMFSGMAP.

These three steps only need to be done once from one user ID. At this point, the appropriate files on the System Software Inventory disk are updated.

Now, you can use the VMFBLD command to build the licensed product segments from the corresponding licensed product installation user IDs. Follow the information in the licensed product program directories.

For example:

## vmfbld ppf segbld esasegs segblist myseg (serviced

## Migrate 51D from Old System

To rebuild the CMS segments, see the "Using the COR Service Procedure" chapter of *z/VM: Service Guide*, and follow "Rebuild the Saved Segments" under the "Place Your Serviced Components into Production" step.

For example:

## vmfbld list segbld esasegs zvmsegs blddata (serviced

Note: You need to rebuild the segments on the new system to get the SYSTEM SEGID file updated.

# Appendix D. Apply or Rework a Local Modification

You can use the LOCALMOD command to create and apply or rework local modifications to any component or product defined in the System-Level Service Update Facility (VM SYSSUF) software inventory table.

## Apply or Create a Local Modification

You can use the LOCALMOD command to create and apply local modifications to any component or product defined in the System-Level Service Update Facility (VM SYSSUF) software inventory table.

**Before you begin:** You must have the Software Inventory disk accessed. By default, the Software Inventory disk is the 51D disk and it is accessed as D.

- 1. Create and apply the local modification.
  - a. Run LOCALMOD:

localmod compname partfn partft

*compname* is the component name associated with the product you are modifying (for example one of the COMPNAME values in Table 18 on page 163) *partfn* and *partft* are the file name and file type of the source part that is to be modified

- b. Reply to any prompt messages.
- c. Make your changes to the displayed file.
- d. File your changes:

===> file

Enter file on the XEDIT command line.

- e. Repeat this entire step for any additional local modifications that you need to make.
- 2. Run SERVICE, for each component processed, to build the local modification(s).

service compname build

**3.** Run PUT2PROD to put the local modification(s) into production.

put2prod

**Note:** You can only use PUT2PROD for products listed in Table 18 on page 163. If you have created a local modification for a product that you added to the VM SYSSUF table then you need to follow that product's service place into production steps in its Program Directory.

## **Rework a Local Modification**

You can use the LOCALMOD command to rework a local modification to any component or product defined in the System-Level Service Update Facility (VM SYSSUF) software inventory table.

**Before you begin:** You must have the Software Inventory disk accessed. By default, the Software Inventory disk is the 51D disk and it is accessed as D.

**1.** Rework the local modification.

## **Rework a Local Modification**

a. Run LOCALMOD:

localmod compname partfn partft (rework *compname* is the component name associated with the product you are reworking (for example one of the COMPNAME values in Table 18 on page 163). partfn and partft are the file name and file type of the source part that is to be reworked

- b. Reply to any prompt messages.
- c. Make your changes to the displayed file.
- d. File your changes:

====> file

Enter file on the XEDIT command line.

- e. Repeat this entire step for any additional local modifications that you need to rework.
- 2. Run SERVICE, for each component processed, to build the local modification(s).

If you received a return code 6 (rework local modifications) from a SERVICE invocation, enter the following:

#### service restart

Otherwise, enter the following:

service compname build

**3.** Run PUT2PROD to put the local modification(s) into production.

## put2prod

Note: You can only use PUT2PROD for products listed in Table 18 on page 163. If you have reworked a local modification for a product that you added to the VM SYSSUF table then you need to follow that product's service place into production steps in its Program Directory.

# Appendix E. Contents of Your z/VM System

- This chapter contains: -
- Products loaded from the z/VM installation media
- CP, CMS, and GCS default information
- Saved Segment and filepool default information.

## Products Loaded from the z/VM System Installation Media

Products installed on your z/VM system are:

- z/VM
  - Control Program (CP)
  - Dump Viewing Facility (DV)
  - Conversational Monitor System (CMS)
  - REstructured eXtended eXecutor/VM (REXX)
  - Virtual Machine Serviceability Enhancements Staged/Extended (VMSES)
  - Group Control System (GCS)
  - Transparent Services Access Facility (TSAF)
  - APPC/VM VTAM<sup>®</sup> Support (AVS)
  - Language Environment<sup>®</sup> (LE)
  - 3800 Model-3 Printer Image Library
  - UCENG Help Uppercase English Help minidisk
  - German Help German Help minidisk
  - Kanji Help Japanese Help minidisk
- Environmental Record Editing and Printing Program (EREP)
- Device Support Facilities (ICKDSF)
- VM Remote Spooling Communications Subsystem Networking (RSCS)
- Transmission Control Protocol/Internet Protocol (TCPIP)
- Open Systems Adapter Support Facility (OSA)
- Directory Maintenance Facility (DIRM)
- Resource Access Control Facility for VM (RACF<sup>®</sup>)
- Performance Toolkit for VM (PERFTK)
- Hardware Configuration Definition and Hardware Configuration Manager for z/VM (VMHCD)

## **CMS** Defaults

1. The CMS nucleus was built with a local mod to DMSNGP. This local mod updates the CYLADDR, which defines where to write the CMS nucleus on the System disk (the recomp value).

## **CP** Defaults

- 1. The LOGO CONFIG and SYSTEM CONFIG files are located on the primary parm disk (CF1). A shadow of these files resides on the secondary parm disk (CF2) and backup parm disk (CF3). These files contain the system configuration data used by CP.
- 2. For detailed information about the CP system configuration function, CP nucleus options, and CP planning, see *z/VM: CP Planning and Administration*.
- **3.** The CP nucleus on the z/VM System is a module. The module resides on the parm disks (CF1, CF2, and CF3).
- The CP nucleus is IPLed with the system default language, mixed case American English (AMENG), Uppercase English (UCENG), Kanji (KANJI), or German (GER), which was selected during installation.
- 5. The USER DIRECT file on MAINT's 2CC minidisk contains entries defining each virtual machine (user) permitted to log on to your system.

The default machine mode definition for user IDs in the directory is XA. However, any SET MACHINE statement issued for a user ID overrides the default setting. The USER DIRECT file built during installation contains a SET MACH XA, SET MACH ESA, or SET MACH XC command for all user IDs.

- 6. The USER DIRECT file contains a common profile section, PROFILE IBMDFLT. An INCLUDE statement for this profile has been added to each user ID that previously linked to the AMENG HELP disk (19D). The PROFILE IBMDFLT section contains a link to each HELP disk. Each user you add to the directory that needs access to a HELP disk must have an INCLUDE statement to the PROFILE IBMDFLT section or a LINK statement for each of the four help disks.
- 7. The z/VM System contains system definition files with sample information and default parameters. You can modify the following files to define your system configuration.
  - The logo configuration file (LOGO CONFIG) defines both the logo that appears on your terminal screen when you log on your system and the logo that appears on separator pages for printers. This file also provides information to the system about status areas on the terminal screens.

**Note:** Status areas are normally in the lower right side of the terminal and contain such informational messages as RUNNING, VM READ, CP READ, MORE..., and HOLDING.

- The CP system control file (SYSTEM CONFIG) describes the system residence device (520RES) and various system parameters, defining the configuration of your system.
- 8. CP ships several CP Sample Utility Programs to help you configure your system once installation is complete. They are located on the MAINT 2C2 minidisk. See *z/VM: CP Planning and Administration*, appendix A, for additional information on these programs.

## **GCS Defaults**

- 1. The GCS nucleus was built with mixed case American English (AMENG) as the system default language.
- 2. The GCS nucleus was built with a system name of GCS and is loaded at storage locations X'400'-X'5FF' and X'1000'-X'11FF'.
- 3. The GCS nucleus was also built with the following defaults:

| Default Item                | Description                                                                                             |  |
|-----------------------------|----------------------------------------------------------------------------------------------------|--|
| Saved System Name           | GCS                                                                                                    |  |
| Authorized VM User IDs      | VTAM GCS MAINT NETVIEW OPERATNS RSCS AVSVM PDMREM1<br>PDMGRP4 SNALNKA PVMG NVAS IHVOPER CMEOSI NPM VSCS |  |
| Saved System Information    | Recovery machine user ID: GCS                                                                           |  |
|                             | User ID to receive storage dumps: OPERATNS                                                              |  |
|                             | GCS Trace Table Size: 16KB                                                                              |  |
|                             | Common storage above 16MB line (YES or NO): YES                                                         |  |
|                             | Single user environment: no                                                                             |  |
|                             | Maximum number of VM machines: 14                                                                       |  |
|                             | System ID: GCS                                                                                          |  |
|                             | Name of the VSAM segment: CMSVSAM                                                                       |  |
|                             | Name of the BAM segment: CMSBAM                                                                         |  |
|                             | GCS saved system is restricted: yes                                                                     |  |
|                             | Trace table in private storage: yes                                                                     |  |
| Saved System links          | VTAM NETVSG00                                                                                           |  |
| User IDs needing VSAM stora | age<br>NETVIEW NVAS CMEOSI                                                                              |  |

## Saved Segments on the z/VM System

- CMS improves system performance and storage usage by placing heavily used execs in the CMS installation segment, CMSINST. CMSINST is a logical segment within the INSTSEG physical segment. If you want to add or delete an exec from CMSINST, you should identify the changes to VMSES/E using the procedure within the local modification example for CMSINST, found in the *z/VM: Service Guide*. A local modification allows VMSES/E to track the changes and to ensure the CMSINST segment is rebuilt when any of the execs in it are serviced.
- 2. The QUERY NSS ALL MAP command displays the saved segments and saved systems defined on your system. The segments may be displayed in a different order.

| query nss all map                   |        |        | E    | Inte | r the Ql | JERY NSS  | ALL MAP command        | to list all |
|-------------------------------------|--------|--------|------|------|----------|-----------|------------------------|-------------|
|                                     |        |        | d    | efir | ed save  | ed segmen | ts and their addresses | 5.          |
| :                                   |        |        |      |      |          |           |                        |             |
| FILE FILENAME FILETYPE MINSIZE      | BEGPAG | ENDPAG | TYPE | CL   | #USERS   | PARMREGS  | VMGROUP                |             |
| nnnn CMS NSS 0000256                | 00000  | 0000D  | EW   | А    | 00000    | 00-15     | NO                     |             |
|                                     | 00020  | 00023  | EW   |      |          |           |                        |             |
|                                     | 00F00  | 013FF  | SR   |      |          |           |                        |             |
| nnnn GCS NSS 0000256                | 00000  | 0000C  | EW   | R    | 00000    | OMITTED   | YES                    |             |
|                                     | 00400  | 0044E  | SR   |      |          |           |                        |             |
|                                     | 0044F  | 0044F  | SW   |      |          |           |                        |             |
|                                     | 00450  | 005FF  | SN   |      |          |           |                        |             |
|                                     | 01000  | 0101A  | SR   |      |          |           |                        |             |
|                                     | 0101B  | 011FF  | SN   |      |          |           |                        |             |
| nnnn CMSDOS DCSS-M N/A              | 00B00  | 00B0C  | SR   | А    | 00000    | N/A       | N/A                    |             |
| <i>nnnn</i> CMSBAM DCSS-M N/A       | 00B0D  | 00B37  | SR   | А    | 00000    | N/A       | N/A                    |             |
| nnnn DOSBAM DCSS-S N/A              | 00B00  | 00B37  |      | А    | 00000    | N/A       | N/A                    |             |
| nnnn MONDCSS CPDCSS N/A             | 09000  | 097FF  | SC   | R    | 00000    | N/A       | N/A                    |             |
| nnnn GUICSLIB DCSS N/A              | 01F00  | 01FFF  | SR   | А    | 00000    | N/A       | N/A                    |             |
| nnnn CMSFILES DCSS N/A              | 01900  | 01BFF  | SR   | А    | 00000    | N/A       | N/A                    |             |
| nnnn SVM DCSS N/A                   | 01900  | 019FF  | SR   | А    | 00000    | N/A       | N/A                    |             |
| nnnn CMSPIPES DCSS N/A              | 01800  | 018FF  | SR   | А    | 00001    | N/A       | N/A                    |             |
| nnnn CMSVMLIB DCSS N/A              | 01700  | 017FF  | SR   | А    | 00001    | N/A       | N/A                    |             |
| nnnn INSTSEG DCSS N/A               | 01400  | 016FF  | SR   | А    | 00001    | N/A       | N/A                    |             |
| nnnn HELPSEG DCSS N/A               | 00000  | 00CFF  | SR   | А    | 00000    | N/A       | N/A                    |             |
| nnnn DOSINST DCSS N/A               | 00900  | 0090F  | SR   | А    | 00000    | N/A       | N/A                    |             |
| nnnn SCEE DCSS N/A                  | 00900  | 009FF  | SR   | А    | 00000    | N/A       | N/A                    |             |
| nnnn SCEEX DCSS N/A                 | 02100  | 027FF  | SR   | А    | 00000    | N/A       | N/A                    |             |
| nnnn NLSGER DCSS N/A                | 02000  | 020FF  | SR   | А    | 00000    | N/A       | N/A                    |             |
| nnnn NLSKANJI DCSS N/A              | 02000  | 020FF  | SR   | А    | 00000    | N/A       | N/A                    |             |
| nnnn NLSUCENG DCSS N/A              | 02000  | 020FF  | SR   | А    | 00000    | N/A       | N/A                    |             |
| nnnn NLSAMENG DCSS N/A              | 02000  | 020FF  | SR   | А    | 00000    | N/A       | N/A                    |             |
| Ready; T= <i>n.nn/n.nn hh:mm:ss</i> |        |        |      |      |          |           |                        |             |

## VMSERVS, VMSERVU, and VMSERVR File Pool Defaults

The z/VM System incorporates three prebuilt file pools.

VMSYS

- Managed by the VMSERVS server machine
- Enrolled MAINT in the VMSYS file pool
- BFS directories defined for Shell and Utilities

VMSYSU

- Managed by the VMSERVU server machine
- Enrolled MAINT in the VMSYSU file pool
- MAINT.SAMPLES directory exists with SFS sample files installed.

VMSYSR

- Managed by the VMSERVR server machine
- Coordinated Resource Recovery (CRR) file pool

Each of these file pools has two definition files associated with it:

- *filename* POOLDEF, which defines the configuration of the file pool. *filename* is the name of the file pool.
- *filename* DMSPARMS, which contains start-up parameters for the file pool server machine. *filename* is the user ID of the server machine.

Read the *z/VM: CMS File Pool Planning, Administration, and Operation* book for information and examples on tailoring these files and for information on BFS root directory definitions.

## VMSYS File Pool

If you chose to load these products into the file pool, the following user IDs are also enrolled in the VMSYS file pool:

| Table 19 | VMSY | S File Po | ool User Ids |
|----------|------|-----------|--------------|
| rubic re |      | 0111010   |              |

| Product | User ID  |
|---------|----------|
| RSCS    | P684096K |
|         | XCHANGE  |
| OSA/SF  | 4OSASF40 |
|         | OSASF    |
|         | OSAMAINT |
|         | OSADMIN1 |
|         | OSADMIN2 |
|         | OSADMIN3 |
| TCP/IP  | 5VMTCP20 |
|         | SSLSERV  |
| ICKDSF  | 5684042J |
| DIRM    | 5VMDIR10 |
| RACF    | 5767002P |

## VMSERVS, VMSERVU, and VMSERVR File Pool Defaults

| Table 19. VMSYS File Pool User Ids (continued) |          |
|------------------------------------------------|----------|
| PERFTK                                         | 5VMPTK20 |
|                                                | PERFSVM  |
| VMHCD                                          | 5VMHCD20 |
|                                                | CBDIODSP |
|                                                |          |

# Appendix F. Restore the z/VM System Backup Copy from Tape

## $^-$ In this appendix, you will: $^-$

• Restore the backup copy of your new z/VM system from tape. This example requires a full pack minidisk be defined in the CP directory, USER DIRECT, for each volume you are restoring.

You should have created a DDR tape of you new z/VM system during your system installation. If you need to use this backup copy to restore your System, perform these steps.

- **1.** Mount the backup tape on a tape drive.
- 2. Perform an IPL of the tape device.

ipl devno clear

devno is the address of the tape drive.

**3.** Use DDRXA to restore the system to disk. Repeat this substep for each DASD volume you are restoring.

| z/VM DASD DUMP/RESTORE PROGRAM<br>ENTER CARD READER ADDRESS OR CONTROL STATEMENTS |                                                                                                    |
|-----------------------------------------------------------------------------------|----------------------------------------------------------------------------------------------------|
| sysprint cons<br>ENTER:                                                           | This first control statement tells DDRXA that you want program messages sent to your console.                                                                                                    |
| input <i>devno</i> tape<br>ENTER:                                                 | The second control statement is the input control statement.                                                                                                    |
|                                                                                   | <i>devno</i> identifies the device number where the backup tape is mounted.                                                                                                    |
|                                                                                   | You can specify one alternate tape drive for additional tape volumes.                                                                                                    |
|                                                                                   | <b>Example:</b> If you had a tape attached to 181 and an alternate tape attached to 182, the INPUT control statement would be:<br>input 181 tape 182                                                    |
| output devaddr dasd volid<br>ENTER:                                               | By typing the word <b>tape</b> , the tape device type is<br>automatically identified by the DDRXA program.<br>This output statement specifies the DASD device to<br>which you are restoring the system. |
|                                                                                   | <i>devaddr</i> is the full pack minidisk address of the volume to which you are restoring this tape.                                                                                                    |
|                                                                                   | The fullpack minidisk addresses for the default DASD are 122 (520SPL), 123 (520RES) 124 (520W01), 125 (520W02),                                                                                         |
|                                                                                   | By typing the word <b>dasd</b> , the device type (3390) is automatically identified by the DDRXA program.                                                                                               |
| restore all                                                                       | The RESTORE ALL statement tells DDRXA to restore the whole tape to the output device.                                                                                                    |

## Restore the z/VM System Backup Copy

| RESTORING volid<br>DATA DUMPED mm/dd/yy<br>AT hh.mm.ss GMT FROM volid<br>RESTORED TO volid<br>INPUT CYLINDER EXTENTS<br>START STOP<br>nnnnnnn nnnnnnn | OUTPUT CYLINDER<br>START<br>nnnnnnnn nnnn | EXTENTS<br>STOP<br>nnnn                                                                              |
|----------------------------------------------------------------------------------------------------|-------------------------------------------|----------------------------------------------------------------------------------------------------|
| :                                                                                                    |                                           |                                                                                                    |
| END OF RESTORE<br>BYTES RESTORED nnnnnnnn                                                                                                    |                                           |                                                                                                    |
|                                                                                                    |                                           | Informational messages: GMT means Greenwich<br>Mean Time.                                            |
|                                                                                                    |                                           | The exact cylinder extents vary according to the device type.                                        |
| ENTER:                                                                                                    |                                           | Repeat <b>input</b> , <b>output</b> , and <b>restore</b> statements for each DASD you are restoring. |
| ENTER:                                                                                                    |                                           | When DDRXA finishes, it prompts you with ENTER To end the program, press the <b>Enter</b> key.       |
| ENTER                                                                                                    |                                           |                                                                                                    |
| END OF JOB                                                                                                    |                                           |                                                                                                    |

- **Note:** When DDRXA encounters the end of a tape, and there is more data to restore, the program prompts you to mount the next tape.
  - If you are using the same tape drive, mount the next tape and DDRXA continues.
  - If you are using an alternate tape drive, DDRXA uses the alternate tape drive, then alternates between the tape drives for additional tapes. That is, if there are more than two tapes, you are prompted for the third tape on the first tape drive, the fourth tape on the second tape drive, and so forth.

# Appendix G. Restore Your Named Saved Systems and Segments from Tape

## In this appendix, you will: -

• Restore the CMS Named Saved System and saved segments.

You should have created a loadable tape of the Named Saved Systems and segments during your system installation. If you need to use this backup copy to restore your Named Saved System or segments, perform these steps:

**1.** Log on to the MAINT user ID.

2. Attach a tape drive to MAINT.

attach devno \*
Ready; T=n.nn/n.nn hh:mm:ss

devno is the device address of the tape drive.

- **3.** Mount the backup tape on the attached tape drive (*devno*).
- 4. Spool the console.

spool console \*

5. Enter the SPXTAPE command to load the system data files.

| spxtape load devno sdf all run                                                                                                    | <i>devno</i> is the address you used to define the tape drive.                                                                                                    |
|----------------------------------------------------------------------------------------------------|----------------------------------------------------------------------------------------------------|
| SPXTAPE LOAD INITIATED ON VDEV <i>devno</i><br>Ready; T= <i>n.nn/n.nn hh:mm:ss</i>                                                                                                    |                                                                                                    |
| LOADING devno : nnn FILES, PAGES                                                                                                    | nnnn                                                                                                    |
| LOADING <i>devno</i> : <i>nnn</i> FILES, PAGES<br>SPXTAPE LOAD END-OF-TAPE ON VDEV <i>devno</i> ;<br>MOUNT NEXT TAPE<br>TAPE NUMBER: <i>devno</i> -001<br>FILES PROCESSED: <i>nnn</i><br>SPOOL PAGES: <i>nnnn</i> | nnnn                                                                                                    |
| LOADING devno : nnn FILES, PAGES                                                                                                    | nnnn                                                                                                    |
| LOADING <i>devno</i> : <i>nnn</i> FILES, PAGES<br>RDR FILE <i>fileno1</i> SENT FROM MAINT CON WAS <i>f</i>                                                                                                    | nnnn<br><i>fileno</i> RECS nnnn CPY 001 T NOHOLD NOKEEP<br><i>fileno1</i> is the file number of the volume log file. The<br>volume log file records information about the files<br>processed by the SPXTAPE LOAD command that<br>are associated with a particular tape volume. |

6. When all volumes have been loaded, use the SPXTAPE END command to end the SPXTAPE load.

|        | spxtape end devno                                                                                                    |                                                                                                    |
|--------|----------------------------------------------------------------------------------------------------|----------------------------------------------------------------------------------------------------|
|        | SPXTAPE ENDINITIATED ON VDEVdevnoSPXTAPELOWTIME STARTED:hh:mm:ssTIME ENDED:hh:mm:ssTAPE COUNT:nnnFILES PROCESSED:nnnSPOOL PAGES:nnnn | OAD COMMAND ENDED ON VDEV devno                                                                                                    |
|        |                                                                                                    | The SPXTAPE END command ends the<br>SPXTAPE LOAD operation at the completion<br>of the current file.                                                                    |
|        | Ready; T=n.nn/n.nn hh:mm:ss                                                                                                    |                                                                                                    |
|        |                                                                                                    | The CMS ready message may occur<br>between the messages.                                                                                                    |
|        | RDR FILE <i>fileno2</i> SENT FROM MAINT CON WAS <i>filen</i>                                                                         | eno RECS nnnn CPY 001 T NOHOLD NOKEEP                                                                                                    |
|        |                                                                                                    | <i>fileno2</i> is the file number of the command<br>summary log file. The command summary<br>log file records the progress and status of the<br>SPXTAPE LOAD operation. |
|        |                                                                                                    | For more information on the SPXTAPE command, see the <i>z/VM: CP Commands and Utilities Reference</i> .                                                                 |
| 7. IPL | the CMS named saved system.                                                                                                    |                                                                                                    |
|        | ipl cmsname<br>:<br>z/VM V5.2.0 yyyy-mm-dd hh:mm                                                                                     | <i>cmsname</i> is either the IBM supplied system name<br>(CMS) or the name you defined in DMSNGP on the<br>SYSNAME statement.                                           |
|        |                                                                                                    | If you have changed the version heading, your own heading will appear.                                                                                                  |

Press Enter to return to the command line.

## ENTER

Ready; T=n.nn/n.nn hh:mm:ss

## Appendix H. Recover a File or Minidisk

- In this appendix, you will:
- Recover an entire minidisk. To recover a minidisk, you may either overlay the existing disk or restore the minidisk to a temporary disk and copy the files to the target disk.
- Recover an individual file from the installation media. To recover an individual file, you must first determine on which minidisk the file is located, restore the entire minidisk to a temporary disk, and copy the file from the temporary disk.
- **1.** Log on to the MAINT user ID.

. . .

2. Attach tape drive (*devno*) to the MAINT user ID at device address 181.

**attach** *devno* \* **181** *devno* attached to MAINT Ready; T=*n.nn/n.nn hh:mm:ss* 

3. If you want to recover an entire minidisk, skip this substep and go to substep 4.

To recover an individual file, you must first determine on which minidisk the file is located. If you already know on which minidisk the file is located, go to substep 4. Otherwise, check the minidisk map file. If you loaded VM to the file pool, the minidisk map file is on the directory VMSYS:MAINT.CPDV.OBJECT. Access this directory in place of the 194 disk.

| access 194 z                   |                                                                                                    |
|--------------------------------|----------------------------------------------------------------------------------------------------|
| Ready; T=n.nn/n.nn hh:mm:ss    |                                                                                                    |
| xedit minidisk map z<br>:<br>: | The MINIDISK MAP file lists the minidisks on the<br>z/VM System DDR and the files contained on each<br>minidisk. Look at MINIDISK MAP to determine which<br>minidisk contains the file you want to recover. |
| quit                           |                                                                                                    |
| Ready; T=n.nn/n.nn hh:mm:ss    |                                                                                                    |

4. If you want to recover an individual file or recover the entire minidisk to a temporary disk, you need to define a temporary disk. The temporary disk must be the same DASD type as your installation media and the same size as the minidisk you want to recover. (See the \$ITEMMD\$ \$TABLE\$ on the 2CC disk for the size of the minidisk you want to recover.)

| <b>define [t3390 or vfb-512]</b> loadaddr mdisksize | <i>loadaddr</i> is the address of the temporary disk.    |
|-----------------------------------------------------|----------------------------------------------------------|
| DASD loadaddr DEFINED                               | <i>mdisksize</i> is the size of the minidisk you want to |
| Ready; T=n.nn/n.nn hh:mm:ss                         | restore.                                                 |
|                                                     |                                                          |

If you receive the following message: HCPLNM091E DASD *loadaddr* not defined; temp space not available

you must add additional temporary disk space to your system or define a minidisk with the address *loadaddr*. If you define a minidisk, it must be the same DASD type as your installation media and the same size as the minidisk you want to recover.

## **Recover a File or Minidisk**

- 5. If you are restoring from DVD installation media skip to substep 9 on page 197. Otherwise continue with substep 6
- 6. To restore the chosen minidisk, enter the INSTALL EXEC with the RECOVER option. If installing from 3590, enter:

install 3590 (recover mdiskaddr loadaddr

If installing from 3480 or 3490, enter:

install (recover mdiskaddr loadaddr

*mdiskaddr* is the address of the minidisk to be loaded from the z/VM System DDR.

*loadaddr* is the address to which you restore the minidisk.

#### Notes:

- a. *mdiskaddr* is the address of the minidisk to be loaded from the z/VM System DDR tapes. If the minidisk belongs to MAINT, *mdiskaddr* is the actual minidisk address. If the minidisk does not belong to MAINT, *mdiskaddr* is the alias address. Refer to the \$ITEMMD\$ \$TABLE\$ on the 2CC disk to determine the alias address.
- b. To recover a minidisk and overlay the existing disk, you must link the minidisk in write mode. For example, enter the LINK CMSBATCH 195 801 WR command.
- c. *loadaddr* is the address to which you restore the minidisk. If you want to restore an entire minidisk and overlay the existing minidisk, *loadaddr* is the address at which you have the disk linked.

If the load address (loadaddr) is not specified, a temporary disk (T-disk) is created.

- d. You cannot recover the 2CC minidisk directly to the 2CC minidisk. You can recover the 2CC to an address other than 2CC and copy the files you wish to recover to the 2CC minidisk.
- e. The INSTALL EXEC requires a fullscreen terminal with at least 20 lines.
- 7. The following LOAD DEVICE MENU panel displays when you enter the INSTALL EXEC with the RECOVER option.

| -                            |                 |               |  |
|------------------------------|-----------------|---------------|--|
| L                            | OAD DEVICE MENU |               |  |
| MEDIA SELECTED IS: media     |                 | ,             |  |
| MOUNT V<br>n                 | /OLUME VADDI    | DR            |  |
| ====><br>PF1 = HELP PF3 = QU | JIT PF5 = LOAD  | PF12 = RETURN |  |

- 8. Complete the z/VM LOAD DEVICE MENU panel.
  - **Note:** This LOAD DEVICE MENU panel shows you the volume you need to mount based on the minidisk you want to restore.

- a. Check the MEDIA SELECTED IS: field. This is a required field that will contain either TAPE or 3590 depending on the parameter used to invoke the INSTALL exec. If the *media* specified is not correct, press PF3 to quit and run the INSTALL exec with the correct parameter.
- **b.** Type 181 for the tape drive virtual address (VADDR).
- C. Mount volume *n* of the z/VM System DDR tape on tape drive 181.
- **d.** Press **PF5** to load.

## PF5

The load starts with the following system messages:

HCPWIN8388I CHECKING STATUS OF DRIVES HCPWIN8381I CHECKING TAPE VOLUME NUMBER FOR DRIVE 181 HCPWIN8380I RESTORING MINIDISK mdiskaddr TO MINIDISK loadaddr HCPDDR725D SOURCE DASD DEVICE WAS (IS) LARGER THAN OUTPUT DEVICE RESTORING 520xxx DATA DUMPED mm/dd/yy at hh.mm.ss GMT FROM 520xxx RESTORED TO SYSTEM INPUT CYLINDER EXTENTS OUTPUT CYLINDER EXTENTS START STOP START STOP nnnnnnn nnnnnnn nnnnnnn nnnnnnn END OF RESTORE BYTES RESTORED nnnnnnnn END OF JOB HCPWIN84411 mdiskaddr HAS BEEN RESTORED TO MINIDISK loadaddr Ready; T=n.nn/n.nn hh:mm:ss

- 9. If you are restoring from DVD installation media, you must reload the disk from the DVD
  - a. Run INSTPIPE

#### instpipe

b. Reload from the DVD:

pipe ftpget -h IPaddress -u userid -p password -d ftpdrct/CPDVD -v BEF -DVDEOF -f dddcuu\* IUNPACKI restcmd loadaddr

where:

- *IPaddress, userid, and password are the TCP/IP communication path to the DVD drive.*
- *ftpdrct* is the path where the DVD is mounted.
- *ddd* is **CKD** for 3390 or **FBA** for FBA.
- cuu is the address of the minidisk to be restored from the DVD
- restcmd is ECKDREST for 3390 or MDREST for FBA.
- · loadaddr is the address to which you are restoring the minidisk.

#### Notes:

 cuu is the address of the minidisk to be loaded from the z/VM System DVD. If the minidisk belongs to MAINT, cuu is the actual minidisk address. If the minidisk does not belong to MAINT, cuu is the alias address. Refer to the \$ITEMMD\$ \$TABLE\$ on the 2CC disk to determine the alias address.

## **Recover a File or Minidisk**

- 2) To recover a minidisk and overlay the existing disk, you must link the minidisk in write mode. For example, enter the LINK CMSBATCH 195 801 WR command.
- 3) *loadaddr* is the address to which you restore the minidisk. If you want to restore an entire minidisk and overlay the existing minidisk, *loadaddr* is the address at which you have the disk linked. If the load address (*loadaddr*) is not specified, a temporary disk (T-disk) is created.
- **10.** If you restored the minidisk to a temporary disk, copy the file or files that you want to recover from the temporary disk to the target disk.

| access loadaddr fm-1                   | loadaddr is the address of the temporary disk.                                                                                                    |
|----------------------------------------|----------------------------------------------------------------------------------------------------|
| Ready; T=n.nn/n.nn hh:mm:ss            | fm-1 is any available file mode.                                                                                                    |
| access mdiskaddr fm-2                  | mdiskaddr is the address of the target minidisk. If                                                                                                    |
| Ready; T=n.nn/n.nn hh:mm:ss            | you loaded z/VM to the file pool, <i>mdiskaddr</i> is the directory to which the minidisks were copied. See MOVE2SFS \$TABLE\$ for a list of minidisks and directories. |
| constile in them 1 in the O (ald date  | fm-2 is any available file mode.                                                                                                    |
| copyfile in it im- $i = 1m-2$ (olddate | in is the file name of the file you want to recover.                                                                                                    |
| Ready; T= <i>n.nn/n.nn hh:mm:ss</i>    | <i>ft</i> is the file type of the file you want to recover.<br>Repeat the COPYFILE command for each file you                                                            |

want to recover.

# Appendix I. Using an Integrated 3270 Console for Installation

Perform the following steps to install the z/VM System DDR into a new system environment using an Integrated 3270 console.

- **1.** Get to the panel on the HMC.
  - a. Open the TASK list from the VIEWS area by double clicking.
  - b. Open CPC RECOVERY from the TASK LIST WORK AREA.
  - c. Open GROUPS for the VIEW AREA.
  - d. Open the CPC IMAGES from the GROUPS WORK AREA.
- 2. Mount Volume 1 of the z/VM Release 5.2.0 system DDR on your tape drive.
- **3.** From the CPC IMAGES WORK AREA on the HMC, drag and drop the image you want to IPL on the LOAD icon in the CPC RECOVERY AREA or highlight the image you are using and double-click on the LOAD icon in the CPC RECOVERY AREA. The LOAD panel will open.
  - a. IPL the tape using the LOAD panel on the HMC. Fill in the fields on the LOAD panel with the device address of your tape drive and a loadparm of CNSLSCLP (the HMC Operating System Messages window):
    - Load Address xxxx type your tape drive address
    - Load parameter CNSLSCLP gets you to the Operator Console
    - Click OK in the LOAD panel
    - · Click Yes in the LOAD TASK CONFIRMATION panel
    - Click OK in the LOAD PROGRESS panel when status says completed ICKDSF will come up on the System Console.
  - b. Double click the OPERATING SYSTEM MESSAGES icon in the HMC CPC RECOVERY panel. It may take a few minutes for the messages to appear.
  - c. Go back to "Step 1. Restore the Initial Installation System (IIS)" on page 14 and follow substeps 7-11 to use ICKDSF to initialize, format, and label the packs needed for installation. Then, return here.
  - d. Close the Operation System Message Console.
- 4. Open the Integrated 3270 console from the CPC RECOVERY area on the Hardware Management Console and IPL your from your tape drive.

The Integrated 3270 console window must remain open, even if it is in the background. To open the window and IPL your image:

- From the CPC IMAGE WORK AREA on the HMC, drag and drop the image you want to IPL on the Integrated 3270 console icon in the CPC RECOVERY tasks area. The Integrated 3270 console window will open.
- From the CPC IMAGE WORK AREA on the HMC, drag and drop the image you want to IPL on the LOAD icon in the CPC RECOVERY tasks area. The LOAD panel will open.
- IPL the tape using the LOAD panel on the HMC, filling in the fields with the device address of tape drive and a loadparm SYSG:
  - Load Address xxxx type your tape drive address
  - Load parameter SYSG gets you to the Integrated 3270 console
    - Ensure the load parameter field is empty before entering SYSG.
  - Click OK in the LOAD panel

- Click Yes in the LOAD TASK CONFIRMATION panel
- Click OK in the LOAD PROGRESS panel when status says completed
- Click on the Integrated 3270 console window to bring it to the foreground.
  - The DDR program will be displayed in the Integrated 3270 console window.
- Go back to "Step 1. Restore the Initial Installation System (IIS)" on page 14 and follow substep 13 to use DDR to load the IIS. Then, return here.
- Keep the Integrated 3270 console window open in the background.
- 5. From the CPC IMAGES WORK AREA on the HMC, drag and drop the Image you want to IPL on the LOAD icon in the CPC RECOVERY area. The LOAD panel will open.
  - IPL the tape using the LOAD panel on the HMC, filling in the fields with the device address of tape drive and a loadparm of CNSLSCLP:
    - Load Address xxxx type your tape drive address
    - Load parameter CNSLSCLP gets you to the Operator Console
    - Click OK in the LOAD panel
    - Click Yes in the LOAD TASK CONFIRMATION panel
    - Click OK in the LOAD PROGRESS panel when status says completed

ICKDSF comes up on the System Console.

- Double click the OPERATING SYSTEM MESSAGES icon in the HMC CPC RECOVERY panel. It may take a few minutes for the messages to appear.
- Go back to "Step 1. Restore the Initial Installation System (IIS)" on page 14 and follow substeps 16
   17 to use ICKDSF to allocate your paging and spool space, and allocate the remainder of your 520RES pack if necessary. Then, return here.
- Close the OPERATING SYSTEM MESSAGES console.
- 6. IPL the 520RES to bring up the IIS part of the install.
  - From the CPC IMAGES WORK AREA on the HMC, drag and drop the image you want to IPL on the LOAD icon in the CPC RECOVERY tasks area. The LOAD panel will open.
  - IPL the DASD using the LOAD panel on the HMC, filling in the fields with the DASD address of your 520RES volume and a loadparm of SYSG:
    - Load Address xxxx type the DASD address of your 520RES volume
    - Load parameter SYSG gets you to the Integrated 3270 console
    - Click OK in the LOAD panel
    - Click Yes in the LOAD TASK CONFIRMATION panel
    - Click OK in the LOAD PROGRESS Panel when status says completed
  - Click on the Integrated 3270 console window to bring it to the foreground.
  - The Stand Alone Program Loader (SAPL) panel will be displayed in the Integrated 3270 console window.

Go back to "Step 2. IPL the z/VM IIS" on page 21, substep 2, and complete the installation.

**Note:** Use CONS=SYSG in place of CONS=*consaddr* on the Stand Alone Program Loader panel before pressing PF10 to load.

## **Notices**

This information was developed for products and services offered in the U.S.A. IBM may not offer the products, services, or features discussed in this document in all countries. Consult your local IBM representative for information on the products and services currently available in your area. Any reference to an IBM product, program, or service is not intended to state or imply that only that IBM product, program, or service may be used. Any functionally equivalent product, program, or service that does not infringe any IBM intellectual property right may be used instead. However, it is the user's responsibility to evaluate and verify the operation of any non-IBM product, program, or service.

IBM may have patents or pending patent applications covering subject matter described in this document. The furnishing of this document does not grant you any license to these patents. You can send license inquiries, in writing, to:

IBM Director of Licensing IBM Corporation North Castle Drive Armonk, New York 10504-1785 U.S.A.

For license inquiries regarding double-byte (DBCS) information, contact the IBM Intellectual Property Department in your country or send inquiries, in writing, to:

IBM World Trade Asia Corporation Licensing 2-31 Roppongi 3-chome, Minato-ku Tokyo 106-0032, Japan

The following paragraph does not apply to the United Kingdom or any other country where such provisions are inconsistent with local law: INTERNATIONAL BUSINESS MACHINES CORPORATION PROVIDES THIS PUBLICATION "AS IS" WITHOUT WARRANTY OF ANY KIND, EITHER EXPRESS OR IMPLIED, INCLUDING, BUT NOT LIMITED TO, THE IMPLIED WARRANTIES OF NON-INFRINGEMENT, MERCHANTABILITY OR FITNESS FOR A PARTICULAR PURPOSE. Some states do not allow disclaimer of express or implied warranties in certain transactions, therefore, this statement may not apply to you.

This information could include technical inaccuracies or typographical errors. Changes are periodically made to the information herein; these changes will be incorporated in new editions of the publication. IBM may make improvements and/or changes in the product(s) and/or the program(s) described in this publication at any time without notice.

Any references in this information to non-IBM Web sites are provided for convenience only and do not in any manner serve as an endorsement of those Web sites. The materials at those Web sites are not part of the materials for this IBM product and use of those Web sites is at your own risk.

IBM may use or distribute any of the information you supply in any way it believes appropriate without incurring any obligation to you.

Licensees of this program who wish to have information about it for the purpose of enabling: (i) the exchange of information between independently created programs and other programs (including this one) and (ii) the mutual use of the information which has been exchanged, should contact:

IBM Corporation Mail Station P300 2455 South Road Poughkeepsie, New York 12601-5400 U.S.A. Attention: Information Request Such information may be available, subject to appropriate terms and conditions, including in some cases, payment of a fee.

The licensed program described in this document and all licensed material available for it are provided by IBM under terms of the IBM Customer Agreement, IBM International Program License Agreement or any equivalent agreement between us.

Any performance data contained herein was determined in a controlled environment. Therefore, the results obtained in other operating environments may vary significantly. Some measurements may have been made on development-level systems and there is no guarantee that these measurements will be the same on generally available systems. Furthermore, some measurement may have been estimated through extrapolation. Actual results may vary. Users of this document should verify the applicable data for their specific environment.

Information concerning non-IBM products was obtained from the suppliers of those products, their published announcements or other publicly available sources. IBM has not tested those products and cannot confirm the accuracy of performance, compatibility or any other claims related to non-IBM products. Questions on the capabilities of non-IBM products should be addressed to the suppliers of those products.

All statements regarding IBM's future direction or intent are subject to change or withdrawal without notice, and represent goals and objectives only.

This information may contain examples of data and reports used in daily business operations. To illustrate them as completely as possible, the examples include the names of individuals, companies, brands, and products. All of these names are fictitious and any similarity to the names and addresses used by an actual business enterprise is entirely coincidental.

## COPYRIGHT LICENSE:

This information may contain sample application programs in source language, which illustrate programming techniques on various operating platforms. You may copy, modify, and distribute these sample programs in any form without payment to IBM, for the purposes of developing, using, marketing or distributing application programs conforming to the application programming interface for the operating platform for which the sample programs are written. These examples have not been thoroughly tested under all conditions. IBM, therefore, cannot guarantee or imply reliability, serviceability, or function of these programs.
## Trademarks

The following terms are trademarks of International Business Machines Corporation in the United States, or other countries, or both:

| AIX/ESA                   | Operating System/2         |
|---------------------------|----------------------------|
| BookManager               | OS/2                       |
| DFSMS/VM                  | OS/390                     |
| DirMaint                  | OS/400                     |
| Enterprise Storage Server | Performance Toolkit for VM |
| ESCON                     | RACF                       |
| eServer                   | S/390                      |
| HiperSockets              | System/370                 |
| IBM                       | System z9                  |
| IBMLink                   | Tivoli                     |
| Language Environment      | VM/ESA                     |
| Multiprise                | VSE/ESA                    |
| MVS                       | VTAM                       |
| NetRexx                   | z/OS                       |
| OpenExtensions            | z/VM                       |
|                           | zSeries                    |

Linux is a trademark of Linus Torvalds in the United States, other countries, or both.

Java and all Java-based trademarks and logos are trademarks or registered trademarks of Sun Microsystems, Inc. in the United States, other countries, or both.

UNIX is a registered trademark in the United States and other countries licensed exclusively through X/Open Company Limited.

Other company, product, and service names may be trademarks or service marks of others.

# Glossary

For a list of terms and their definitions, see *z/VM: Glossary*. The glossary is also available through the online HELP Facility. For example, to display the definition of "cms", enter:

help glossary cms

You will enter the glossary HELP file and the definition of "cms" will be displayed. While you are in the glossary HELP file, you can also search for other terms.

If you are unfamiliar with the HELP Facility, you can enter:

help

to display the main HELP Menu, or enter: help cms help

for information about the HELP command.

For more information about the HELP Facility, see the *z/VM: CMS User's Guide*. For more information about the HELP command, see the *z/VM: CMS Commands and Utilities Reference*.

# **Bibliography**

This bibliography lists the books in the z/VM product library. For abstracts of these books and information about current editions and available media, see *z/VM: General Information*.

#### Where to Get z/VM Books

z/VM books are available from the following sources:

- IBM Publications Center at www.ibm.com/shop/publications/order/
- z/VM Internet Library at www.ibm.com/eserver/zseries/zvm/library/
- IBM Online Library: z/VM Collection, SK2T-2067
- IBM Online Library: z/VM Collection on DVD, SK5T-7054

#### z/VM Base Library

The following books describe the facilities included in the z/VM base product.

#### **Overview**

*z/VM:* General Information, GC24-6095 *z/VM:* Glossary, GC24-6097 *z/VM:* License Information, GC24-6102

# Installation, Migration, and Service

*z/VM:* Guide for Automated Installation and Service, GC24-6099 *z/VM:* Migration Guide, GC24-6103 *z/VM:* Service Guide, GC24-6117 *z/VM:* VMSES/E Introduction and Reference, GC24-6130

#### Planning and Administration

z/VM: CMS File Pool Planning, Administration, and Operation, SC24-6074
z/VM: CMS Planning and Administration, SC24-6078
z/VM: Connectivity, SC24-6080
z/VM: CP Planning and Administration, SC24-6083
z/VM: Getting Started with Linux on System z9 and zSeries, SC24-6096
z/VM: Group Control System, SC24-6098 z/VM: I/O Configuration, SC24-6100

*z/VM: Running Guest Operating Systems*, SC24-6115

*z/VM: Saved Segments Planning and Administration*, SC24-6116

*z/VM: TCP/IP Planning and Customization*, SC24-6125

eServer zSeries 900: Planning for the Open Systems Adapter-2 Feature, GA22-7477

System z9 and eServer zSeries: Open Systems Adapter-Express Customer's Guide and Reference, SA22-7935

System z9 and eServer zSeries: Open Systems Adapter-Express Integrated Console Controller User's Guide, SA22-7990

z/OS and z/VM: Hardware Configuration Manager User's Guide, SC33-7989

#### **Customization and Tuning**

*z/VM: CP Exit Customization*, SC24-6082 *z/VM: Performance*, SC24-6109

#### Operation

*z/VM: System Operation*, SC24-6121 *z/VM: Virtual Machine Operation*, SC24-6128

#### **Application Programming**

*z/VM: CMS Application Development Guide*, SC24-6069

*z/VM: CMS Application Development Guide for Assembler*, SC24-6070

*z/VM: CMS Application Multitasking*, SC24-6071

*z/VM: CMS Callable Services Reference*, SC24-6072

*z/VM: CMS Macros and Functions Reference*, SC24-6075

*z/VM: CP Programming Services*, SC24-6084 *z/VM: CPI Communications User's Guide*, SC24-6085

*z/VM: Enterprise Systems Architecture/Extended Configuration Principles of Operation*, SC24-6094

*z/VM: Language Environment User's Guide*, SC24-6101

*z/VM: OpenExtensions Advanced Application Programming Tools*, SC24-6104 *z/VM: OpenExtensions Callable Services Reference*, SC24-6105

*z/VM: OpenExtensions Commands Reference*, SC24-6106

*z/VM: OpenExtensions POSIX Conformance Document*, GC24-6107

*z/VM: OpenExtensions User's Guide*, SC24-6108

*z/VM: Program Management Binder for CMS*, SC24-6110

*z/VM: Reusable Server Kernel Programmer's Guide and Reference*, SC24-6112

z/VM: REXX/VM Reference, SC24-6113

z/VM: REXX/VM User's Guide, SC24-6114

z/VM: Systems Management Application Programming, SC24-6122

*z/VM: TCP/IP Programmer's Reference*, SC24-6126

Common Programming Interface Communications Reference, SC26-4399

Common Programming Interface Resource Recovery Reference, SC31-6821

*z/OS:* Language Environment Concepts Guide, SA22-7567

*z/OS: Language Environment Debugging Guide*, GA22-7560

z/OS: Language Environment Programming Guide, SA22-7561

z/OS: Language Environment Programming Reference, SA22-7562

*z/OS:* Language Environment Run-Time Messages, SA22-7566

z/OS: Language Environment Writing ILC Applications, SA22-7563

z/OS MVS Program Management: Advanced Facilities, SA22-7644

z/OS MVS Program Management: User's Guide and Reference, SA22-7643

#### End Use

z/VM: CMS Commands and Utilities Reference, SC24-6073 z/VM: CMS Pipelines Reference, SC24-6076 z/VM: CMS Pipelines User's Guide, SC24-6077 z/VM: CMS Primer, SC24-6137

z/VM: CMS Primer, SC24-6137

z/VM: CMS User's Guide, SC24-6079

*z/VM: CP Commands and Utilities Reference*, SC24-6081

*z/VM: Quick Reference*, SC24-6111 *z/VM: TCP/IP User's Guide*, SC24-6127 *z/VM: XEDIT Commands and Macros Reference*, SC24-6131 *z/VM: XEDIT User's Guide*, SC24-6132

*CMS/TSO Pipelines Author's Edition*, SL26-0018

#### **System Diagnosis**

z/VM: CMS and REXX/VM Messages and Codes, GC24-6118

z/VM: CP Messages and Codes, GC24-6119

z/VM: Diagnosis Guide, GC24-6092

z/VM: Dump Viewing Facility, GC24-6093

*z/VM: Other Components Messages and Codes*, GC24-6120

z/VM: TCP/IP Diagnosis Guide, GC24-6123

*z/VM: TCP/IP Messages and Codes*, GC24-6124

z/VM: VM Dump Tool, GC24-6129

z/OS and z/VM: Hardware Configuration Definition Messages, SC33-7986

#### **Books for z/VM Optional Features**

The following books describe the optional features of z/VM.

#### Data Facility Storage Management Subsystem for VM

*z/VM: DFSMS/VM Customization*, SC24-6086 *z/VM: DFSMS/VM Diagnosis Guide*, GC24-6087

*z/VM: DFSMS/VM Messages and Codes*, GC24-6088

*z/VM: DFSMS/VM Planning Guide*, SC24-6089 *z/VM: DFSMS/VM Removable Media Services*, SC24-6090

*z/VM: DFSMS/VM Storage Administration*, SC24-6091

#### **Directory Maintenance Facility**

z/VM: Directory Maintenance Facility Commands Reference, SC24-6133

*z/VM: Directory Maintenance Facility Messages*, GC24-6134

*z/VM:* Directory Maintenance Facility Tailoring and Administration Guide, SC24-6135

# Performance Toolkit for VM<sup>™</sup>

z/VM: Performance Toolkit, SC24-6136

#### **Resource Access Control Facility**

*External Security Interface (RACROUTE) Macro Reference for MVS and VM*, GC28-1366

Resource Access Control Facility: Auditor's Guide, SC28-1342

Resource Access Control Facility: Command Language Reference, SC28-0733

Resource Access Control Facility: Diagnosis Guide, GY28-1016

Resource Access Control Facility: General Information, GC28-0722

Resource Access Control Facility: General User's Guide, SC28-1341

Resource Access Control Facility: Macros and Interfaces, SC28-1345

Resource Access Control Facility: Messages and Codes, SC38-1014

Resource Access Control Facility: Migration and Planning, GC23-3054

Resource Access Control Facility: Security Administrator's Guide, SC28-1340

Resource Access Control Facility: System Programmer's Guide, SC28-1343

# Index

#### В

backing up CMS 54, 111 CP 56, 113, 120 named saved systems 54, 111 saved systems 54, 111

# С

CMS (Conversational Monitor System) saved systems backing up 54, 111 CP (Control Program) backing up 56, 113, 120

# D

DASD (Direct Access Storage Device) Installation worksheet 9, 72 restoring IIS minidisks 14, 32, 76, 88, 90 SCSI Device Definition Worksheet 72 used for installation 9, 72
DASD Dump/Restore Program (DDRXA) *See* DDRXA (DASD Dump/Restore Program)
DDRXA (DASD Dump/Restore Program) backup system to tape 56, 59, 113, 116 restoring the system to disk 191
Device Support Facilities (ICKDSF) *See* ICKDSF (Device Support Facilities)
diagram for selecting z/VM System DDR installation procedure 3, 65

# E

Environmental Recording Editing and Printing Program (EREP) See EREP (Environmental Recording Editing and Printing Program) EREP (Environmental Recording Editing and Printing Program)

product information 159

# F

file recovery 195

## G

glossary 205

ICKDSF (Device Support Facilities) backup system to tape 60, 117 product information 159 IIS (Initial Installation System) IPL 21, 35, 78, 94 loading 14, 19 restoring to disk 14, 32, 76, 88, 90 Initial Installation System (IIS) See IIS (Initial Installation System) installation procedures choosing 3,65 saved segments 188 installation worksheet 9, 72 installing from a 3270 console steps for 199 **INSTIIS EXEC** using 32 **INSTPLAN EXEC** using 25, 30, 86 IPL your initial system installation procedure 1 21, 78 installation procedure 2 35, 94

# L

LOAD DEVICE MENU panel 40 loader panel, sample stand-alone 21, 35, 95, 96, 132, 137, 150 loading source using INSTALL EXEC 40 logical partition mode (LPAR), z/VM System DDR installation procedure 5, 68

# Μ

MIGR51D EXEC using 177 minidisk formatting installation procedure 1 16 installation procedure 2 32 recovering 195

## 0

overview z/VM System DDR installation procedures 3, 65

#### Ρ

panels, installation LOAD DEVICE MENU 40 Stand-Alone Program Loader z/VM System DDR install example 21, 35, 95, 96, 132, 137, 150 procedure 1, z/VM System DDR installation CMS nucleus defaults 185 CP system configuration file defaults 186 procedure 1, z/VM System DDR installation (continued) GCS defaults 187 initialize DASD 14, 76 IPL z/VM Initial Installation System 21, 78 restore IIS to DASD 14, 76 run INSTALL EXEC 40, 100 segments on the z/VM system 188 procedure 2, z/VM System DDR installation CMS nucleus defaults 185 CP system configuration file defaults 186 format DASD 32 GCS defaults 187 IPL new z/VM System 94 IPL z/VM Initial Installation System 35 loading instalation tools 28, 82 restore IIS to DASD 32, 88, 90 run INSTALL EXEC 40, 100 segments on the z/VM system 188 selecting items to load 30, 86 production, placing product into 47, 104

# Q

QUERY NSS command saved segment definitions 188

# R

recovering a file 195 recovering a minidisk 195 recovery file pool defaults 189 restoring IIS minidisks 14, 32, 76, 88, 90

# S

SAPL (Stand-Alone Program Loader) loader panel 21, 35, 95, 96, 132, 137, 150 loading 1st level 21 service 44, 102, 163 service, covered components, features, and products 163 setting TOD clock 22, 37, 97, 133, 139, 152 SFS (Shared File System) file pool definition file defaults 189 Shared File System See SFS (Shared File System) stand-alone dump tape, creating 62, 119 stand-alone loader panel 21, 35, 95, 96, 132, 137, 150 Stand-Alone Program Loader (SAPL) See SAPL (Stand-Alone Program Loader) summarv of z/VM System DDR installation procedures 3, 65 system console address primary installation worksheet 9, 72 SCSI Device Definition Worksheet 72 specifying during IPL 21 System DDR backup procedure See z/VM System DDR backup procedure

System DDR installation procedure See z/VM System DDR installation procedure system generation backing up named saved systems 54, 111 saved segments 54, 111 system 56, 113, 120 initializing DASD packs 15 initializing system residence pack 15 restoring Initial Installation System to disk installation procedure 1 14, 76 installation procedure 2 32, 88, 90

# Т

tasks Setting up VMSES/E Licensed Products to use the SERVICE EXEC steps for 171 TCP/IP configuration worksheet 10, 73 TOD (time-of-day) clock setting 22, 37, 97, 133, 139, 152

# U

user file pool defaults 189

# V

VMFPLC2 command 29 VMSERVR DMSPARMS 189 VSAM See VSE/VSAM (Virtual Storage Extended/Virtual Storage Access Method) VSE/VSAM (Virtual Storage Extended/Virtual Storage Access Method) default user IDs requiring 187

## W

worksheets Installation 9, 72 TCP/IP configuration 10, 73

# Ζ

z/VM System DDR backup procedure back up named saved systems 54, 111 restore z/VM system backup copy 191, 193 store backup copy of z/VM system on tape 56, 113, 120
z/VM System DDR installation procedure installation worksheet 9, 72 overview of procedures 3, 65 procedure 1 CMS nucleus defaults 185 CP system configuration file defaults 186 GCS defaults 187 initialize DASD 14, 76 z/VM System DDR installation procedure (continued) procedure 1 (continued) IPL z/VM Initial Installation System 21, 78 restore IIS to DASD 14, 76 run INSTALL EXEC 40, 100 segments on the z/VM system 188 procedure 2 CMS nucleus defaults 159, 185 CP system configuration file defaults 186 format DASD 32 GCS defaults 187 IPL new z/VM System 94 IPL z/VM Initial Installation System 35 loading installation tools 28, 82 restore IIS to DASD 32, 88, 90 run INSTALL EXEC 40, 100 segments on the z/VM system 188 selecting items to load 30, 86 selecting a procedure 3, 65

# Readers' Comments — We'd Like to Hear from You

z/VM Guide for Automated Installation and Service version 5 release 2

Publication No. GC24-6099-02

#### Overall, how satisfied are you with the information in this book?

|                                                             | Very Satisfied | Satisfied | Neutral | Dissatisfied | Very Dissatisfied |  |
|-------------------------------------------------------------|----------------|-----------|---------|--------------|-------------------|--|
| Overall satisfaction                                        |                |           |         |              |                   |  |
| How satisfied are you that the information in this book is: |                |           |         |              |                   |  |
|                                                             | Very Satisfied | Satisfied | Neutral | Dissatisfied | Very Dissatisfied |  |
| Accurate                                                    |                |           |         |              |                   |  |
| Complete                                                    |                |           |         |              |                   |  |
| Easy to find                                                |                |           |         |              |                   |  |
| Easy to understand                                          |                |           |         |              |                   |  |
| Well organized                                              |                |           |         |              |                   |  |
| Applicable to your tasks                                    |                |           |         |              |                   |  |

Please tell us how we can improve this book:

Thank you for your responses. May we contact you? 
Yes No

When you send comments to IBM, you grant IBM a nonexclusive right to use or distribute your comments in any way it believes appropriate without incurring any obligation to you.

Name

Address

Company or Organization

Phone No.

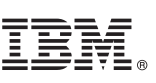

Cut or Fold Along Line

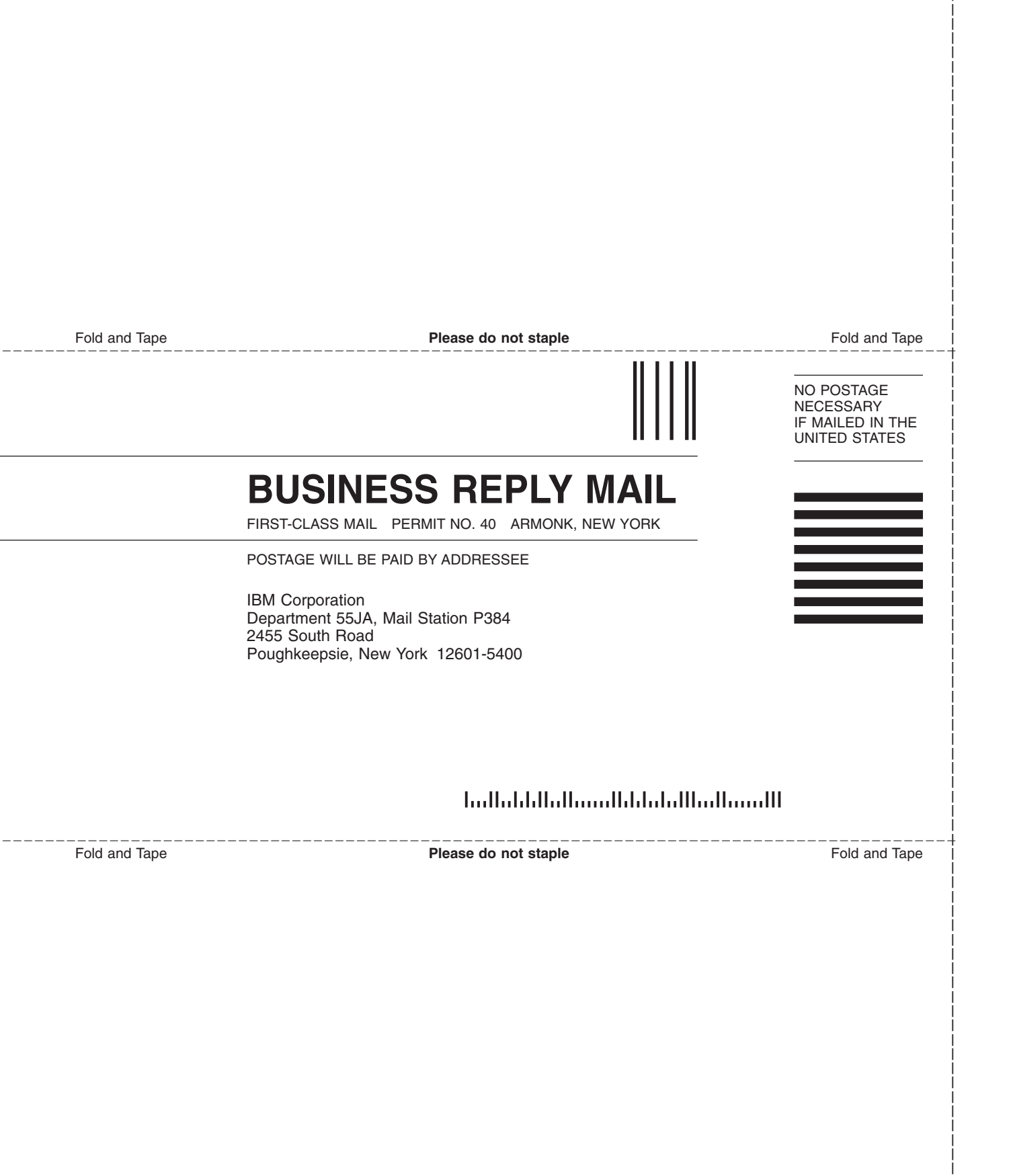

# IBW ®

Program Number: 5741-A05

Printed in USA

GC24-6099-02

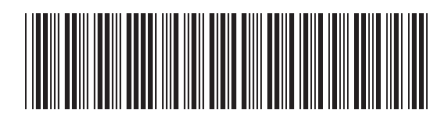

Spine information:

version 5 release 2 Guide for Automated Installation and Service

MV/z